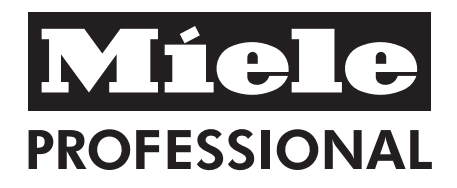

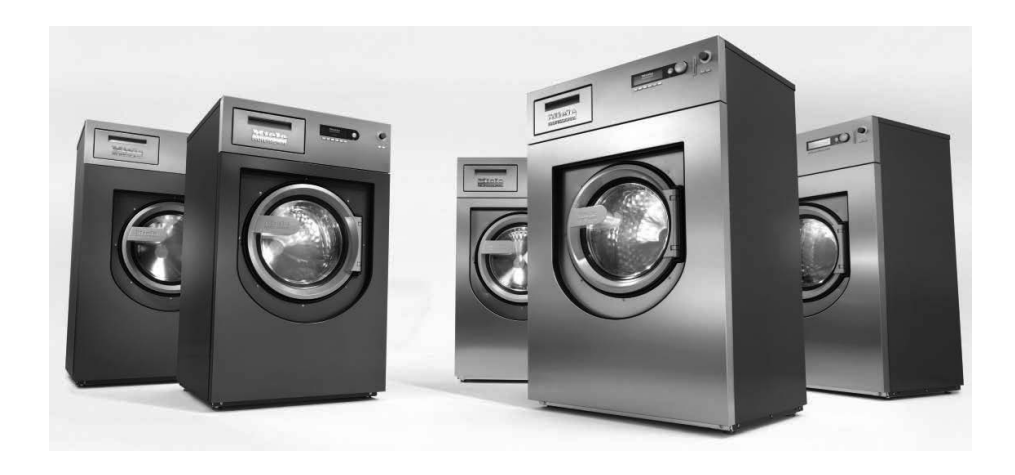

Инструкция по установке и эксплуатации Профессиональная стиральная машина PW 811 PW 814 PW 818

До установки, подключения и подготовки прибора к работе **обязательно** прочитайте инструкцию по эксплуатации. Вы обезопасите себя и предотвратите материальный ущерб.

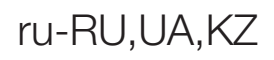

# Утилизация транспортной упаковки

Упаковка защищает стиральную машину от повреждений при транспортировке. Материалы упаковки безопасны для окружающей среды и легко утилизируются, поэтому они подлежат переработке.

Возвращение упаковки для её вторичной переработки приводит к экономии сырья и уменьшению количества отходов. Просим Вас по возможности сдать упаковку в пункт приёма вторсырья.

# Утилизация прибора

Отслужившие электрические и электронные приборы часто содержат ценные компоненты. В их состав также входят определенные вещества, смешанные компоненты и детали, необходимые для функционирования и безопасности приборов. При неправильном обращении с отслужившими приборами или их попадании в бытовой мусор такие вещества могут нанести вред здоровью человека и окружающей среде. В связи с этим никогда не выбрасывайте отслуживший прибор вместе с бытовым мусором.

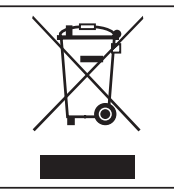

Рекомендуем Вам сдать отслуживший прибор в пункт приема и утилизации электрических и электронных приборов. При необходимости проконсультируйтесь у своего продавца. До момента отправления на утилизацию отслуживший прибор следует хранить в недоступном для детей месте.

# Экономия электроэнергии

#### Расход электроэнергии и воды

Используйте возможность максимальной загрузки машины в соответствующей программе стирки.
 Расход электроэнергии и воды в расчете на общее количество белья будет в этом случае оптимальным.

#### Моющее средство

- Не превышайте максимальное количество моющего средства, указанное на упаковке.
- При малой загрузке белья используйте меньшее количество моющих средств.

#### Если белье будет затем сушиться в сушильной машине

Для экономии электроэнергии при сушке выбирайте максимальную скорость отжима в соответствующей программе стирки.

| Ваш вклад в охрану окружающей среды                                                                                                    | 2                          |
|----------------------------------------------------------------------------------------------------|----------------------------|
| Утилизация прибора                                                                                                    | 2                          |
| Указания по безопасности и предупреждения                                                                                                    | 10                         |
| Указания по использованию хлорамина и перхлорэтилена                                                                                                    | 17                         |
| Антихлорная обработка                                                                                                    | 17                         |
| Описание машины (с диспенсером для моющих средств и добавок)                                                                                                    | 19                         |
| Варианты прибора с диспенсером для моющих средств и добавок (WEK)                                                                                                    | 19                         |
| Описание машины (без диспенсера для моющих средств и добавок)                                                                                                    | 20                         |
| Варианты прибора без диспенсера для моющих средств и добавок                                                                                                    | 20                         |
| <b>Управление стиральной машиной</b>                                                                                                    | 21                         |
| Функция элементов управления                                                                                                    | 21                         |
| Функциональные кнопки                                                                                                    | 22                         |
| Карта пользователя                                                                                                    | 23                         |
| Подготовка к стирке                                                                                                    | 24                         |
| Первый ввод в эксплуатацию                                                                                                    | 24                         |
| Подготовка белья                                                                                                    | 25                         |
| Максимальная загрузка                                                                                                    | 25                         |
| Загрузка белья в машину                                                                                                    | 25                         |
| Стирка с диспенсером для моющих средств и добавок.<br>Добавление моющего средства в диспенсер<br>Отбеливатели<br>Применение красителей/обесцвечивающих средств, а также средств для удаления<br>накипи | 26<br>26<br>27<br>27       |
| Стирка без диспенсера для моющих средств и добавок                                                                                                    | 28                         |
| Продолжение программы после индикации "неполадки в системе дозирования"                                                                                                    | 28                         |
| Объемы дозирования                                                                                                    | 28                         |
| Ввод в эксплуатацию дозирующих насосов                                                                                                    | 28                         |
| Калибровка дозировки                                                                                                    | 29                         |
| Стирка                                                                                                    | 31                         |
| Выбор программы                                                                                                    | 31                         |
| Выбор дополни- тельных функций Предварительная стирка, Остановка накрахма                                                                                                    | ал.                        |
| или Остановка отжима                                                                                                    | 31                         |
| Изменения перед запуском программы                                                                                                    | 32                         |
| Запуск программы                                                                                                    | 34                         |
| Открывание дверцы люка после завершения программы                                                                                                    | 36                         |
| Действия при прерывании программы во время работы                                                                                                    | 37                         |
| <b>Стирка при работе с картой</b>                                                                                                    | 38                         |
| Работа с картой                                                                                                    | 38                         |
| Работа с партиями белья                                                                                                    | 39                         |
| <b>Дополнительные функции</b>                                                                                                    | 40<br>40<br>40<br>41<br>42 |

# Содержание

| Накрахмаливание                                                            | 42   |
|----------------------------------------------------------------------------|------|
| Загрузка через диспенсер для моющих средств                                | 42   |
| Загрузка непосредственно в барабан                                         | 43   |
| Без отжима                                                                 | 43   |
| Остановка программы                                                        | . 44 |
| Отмена программы                                                           | . 44 |
| Отмена заблокированных программ                                            | . 44 |
| Сокращение продолжительности программы                                     | . 45 |
|                                                                            | 4    |
| Опциональные модули                                                        | 47   |
| Дозирование жидких моющих средств (опционально для машин с диспенсером для | я    |
| моющих средств и добавок)                                                  | . 47 |
| Продолжение программы после индикации "неполадки в системе дозирования"    | . 47 |
| Отмена дозировки                                                           | . 48 |
| Объемы дозирования                                                         | 48   |
| Подключение дозирующих насосов                                             | . 48 |
| Ввод в эксплуатацию дозирующих насосов                                     | . 49 |
| Калибровка дозировки                                                       | . 49 |
| Чистка и техобслуживание дозирующей системы                                | 50   |
| Отключение при пиковой нагрузке                                            | 51   |
| Коммуникационный модуль                                                    | 51   |
| Рабочие параметры                                                          | 51   |
| Общие данные                                                               | 53   |
| Параметры программы                                                        | 53   |
| Удалить данные                                                             | 55   |
| Система взвешивания/Цоколь для автоматического взвешивания                 | 57   |
| Обнуление индикатора загрузки                                              | 57   |
|                                                                            | 50   |
| Помощь при неисправностях                                                  | 60   |
| Индикация сервисного интервала                                             | 60   |
| Сооощения о неисправностях                                                 | 60   |
| Сервисная служоа                                                           | 62   |
| Что делать, если                                                           | 63   |
| Помощь при неполадках                                                      | 63   |
| Не запускается никакая программа стирки                                    | . 63 |
| Неудовлетворительный результат стирки                                      | . 64 |
| Общие проблемы, связанные с работой стиральной машины                      | . 65 |
| Возможные причины повышенного пенообразования                              | . 66 |
| Растягивание и повреждение крупных предметов белья                         | . 67 |
| Продолжение программы после отключения сетевого питания                    | . 68 |
|                                                                            | ~~   |
| Чистка и уход                                                              | 69   |
| Чистка и уход                                                              | . 69 |
| Коррозия                                                                   | . 69 |
| Очистка диспенсера для моющих средств и добавок, кювет и сифона            | . 70 |
| Установка и полключение                                                    | 72   |
| Установка стиральной машины                                                | . 72 |
| Общие условия эксплуатации                                                 | . 72 |
| Лействия лля облегчения техоболуживания                                    | 73   |
| Полотовка на поколь                                                        | 73   |
| Транспортировочное крепление                                               | .74  |
|                                                                            |      |

| Удаление транспортировочных креплений                                    | . 74         |
|--------------------------------------------------------------------------|--------------|
| Подключение воды                                                         | . 75         |
| Подключение только к холодной воде                                       | . 75         |
| Подключение шлангов от внешних дозирующих насосов для дозирования жидких | MO-          |
| ющих средств                                                             | . 76         |
| Слив воды                                                                | . 77         |
| Подключение электропитания                                               | . 77         |
|                                                                          | 70           |
| Обоор отондортину програми                                               | . / 0        |
| Оозор стандартных программ                                               | . /0         |
| Программы Велое белье                                                    | 70           |
| Программы цветное оелье                                                  | . 79         |
| Программы деликатная                                                     | . OI         |
| Программы Тонкое белье/шерств                                            | . 02<br>02   |
| Программа дополнительное полоскание                                      | . 00<br>00   |
| Программа доп. отжим                                                     | . 00<br>00   |
| Программа Дон. Слив                                                      | ່ວວ          |
| Программа Пакрахмаливание                                                | . 03<br>. 01 |
| Программ Отель/ Ресторан/ Кейтеринг                                      | . 04<br>Q/   |
| Программы Постельное/махровое оелье                                      | 04<br>01     |
| Программа СПА Махрорыо воши                                              | . 04<br>     |
| Программа СПА Махровые вещи                                              | . 0J<br>85   |
| Программа Банные халаты об С                                             | . 0J<br>85   |
|                                                                          | . 00<br>. 86 |
| Программы Столовое белье                                                 | . 00<br>. 86 |
| Пакет программ Перины                                                    | 87           |
| Пакет программ Лезинфекция                                               | . 07         |
| Общие свеления по лезинфекции                                            | . 00         |
| Что такое лезинфекция?                                                   | . 92         |
| Термическая дезинфекция                                                  | . 92         |
| Термохимическая дезинфекция                                              | . 92         |
| Список RKI (Институт Роберта Коха)                                       | . 92         |
| Диапазон действия различных методов дезинфекции                          | . 92         |
| Список Ассоциации Прикладной Гигиены (VAH)                               | . 93         |
| Предотвращение заражений и повторных заражений                           | . 93         |
| Чистка диспенсера для моющих средств и сифона                            | . 93         |
| Программа Очистка машины                                                 | . 94         |
| Пакет программ Протирочные салфетки                                      | . 95         |
| Программы Мопы                                                           | . 95         |
| Объем загрузки мопов (хлопок)                                            | . 98         |
| Объем загрузки мопов (микроволок.)                                       | . 99         |
| Программы Маты/Полировальные насадки                                     | . 99         |
| Программы Протирочные салфетки                                           | 100          |
| Пакет программ Пожарная команда                                          | 102          |
| Программы Спецодежда                                                     | 102          |
| Программы Маски                                                          | 104          |
| Программы Костюмы химзащиты                                              | 105          |
| Пакет программ Химчистка                                                 | 106          |
| Пакет программ Пропитка погружением                                      | 107          |
| Пакет программ Конюшня                                                   | 108          |
| Пакет программ Спорт                                                     | 110          |

# Содержание

| Пакет программ Sluice                         | 112<br>113 |
|-----------------------------------------------|------------|
| Пакет программ Повтор. использ. воды (WRG)    | 114        |
| Элементы управления                           | 115        |
| Функция элементов управления                  | 115        |
| Функциональные кнопки                         | 116        |
| Общая информация                              | 118        |
| Обзор функциональных уровней                  | 118        |
|                                               |            |
| Вход на уровень пользователя/изменение пароля | 119        |
| Пароль                                        | 119        |
| Изменение пароля                              | 120        |
| Язык/время, дата                              | 121        |
| Возможности выбора в основном меню            | 121        |
| Пункт меню Язык                               | 121        |
| Выбор языка                                   | 121        |
| Лункт меню Время/дата                         | 122        |
|                                               | 100        |
| Пункт меню дозирование                        | 120        |
| Пункт меню дозирование                        | 123        |
| Пункт меню Режим свободного доступа           | 125        |
| Пункт меню Режим свободного доступа           | 125        |
|                                               | 100        |
| Программирование                              | 120        |
| Структура программы                           | 120        |
| Тункт меню копирование                        | 120        |
| Копирование программы                         | 120        |
| Копирование участка                           | 129        |
| Копирование олока                             | 130        |
| Тункт меню удаление                           | 132        |
| удаление программы                            | 132        |
| удаление участка                              | 133        |
| удаление олока                                | 134        |
| Пункт меню "Изменить"                         | 135        |
| Пункт меню "Создать заново"                   | 13/        |
| Верхнии участок программы                     | 107        |
| Номер программы                               | 13/        |
| Название программы                            | 138        |
| Материальный номер                            | 138        |
| УЧАСТОК I - 2 - 3                             | 138        |
| Взвешивание                                   | 139        |
| Номинальная загрузка                          | 139        |
| иинимальный уровень воды                      | 140        |
| ин залива воды                                | 140        |
| Своюдный доступ                               | 147        |
| БЛОКИРОВКа                                    | 141        |
| і іиковая нагрузка                            | 142        |
| управление горячеи водои                      | 142        |
| цена                                          | 143        |

| Программирование блока              | 144 |
|-------------------------------------|-----|
| Вход в программирование блока       | 144 |
| Базовая установка параметров        | 144 |
| Ввод названия блока                 | 145 |
| 1. Активация блока                  | 146 |
| 2. Остановка программы 1            | 146 |
| 3. Сигнал остановки программы 1     | 146 |
| 4. Нагрев                           | 147 |
| 5. Свободный выбор температуры      | 147 |
| 6. Температура                      | 147 |
| 7. Гистерезис                       | 148 |
| 8. Warm Up                          | 148 |
| 9. Уровень 1                        | 148 |
| 10. Залив воды 1                    | 148 |
| 11. Способ дозирования              | 149 |
| 12. Фаза дозирования 1              | 150 |
| 13. Остановка дозирования 1         | 150 |
| 14. Движение от уровня              | 150 |
| 15. Остановка уровня 1              | 151 |
| 16. Время стирки 1                  | 152 |
| 17. Термостоп                       | 152 |
| 18. Уровень 2                       | 153 |
| 19. Впуск воды 2                    | 153 |
| 20. Фаза дозирования 2              | 153 |
| 21. Остановка дозир. 2              | 153 |
| 22. Остановка уровня 2              | 153 |
| 23. Время стирки 2                  | 153 |
| 24. Cool Down                       | 153 |
| 25. Время стирки 3                  | 154 |
| 26. Остановка программы 2           | 154 |
| 27. Сигнал остановки программы 2    | 154 |
| 28. Слив воды 1                     | 154 |
| 29. Уровень слива                   | 154 |
| 30. Время стирки 4                  | 155 |
| 31. Слив воды 2                     | 155 |
| 32. Свободный выбор скорости отжима | 155 |
| 33. Отжим                           | 155 |
| 34. Повтор                          | 156 |
| 35. Сигнал окончания блока          | 156 |
|                                     |     |

# Содержание

| Пункты подменю.       157         Функция памяти.       158         Блокировка ос- новной програм- мы.       158         Зуммер       158         Возможности выбора единиц.       159         макс. возм. скорость отжима.       161         Индикация на дисплее       161         Дисплей в реж. ожид.       162         Дастройка контрастн.       163         Программир. кнопок       163         Программир. кнопок       163         Калибровка дозировки       164         Производительность доз. насосов (от D1 до D13).       165         Фактор коррекции дозир. (от D1 до D13).       166         Индикация уровня доз. (от D1 до D13).       166         Использование пароля.       167         Карты.       167         Карты.       168         Индикация уровня доз. (от D1 до D13).       166         Использование пароля.       167         Карты с электронным чипом.       167         Карты с озбедетя.       167         Карты с электронным чипом.       170         Карты с озбедетя и содержимом карты.       171         Вызов сообщения о содержимом карты.       171         Блокирова карт.       172         С                                                                  | Пункт меню Установки                           | 157 |
|----------------------------------------------------------------------------------------------------|------------------------------------------------|-----|
| Функция памяти         158           Блокировка ос-новной програм-мы         158           Зуммер         158           Возможности выбора единиц.         159           макс. возможная температура         160           макс. возможная температура         161           Индикация на дисплее         161           Дисплей в реж. ожид.         162           Настройка контрастн.         163           Программир. кнопок         163           Пекущее время         163           Индикация даты.         163           Калибровка дозировки         163           Калибровка дозировки         163           Калибровка дозировки         165           Макор коррекции дозир. (от D1 до D13).         165           Использование пароля.         167           Среднее давление воды         167           Мащность нагрева         167           Мание пользователя         166           Пункация у соедежимом карты         170           Карты с электронным чипом         170           Карты с электронным чипом         170           Карты с электронным чипом         170           Карты с электронным чипом         170           Карты с электронным чипом                                | Пункты подменю                                 | 157 |
| Блокировка ос- новной програм- мы       158         Зуммер       159         Возможности выбора единиц.       159         макс. возм. скорость отжима.       160         макс. возм. скорость отжима.       161         Индикация на дисплее       161         Дисплей в реж. ожид.       162         Настройка контрастн.       163         Программир. кнопок       163         Текущее время.       163         Калибровка дозировки       164         Производительность доз. насосов (от D1 до D13).       165         Фактор коррекции дозир. (от D1 до D13).       166         Индикация уровня доз. (от D1 до D13).       166         Индикация уровня доз. (от D1 до D13).       166         Индикация уровня доз. (от D1 до D13).       166         Индикация уровня доз. (от D1 до D13).       166         Индикация уровня доз. (от D1 до D13).       166         Индикация уровня доз. (от D1 до D13).       166         Индикация уровня доз. (от D1 до D13).       166         Индикация уровня доз. (от D1 до D13).       166         Индикация уровня доз. (от D1 до D13).       166         Индикация ипом       167         Данные пользователя.       167         Карты с. электронным чипом. | Функция памяти                                 | 158 |
| Зуммер       158         Возможности выбора единиц.       159         макс. возможная температура.       160         Макс. возм. окорость отжима.       161         Индикация на дисплее       161         Дистлей в реж. ожид.       162         Настройка контрастн.       163         Программир. кнопок       163         Текущее время.       163         Калибровка дозировки       163         Калибровка дозировки       163         Производительность доз. насосов (от D1 до D13).       166         Индикация уровня доз. (от D1 до D13).       166         Использование пароля.       167         Среднее давление воды.       167         Мацикоть нагрева       167         Данные пользователя.       167         Карибо собщения о содержимом карты.       170         Карты с электронным чипом       170         Карты с электронным чипом       172         Сохранение измененных данных       172         Режим партий белья.       172         Режим партий белья.       172         Данные карту       173         Параметры програмы.       174         Данные какарт       174         Данные какарту       17                                                                           | Блокировка ос- новной програм- мы              | 158 |
| Возможности выбора единиц                                                                                                    | Зуммер                                         | 158 |
| макс. возможная температура                                                                                                    | Возможности выбора единиц                      | 159 |
| макс. возм. скорость отжима.       161         Индикация на дисплее       161         Дисплей в реж. ожид.       162         Настройка контрастн.       163         Программир. кнопок       163         Программир. кнопок       163         Текущее время.       163         Индикация даты.       163         Калибровка дозировки       164         Производительность доз. насосов (от D1 до D13).       166         Фактор коррекции дозир. (от D1 до D13).       166         Индикация уровня доз. (от D1 до D13).       166         Использование пароля.       167         Среднее давление воды.       167         Мощность нагрева       167         Данные пользователя.       168         Пункт меню Партия белья.       169         Карты       170         Карты с электронным чипом.       170         Карты с обсыдения о содержимом карты.       171         Блокировка карт       172         Сохранение измененных данных       172         Раким партий белья.       173         Параметры программы.       174         Данные на карту       173         Параметры программы.       174         Данные установок                                                                            | макс. возможная температура                    | 160 |
| Индикация на дисплее       161         Дисплей в реж. ожид.       162         Настройка контрастн.       163         Программир. кнопок.       163         Текущее время.       163         Индикация даты.       163         Калибровка дозировки       164         Прогудомир. кнопок.       163         Калибровка дозировки       164         Производительность доз. насосов (от D1 до D13).       165         Фактор коррекции дозир. (от D1 до D13).       166         Использование пароля.       167         Среднее давление воды.       167         Оканъзователя.       167         Данные пользователя.       167         Валюта.       168         Пункт меню Партия белья.       168         Пункт меню Партия белья.       170         Карты.       170         Карты.       170         Вызов сообщения о содержимом карты.       171         Блокировка карт.       172         Сохранение измененных данных       172         Режим партий белья.       172         Данные на карту       173         Параметры программы.       174         Данные карту       173         Параметры прог                                                                                                    | макс. возм. скорость отжима                    | 161 |
| Дисплей в реж. ожид.       162         Настройка контрастн.       163         Программир. кнопок                                                                                                    | Индикация на дисплее                           | 161 |
| Настройка контрастн.       163         Программир. кнопок       163         Текущее время       163         Индикация даты       163         Калибровка дозировки       164         Производительность доз. насосов (от D1 до D13)       165         Фактор коррекции дозир. (от D1 до D13)       166         Индикация уровня доз. (от D1 до D13)       166         Индикация уровня доз. (от D1 до D13)       166         Индикация уровня доз. (от D1 до D13)       166         Индикация уровня доз. (от D1 до D13)       166         Индикация уровня доз. (от D1 до D13)       166         Индикация уровня доз. (от D1 до D13)       166         Индикация уровня доз. (от D1 до D13)       167         Картысть нагрева       167         Данные пользователя       167         Валюта.       168         Пункт меню Партия белья       170         Карты с электронным чипом       170         Карта пользователя       170         Вызов сообщения о содержимом карты       171         Блокировка карт       171         Карта-ключ       172         Осхранение измененных данных       172         Режим партий белья       174         Данные измененных данных                                     | Дисплей в реж. ожид                            | 162 |
| Программир. кнопок       163         Текущее время.       163         Индикация даты       163         Калибровка дозировки       164         Производительность доз. насосов (от D1 до D13).       165         Фактор коррекции дозир. (от D1 до D13)       166         Индикация уровня доз. (от D1 до D13)       166         Индикация уровня доз. (от D1 до D13)       166         Использование пароля.       167         Среднее давление воды.       167         Мощность нагрева       167         Данные пользователя.       167         Валюта.       168         Пункт меню Партия белья.       169         Карты с электронным чипом       170         Карты с электронным чипом       170         Карты с электронным чипом       170         Карты с электронным чипом       170         Карты с электронным цанных       172         Сохранение измененных данных       172         Сохранение измененных данных       172         Режим партий белья.       173         Параметры программы       174         Данные дозирования.       174         Данные дозирования.       174         Данные дазика       176         Данные                                                                  | Настройка контрастн.                           | 163 |
| Текущее время       163         Индикация даты       163         Калибровка дозировки       164         Производительность доз. насосов (от D1 до D13)       165         Фактор коррекции дозир. (от D1 до D13)       166         Использование пароля       167         Среднее давление воды       167         Мощность нагрева       167         Данные пользователя       167         Валюта       168         Пункт меню Партия белья       168         Пункт меню Партия белья       169         Карты       170         Карты       170         Карты       170         Валюта пользователя       170         Карты       170         Карты       170         Карты       171         Блокировка карт       171         Карта пользователя       171         Блокировка карт       171         Карта-ключ       172         Режим партий белья       172         Осохранение измененных данных       172         Режим партий белья       174         Данные дозирования       174         Данные дозирования       174         Данные изыка       175 <td>Программир. кнопок</td> <td>163</td>                                                                                                    | Программир. кнопок                             | 163 |
| Индикация даты       163         Калибровка дозировки       164         Производительность доз. насосов (от D1 до D13)       165         Фактор коррекции дозир. (от D1 до D13)       166         Индикация уровня доз. (от D1 до D13)       166         Индикация уровня доз. (от D1 до D13)       166         Индикация уровня доз. (от D1 до D13)       166         Использование пароля.       167         Среднее давление воды.       167         Мощность нагрева       167         Данные пользователя.       167         Валюта.       168         Пункт меню Партия белья.       169         Карты       170         Карты с электронным чипом       170         Карты с осфержимом карты.       171         Блокировка карт       171         Блокировка карт       171         Карты с электронным чипом       170         Карта пользователя.       170         Вызов сообщения о содержимом карты.       171         Блокировка карт       171         Карта-ключ.       172         Сохранение измененных данных       172         Режим партий белья.       172         Данные на карту       173         Параметры программы <td>Текущее время</td> <td>163</td>                                 | Текущее время                                  | 163 |
| Калибровка дозировки       164         Производительность доз. насосов (от D1 до D13)       165         Фактор коррекции дозир. (от D1 до D13)       166         Индикация уровня доз. (от D1 до D13)       166         Использование пароля.       167         Среднее давление воды.       167         Данные пользователя.       167         Валюта       167         Валюта       170         Карты с электронным чипом       170         Карта пользователя.       171         Блокировка карт       171         Карта -ключ.       172         Сохранение измененных данных       172         Режим партий белья       174                                                                                                    | Индикация даты                                 | 163 |
| Производительность доз. насосов (от D1 до D13)                                                                                                    | Калибровка дозировки                           | 164 |
| Фактор коррекции дозир. (от D1 до D13)       166         Индикация уровня доз. (от D1 до D13)       166         Использование пароля.       167         Среднее давление воды       167         Мощность нагрева       167         Данные пользователя.       167         Валюта       167         Валюта       168         Пункт меню Партия белья.       169         Карты       170         Карты с электронным чипом       170         Карта пользователя.       170         Вызов сообщения о содержимом карты       171         Блокировка карт       171         Карта-ключ.       172         Сохранение измененных данных       172         Режим партий белья.       172         Данные на карту       173         Параметры программы.       174         Данные дозирования.       174         Данные установок       175         Данные в блок управления       176         Данные в блок управления       177         Язык.       178         Дозирование       178                                                                                                    | Производительность доз. насосов (от D1 до D13) | 165 |
| Индикация уровня доз. (от D1 до D13)                                                                                                    | Фактор коррекции дозир. (от D1 до D13)         | 166 |
| Использование пароля                                                                                                    | Индикация уровня доз. (от D1 до D13)           | 166 |
| Среднее давление воды                                                                                                    | Использование пароля.                          | 167 |
| Мощность нагрева       167         Данные пользователя       167         Валюта       168         Пункт меню Партия белья       169         Карты       170         Карты с электронным чипом       170         Карта пользователя       170         Вызов сообщения о содержимом карты       171         Блокировка карт       171         Карта-ключ       172         Сохранение измененных данных       172         Режим партий белья       172         Данные на карту       173         Параметры программы       174         Данные дозирования       174         Данные языка       176         Данные в блок управления       177         Язык       178         Дозирование       178                                                                                                    | Среднее давление воды                          | 167 |
| Данные пользователя.       167         Валюта       168         Пункт меню Партия белья.       169         Карты       170         Карты с электронным чипом       170         Карта пользователя.       170         Вызов сообщения о содержимом карты       171         Блокировка карт       171         Блокировка карт       171         Карта-ключ.       172         Сохранение измененных данных       172         Режим партий белья.       172         Данные на карту       173         Параметры программы       174         Данные дозирования.       174         Данные установок       175         Данные языка       176         Данные в блок управления.       177         Язык.       178         Дозирование.       178                                                                                                    | Мощность нагрева                               | 167 |
| Валюта       168         Пункт меню Партия белья.       169         Карты       170         Карты с электронным чипом       170         Карта пользователя.       170         Вызов сообщения о содержимом карты       171         Блокировка карт       171         Карта-ключ.       172         Сохранение измененных данных       172         Режим партий белья.       172         Данные на карту       173         Параметры программы       174         Данные установок       174         Данные установок       175         Данные языка       176         Данные в блок управления       177         Язык       178         Дозирование       178                                                                                                    | Данные пользователя                            | 167 |
| Пункт меню Партия белья.       169         Карты       170         Карты с электронным чипом       170         Карта пользователя.       170         Вызов сообщения о содержимом карты       171         Блокировка карт       171         Блокировка карт       171         Карта-ключ.       172         Сохранение измененных данных       172         Режим партий белья.       172         Данные на карту       173         Параметры программы       174         Данные дозирования.       174         Данные языка       176         Данные в блок управления       177         Язык.       178         Дозирование.       178         Дозирование.       178                                                                                                    | Валюта                                         | 168 |
| Карты       170         Карты с электронным чипом       170         Карта пользователя.       170         Вызов сообщения о содержимом карты       171         Блокировка карт       171         Карта-ключ.       171         Сохранение измененных данных       172         Режим партий белья.       172         Данные на карту       173         Параметры программы       174         Данные дозирования.       174         Данные языка       176         Данные в блок управления       177         Язык       178         Дозирование.       178         Позирование.       178                                                                                                    | Пункт меню Партия белья                        | 169 |
| Карты с электронным чипом       170         Карта пользователя       170         Вызов сообщения о содержимом карты       171         Блокировка карт       171         Карта-ключ       171         Сохранение измененных данных       172         Режим партий белья       172         Данные на карту       173         Параметры программы       174         Данные дозирования       174         Данные установок       175         Данные в блок управления       177         Язык       177         Язык       178         Дозирование       178                                                                                                    | Карты                                          | 170 |
| Карта пользователя.       170         Вызов сообщения о содержимом карты       171         Блокировка карт.       171         Карта-ключ.       171         Сохранение измененных данных       172         Режим партий белья.       172         Данные на карту.       173         Параметры программы.       174         Данные дозирования.       174         Данные установок       175         Данные в блок управления       176         Дозирование.       177         Язык.       178         Дозирование.       178                                                                                                    | Карты с электронным чипом                      | 170 |
| Вызов сообщения о содержимом карты       171         Блокировка карт       171         Карта-ключ       172         Сохранение измененных данных       172         Режим партий белья       172         Данные на карту       173         Параметры программы       174         Данные дозирования       174         Данные установок       175         Данные в блок управления       176         Дозирование       178         Дозирование       178                                                                                                    | Карта пользователя                             | 170 |
| Блокировка карт                                                                                                    | Вызов сообщения о содержимом карты             | 171 |
| Карта-ключ                                                                                                    | Блокировка карт                                | 171 |
| Сохранение измененных данных       172         Режим партий белья.       172         Данные на карту       173         Параметры программы       174         Данные дозирования.       174         Данные установок       175         Данные в блок управления       177         Язык       178         Дозирование.       178                                                                                                    | Карта-ключ                                     | 172 |
| Режим партий белья                                                                                                    | Сохранение измененных данных                   | 172 |
| Данные на карту       173         Параметры программы       174         Данные дозирования       174         Данные установок       175         Данные языка       176         Данные в блок управления       177         Язык       178         Дозирование       178                                                                                                    | Режим партий белья                             | 172 |
| Параметры программы       174         Данные дозирования.       174         Данные установок       175         Данные языка       176         Данные в блок управления       177         Язык       178         Дозирование       178                                                                                                    | Данные на карту                                | 173 |
| Данные дозирования.       174         Данные установок       175         Данные языка       176         Данные в блок управления       177         Язык       178         Дозирование       178                                                                                                    | Параметры программы                            | 174 |
| Данные установок       175         Данные языка       176         Данные в блок управления       177         Язык       178         Дозирование       178         Программа       178                                                                                                    | Данные дозирования                             | 174 |
| Данные языка       176         Данные в блок управления       177         Язык       178         Дозирование       178         Программа       178         178       178         Дозирование       178         Программа       178                                                                                                    | Данные установок                               | 175 |
| Данные в блок управления                                                                                                    | Данные языка                                   | 176 |
| Язык                                                                                                    | Данные в блок управления                       | 177 |
| Дозирование                                                                                                    | Язык                                           | 178 |
| 170                                                                                                    | Дозирование                                    | 178 |
| программа                                                                                                    | Программа                                      | 179 |
| Установки 181                                                                                                    | Установки                                      | 181 |
| Очистка карты 181                                                                                                    | Очистка карты                                  | 181 |

| Ручное управление                 | 183 |
|-----------------------------------|-----|
| Переключение на ручное управление | 183 |
| Завершение ручного управления     | 183 |
| Залив воды 式                      | 183 |
| Дозирование 🖉                     | 184 |
| Стирка и нагрев 🖓 🕼               | 185 |
| Слив с вращением барабана 💭 🛱     | 185 |
| Отжим 💮                           | 186 |
| Комбинации функций                | 186 |
| Технические характеристики        | 187 |
| Характеристики прибора PW 811     | 187 |
| Полключение электропитания        | 187 |
| Установочные размеры              | 187 |
| Вес и нагрузка на пол             | 187 |
| Значения уровня шума              | 187 |
| Безопасность                      | 187 |
| Характеристики прибора PW 814     | 188 |
| Полключение электропитания        | 188 |
| Установочные размеры              | 188 |
| Вес и нагрузка на пол             | 188 |
| Значения уровня шума              | 188 |
| Безопасность                      | 188 |
| Характеристики прибора PW 818     | 189 |
| Подключение электропитания        | 189 |
| Установочные размеры              | 189 |
| Вес и нагрузка на пол             | 189 |
| Значения уровня шума              | 189 |
| Безопасность                      | 189 |
|                                   | 100 |
| Гарантия качества товара          | 190 |
| Тараптийпые ООЯЗательства         | 190 |

# Указания по безопасности и предупреждения

Стиральная машина отвечает нормам технической безопасности. Тем не менее, ненадлежащая эксплуатация может привести к травмам персонала и материальному ущербу.

Перед первым использованием стиральной машины прочтите инструкцию по эксплуатации. В ней содержатся важные указания по технике безопасности, эксплуатации и техобслуживанию стиральной машины. Вы обезопасите себя и избежите повреждений стиральной машины.

Если новые сотрудники обучаются работе со стиральной машиной, то они должны быть проинформированы об этих важных правилах безопасности.

Бережно храните данную инструкцию по эксплуатации и по возможности передайте ее следующему владельцу.

#### Надлежащее использование

• Стиральная машина предназначена для профессионального использования.

Стиральная машина предназначена для установки и применения в профессиональной сфере.

При эксплуатации машины обслуживать ее должен только проинструктированный/ обученный персонал или специалисты. Если машина эксплуатируется в общедоступном месте, эксплуатирующая организация должна обеспечить безопасное использование машины.

Данная стиральная машина рассчитана на применение только для стирки белья, не пропитанного опасными или легковоспламеняемыми веществами.

Стирайте в данной стиральной машине исключительно текстильные изделия, которые их производителем на этикетке по уходу разрешены для машинной стирки или пригодные для влажной чистки.

Стиральной машиной следует пользоваться в соответствии с инструкцией по эксплуатации, регулярно проводить ее техническое обслуживание и проверять работоспособность.

• Стиральная машина не предназначена для эксплуатации вне помещений.

▶ Не устанавливайте Вашу стиральную машину в помещениях, где существует опасность промерзания. Замерзшие шланги могут прорваться или лопнуть, а надежность электроники при температурах ниже нуля градусов снижается.

Не разрешается эксплуатация стиральной машины на нестационарных объектах (например, судах).

Лицам, которые по состоянию здоровья или из-за отсутствия опыта и соответствующих знаний не могут уверенно управлять стиральной машиной, не рекомендуется ее эксплуатация без присмотра или руководства со стороны ответственного лица.

Дети младше восьми лет не должны находиться вблизи стиральной машины без присмотра взрослых. Дети старше восьми лет могут пользоваться стиральной машиной без надзора взрослых, если они настолько освоили управление ей, что могут это делать с уверенностью. Дети должны осознавать возможную опасность, связанную с неправильной эксплуатацией машины.

Не разрешайте детям проводить чистку стиральной машины и уход за ней без присмотра взрослых.

Присматривайте за детьми, находящимися вблизи от стиральной машины. Не разрешайте детям играть с ней.

Программы дезинфекции не должны прерываться, поскольку в случае остановки или прерывания программы нет абсолютной гарантии уничтожения болезнетворных бактерий.

Прочие варианты применения, отличающиеся от вышеприведенных, считаются не соответствующими назначению и исключают ответственность производителя.

# Предотвращение проблем

Ни в коем случае не следует использовать в данной машине средства, предназначенные для сухой химической чистки! При использовании большинства чистящих средств - напр. бензина - существует

#### опасность пожара / взрыва!

Если Вы стираете при высоких температурах, помните, что стекло становится горячим. Поэтому не позволяйте детям во время стирки прикасаться к стеклу двери. Опасность получения ожогов!

После каждого цикла стирки закрывайте дверцу люка. Тем самым вы сможете предотвратить попытки детей, а также мелких домашних животных забраться в стиральную машину или спрятать в нее мелкие предметы.

Не повреждайте, не устраняйте и не оставляйте без внимания устройства безопасности и элементы управления стиральной машины.

Приборы, у которых повреждены элементы управления или изоляция проводов, запрещается эксплуатировать, пока не будет проведен соответствующий ремонт.

Моющий раствор, используемый для стирки белья, не предназначен для питья! Этот раствор после стирки и полоскания должен быть слит в систему канализации.

Перед извлечением белья всегда убеждайтесь в том, что барабан остановился. При прикосновении к вращающемуся барабану возникает серьезный риск получить травму.

При закрытии дверцы люка следите за тем, чтобы руки не попали в щель между дверью и рамой.

Внимание! После старта программы дверь машины автоматически блокируется.

Если открыт диспенсер моющих средств, а одна из кювет отсутствует на своем месте, возникает опасность ожога от брызг воды.

Не пользуйтесь машиной и не включайте ее, если отсутствует хотя бы одна из кювет диспенсера для моющих средств!

Важно соблюдать рекомендации производителя моющих средств по использованию и комбинированию между собой различных моющих средств. Применяйте моющие средства, подходящие для конкретного вида ткани во избежание материального ущерба и сильных химических реакций.

## Техническая безопасность

Проверьте стиральную машину перед установкой и эксплуатацией на наличие внешних видимых повреждений. Стиральная машина, имеющая повреждения, не должна устанавливаться или вводиться в эксплуатацию.

Электробезопасность этой стиральной машины гарантирована только в том случае, если она подключена к системе защитного заземления, выполненной в соответствии с предписаниями. Очень важно проверить соблюдение этого основополагающего условия обеспечения электробезопасности, а в случае сомнения поручить специалисту-электрику проверить электропроводку в помещении, где устанавливается машина. Мiele не несет ответственности за повреждения, связанные с отсутствием или обрывом заземленного защитного провода.

Неквалифицированный ремонт может стать для потребителя причиной непредусмотренных опасностей, за которые производитель не может нести ответственности. Ремонтные работы могут проводиться только авторизованными компанией Miele специалистами, в противном случае при последующих повреждениях гарантия теряет силу.

Не вносите никакие изменения в работу стиральной машины без особых указаний и без разрешений компании Miele.

В случае неисправности или для чистки и ухода стиральную машину необходимо отключить от электропитания. Стиральная машина отключена от электропитания только в том случае, если

- сетевая вилка стиральной машины вынута из сети, или
- выключен предохранитель в системе электропроводки здания или
- полностью вывернут резьбовой предохранитель в системе электропроводки здания.

См. также главу "Установка и подключение", раздел "Электроподключение".

Стиральную машину следует подключать к системе водоснабжения только с использованием комплекта шлангов, не бывших в употреблении. Старые комплекты шлангов не должны использоваться повторно. Регулярно проверяйте шланги. В случае необходимости меняйте шланги. Тем самым вы сможете избежать повреждений из-за протечек воды.

В случае протечек их причину следует устранить, прежде чем начинать дальнейшую эксплуатацию машины. При протечке воды сразу же отключите стиральную машину от электросети!

При нарушениях работы парового нагрева это может закончиться повышением температуры в зоне дверцы люка, клапана отсека для моющих средств и внутри (в особенности на краю) барабана. Имеется риск легких ожогов. Данное примечание относится только к машинам с паровым нагревом.

Дефектные детали можно заменить только на оригинальные запчасти Miele. Только при использовании этих деталей компания Miele может гарантировать, что в полном объеме будут выполнены требования по безопасности, которые предъявляются к машинам.

# Указания по безопасности и предупреждения

Обратите внимание на указания в главах "Установка и подключение" и "Технические данные".

Сетевая вилка стиральной машины должна быть расположена в доступном месте, чтобы имелась возможность отключить стиральную машину от сети в любой момент.

Для стационарного подключения в месте монтажа необходимо наличие многополюсного отключения.

Если предусмотрено стационарное подключение, стиральная машина должна иметь устройство отключения от сети всех полюсов и возможность отключиться с его помощью от электропитания полностью. Устройство отключения от сети должно находиться в непосредственной близости от стиральной машины и быть в любой момент узнаваемым, беспрепятственно доступным и легко обозримым.

## Правильная эксплуатация

Максимальная загрузка составляет для PW 811 - 12 кг, для PW 814 - 16 кг и для PW 818 - 20 кг сухого белья. Меньшая величина загрузки в отдельных программах приведена в главе "Обзор программ".

Перед вводом в эксплуатацию необходимо снять транспортировочные крепления стиральной машины (см. главу "Установка и подключение", раздел "Снятие транспортировочного крепления"). В противном случае при выполнении отжима неснятое крепление может повредить стиральную машину и стоящую рядом мебель/технику.

Никогда не пытайтесь открыть дверцу люка стиральной машины с применением силы. Дверцу люка можно открыть только в том случае, если на дисплее отображается соответствующее указание.

Когда машина включена и выполняет программу, не трогайте и не пытайтесь толкать подвижную часть барабана.

При закрывании двери существует опасность защемления между дверной рамой и загрузочным люком барабана, а также в местах крепления дверных петель. Внимание: соблюдайте осторожность, так как дверь автоматически закрывается при запуске программы!

Перекрывайте водопроводный кран, если машина не будет эксплуатироваться (например, в период отпусков), особенно, если вблизи стиральной машины отсутствует водосток в полу.

Следите за тем, чтобы при стирке в машину не попали посторонние предметы (например, гвозди, иголки, монеты, канцелярские скрепки). Такие предметы могут повредить конструктивные элементы машины (например, бак, барабан). В свою очередь, поврежденные детали могут испортить белье.

При правильной дозировке моющих средств не требуется очищать стиральную машину от накипи. Если все же в машине образуется известковый налет и потребуется удаление накипи, используйте лишь специальные неагрессивные средства против накипи. Специальные средства для очистки от накипи можно приобрести в сервисной службе Miele. Строго следуйте рекомендациям по применению средства для удаления накипи, указанные на упаковке.

Текстильные изделия, обработанные чистящими средствами, содержащими растворитель, перед стиркой в стиральной машине следует хорошо прополоскать в чистой воде.

Не допускается использование в стиральной машине чистящих средств с содержанием растворителей (например, бензина). Возможно повреждение деталей машины и выделение ядовитых паров. Возникает опасность возгорания и взрыва!

Не храните и не используйте вблизи стиральной машины бензин, керосин и подобные легковоспламеняемые материалы. Не используйте крышку машины в качестве поверхности для хранения чего-либо.

Возникает опасность возгорания и взрыва!

# Указания по безопасности и предупреждения

Не храните на крышке машины химические моющие средства (жидкие моющие средства, моющие добавки). Они могут вызвать изменения цвета или также повреждения лакокрасочного покрытия. Моющие средства, случайно попавшие на поверхность, следует немедленно вытереть смоченной в воде салфеткой.

На задней стороне машины находится выпускное отверстие вентилятора. Его ни в коем случае нельзя закрывать или накрывать. Обратите внимание на минимальное расстояние, указанное в монтажном плане.

Красители должны быть пригодны для использования в стиральных машинах. Строго соблюдайте указания производителя средства.

Обесцвечивающие средства могут привести к коррозии из-за содержания в них соединений серы. Такие средства нельзя использовать в стиральной машине.

Поверхности из нержавеющей стали не должны соприкасаться с жидкими моющими и дезинфицирующими средствами, в состав которых входит хлор или гипохлориды натрия. Воздействие таких средств может вызвать коррозию нержавеющей стали. Агрессивные пары раствора отбеливателя на основе хлора также могут стать причиной коррозии. Поэтому открытые контейнеры с этими средствами не следует хранить вблизи машины.

Для чистки стиральной машины нельзя использовать аппараты мойки высоким давлением и шланг с водой.

## Хлор и повреждения деталей

Частое использование хлорсодержащих отбеливателей увеличивает риск повреждения конструкционных узлов машины.

#### Указания по использованию хлорамина и перхлорэтилена

Использование веществ, содержащих хлор, таких как гипохлорит натрия и хлорный отбеливатель в порошке, в зависимости от концентрации хлора, времени воздействия и температуры может привести к повреждению нержавеющей стали и коррозии узла бака и барабана. По этой причине следует отказаться от использования таких средств, и вместо них по возможности применять отбеливатели на основе кислорода.

Если все же при особых загрязнениях будут использоваться хлорсодержащие отбеливатели, необходимо в обязательном порядке выполнить дехлорирование. В противном случае детали стиральной машины и белье могут получить непоправимые повреждения.

#### Антихлорная обработка

Антихлорная обработка должна проводиться сразу после использования хлорного отбеливателя. Рекомендуется проводить обработку с помощью перекиси водорода или кислородного отбеливателя перед сливом моющего раствора из бака.

С другой стороны, тиосульфаты - еще один продукт для удаления хлора - могут приводить к гипсоподобным отложениям как на белье, так и на поверхностях машины, особенно в сочетании с жесткой водой. Обработка перекисью водорода нейтрализует хлор и является предпочтительной.

Точная дозировка добавок и температура обработки должны быть установлены и протестированы на месте в соответствии с рекомендациями производителей моющих средств и добавок. Также нужно проверить, не осталось ли в белье активного хлора.

## Принадлежности

Принадлежности могут быть установлены или встроены, только если на это имеется особое разрешение компании Miele. При установке или встраивании других деталей теряется право на гарантийное обслуживание.

#### Утилизация прибора

Перед утилизацией машины очень важно вывести из строя замок двери. Тем самым Вы предотвратите ситуацию, при которой играющий ребенок случайно закроется внутри машины и подвергнет опасности свою жизнь.

Компания Miele не несет ответственности за повреждения, вызванные несоблюдением указаний по безопасности и предупреждений.

# Описание машины (с диспенсером для моющих средств и добавок)

Варианты прибора с диспенсером для моющих средств и добавок (WEK)

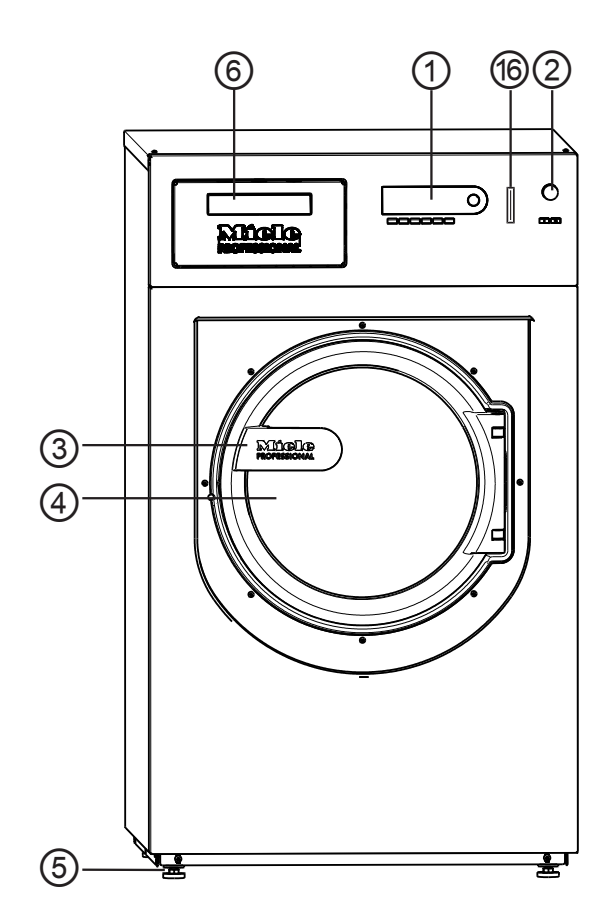

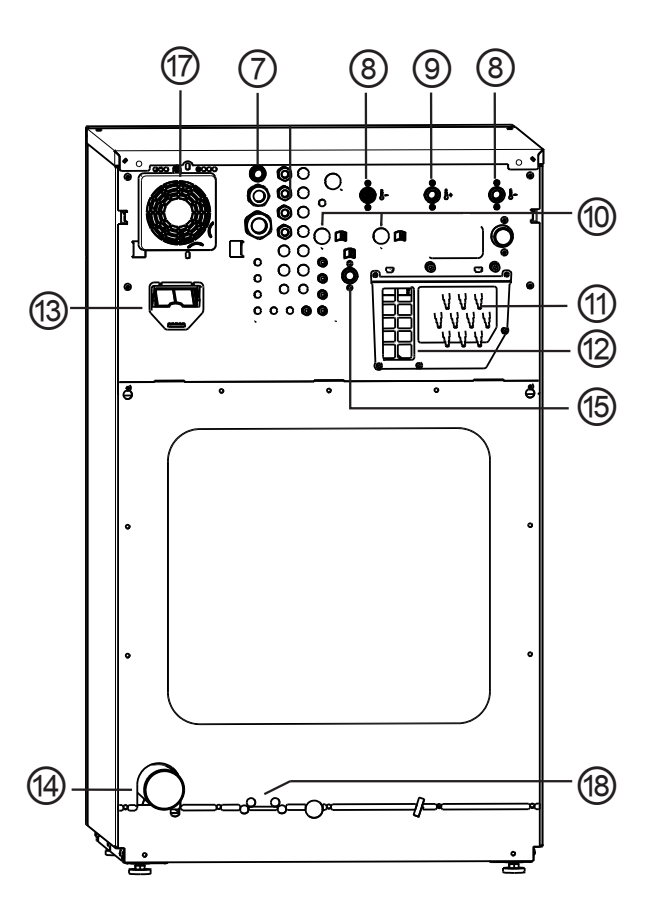

#### 1 Дисплей

см. главу "Функция элементов управления"

- Переключатель аварийной остановки см. главу "Функция элементов управления"
- ЭРучка дверцы
- ④ Дверца люка
- <sup>(6)</sup> Винтовая ножка, регулируемая (4 штуки)
- <sup>(6)</sup> Диспенсер для моющих средств и добавок (WEK)
- **О Подключение электропитания**
- <sup>®</sup> Подключение холодной воды
- Э Подключение горячей воды
- <sup>10</sup> 2 х подключения жесткой воды (опция)
- Подключения внешних дозирующих насосов

- <sup>12</sup> Пароотвод / свободный слив типа АВ
- <sup>13</sup> Слот для коммуникационного модуля Коммуникационный модуль XKM RS 232 можно приобрести как опцию.
- <sup>14</sup> Слив воды
- <sup>(5)</sup> Подключение холодной воды для смыва из миксера жидких моющих средств, дозируемых через внешние насосы (опция)
- <sup>16</sup> Картридер см. главу "Функция элементов управления"
- 🐨 Корпус вентилятора
- <sup>18</sup> Возможность подключения парового нагрева прямого/непрямого (в зависимости от модели)

# Описание машины (без диспенсера для моющих средств и добавок)

# Варианты прибора без диспенсера для моющих средств и добавок

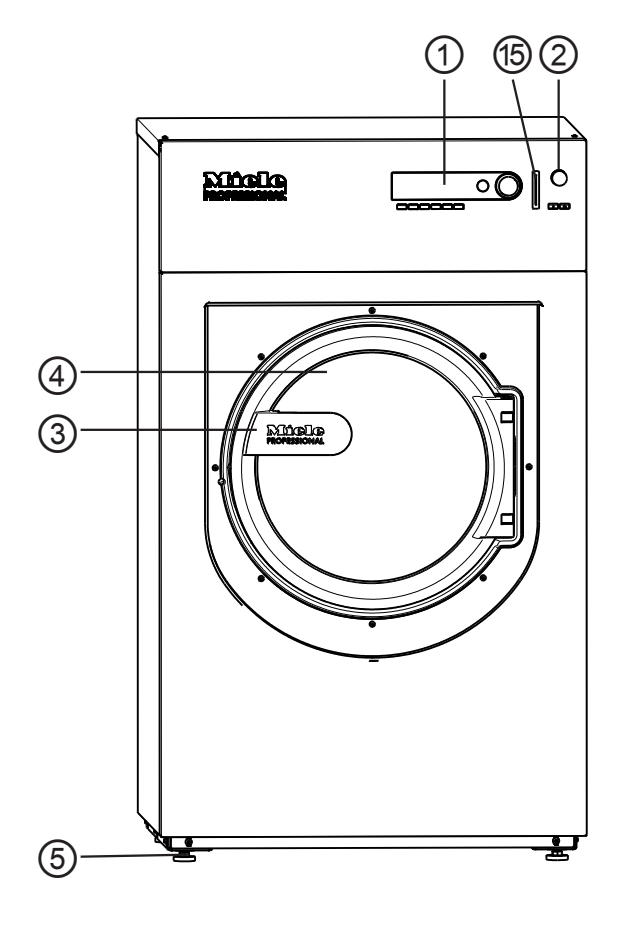

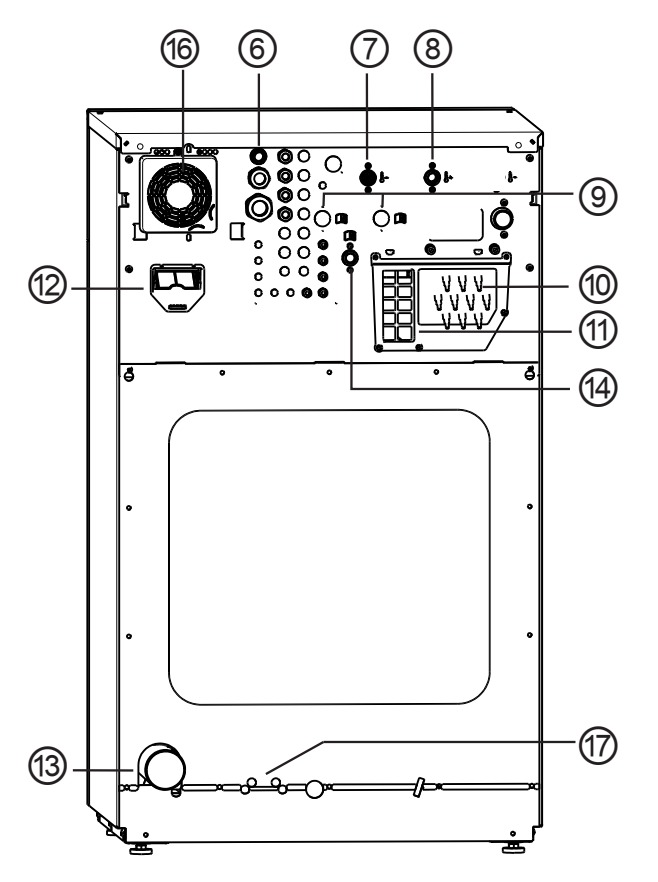

#### 1 Дисплей

см. главу "Функция элементов управления"

- Переключатель аварийной остановки см. главу "Функция элементов управления"
- ЭРучка дверцы
- ④ Дверца люка
- <sup>(6)</sup> Винтовая ножка, регулируемая (4 штуки)
- <sup>6</sup> Подключение электропитания
- **Подключение холодной воды**
- <sup>®</sup> Подключение горячей воды
- Э 2 х подключения жесткой воды (опция)
- <sup>10</sup> Подключения дозирующих насосов
- 地 Пароотвод / свободный слив типа АВ

- <sup>12</sup> Слот для коммуникационного модуля Коммуникационный модуль XKM RS 232 можно приобрести как опцию.
- <sup>13</sup> Слив воды
- <sup>19</sup> Подключение холодной воды для смыва из миксера жидких моющих средств, дозируемых через внешние насосы
- <sup>15</sup> Картридер

см. главу "Функция элементов управления"

- <sup>16</sup> Корпус вентилятора
- Возможность подключения парового нагрева прямого/непрямого (в зависимости от модели)

#### Функция элементов управления

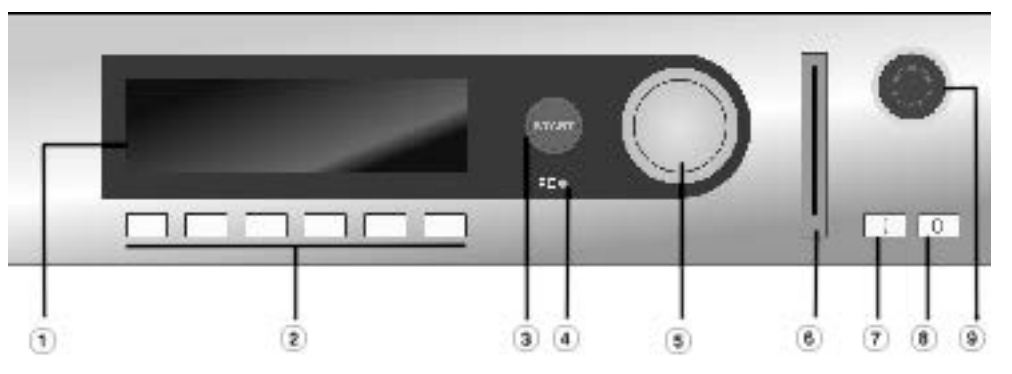

#### 1 Дисплей

После включения на короткое время появляется приветствие, затем список программ. Программа, запущенная последней, выделяется.

#### <sup>(2)</sup> Функциональные кнопки

В соответствии со статусом прибора данным кнопкам присвоены определенные функции.

Функции появляются над кнопками на дисплее и после нажатия выделяются цветом.

При перепрограммировании на режим "Выбор программ с помощью функциональных кнопок" первые 6 программ из списка могут быть выбраны непосредственно при нажатии на кнопки 1 - 6.

#### **<sup>3</sup> Кнопка СТАРТ**

При нажатии запускается выбранная программа. После запуска программы при повторном нажатии на эту кнопку на дисплее отображается информация о выбранной программе.

#### <sup>④</sup> Оптический интерфейс PC

Оптический интерфейс предназначен для передачи данных от процессора машины на персональный компьютер и обратно. На персональный компьютер должно быть установлено соответствующее программное обеспечение.

#### <sup>5</sup> Многофункциональный переключатель

С его помощью пункты меню выбираются (= повернуть) и подтверждаются (= нажать).

#### <sup>6</sup> Картридер

Если в картридер вставлена карта, можно выполнять стирку по программам, которые находятся на карте. Карта вводится в машину по направлению стрелки.

І кнопка "Сеть вкл"

Включение машины

<sup>®</sup> 0 кнопка "Сеть выкл" Выключение машины

#### Э Кнопка "Аварийное выключение"

Нажимать на кнопку следует только в случае опасности. При нажатии на красную кнопку машина будет выключена. Машина должна быть установлена так, чтобы был свободный доступ к кнопке аварийного выключения и в случае опасности пользователь мог нажать на нее. **Внимание**, машина не обесточена! После устранения опасности кнопка разблокируется поворотом вправо.

Следует повторно нажать кнопку "СТАРТ", чтобы продолжить прерванную программу.

#### Функциональные кнопки

#### Стоп/Конец

Правая функциональная кнопка используется после запуска программы в качестве кнопки Конец.

После нажатия кнопки выбранная программа останавливается, при повторном нажатии она отменяется.

#### +Ш Блок+

Соответствующий блок программы (напр. Предварит. стирка) добавляется к программе.

#### Ш Остановка накрахмал.

Если белье подлежит накрахмаливанию, нужно нажать эту кнопку.

#### О Отжим

#### **Остановка отжима**

Если по окончании программы полоскания отжим выполняться не должен, следует нажать данную кнопку.

#### 

#### 🕘 Срок запуска

При нажатии на эту кнопку на дисплее появляется указание на возможность выбора времени запуска.

#### і Информация

После запуска программы здесь может быть отображена актуальная информация о программе.

#### 🕾 Ручное управление

#### →→ Изменение хода прогр.

🕂 назад Назад на предыдущую страницу дисплея.

#### ▼/▲ Указание на следующую/предыдущую строку

#### 🖫 Сохранение

См. вход на уровень пользователя

1-199 программы

#### 🗵 Кнопка возврата на одну позицию с удалением символов

- а→А переключение строчных букв на заглавные
- А->а переключение заглавных букв на строчные
- 👆 Залив воды
- 🗳 Дозирование
- 🖄 Отключение дозирования
- 🕞 🗗 Стирка и нагрев
- 💭 🛱 Слив с вращ. барабана
- 🖸 Карта
- √ выделение
- 🕀 Программа заблокирована
- Если программа заблокирована, по истечении 1 минуты после Старта ее нельзя остановить или отменить кнопкой Конец.
- Программа разблокирована
- 🛛 Передача данных

#### Карта пользователя

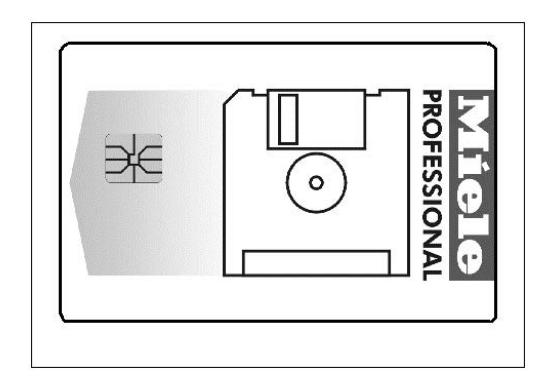

Передача данных с процессора машины на карту и в обратном направлении описана в руководстве по программированию. На карту может быть записано максимум 30 программ по 6 блоков каждая.

С обратной стороны карту можно подписать.

## Первый ввод в эксплуатацию

Лервый запуск стиральной машины может производиться только сервисной службой Miele или авторизованным сервисным партнёром Miele.

- Откройте в месте установки запорные краны для воды и для пара, в зависимости от типа нагрева.
- Включите главный выключатель (в месте установки).
- Кнопкой I "Сеть вкл" включите машину.

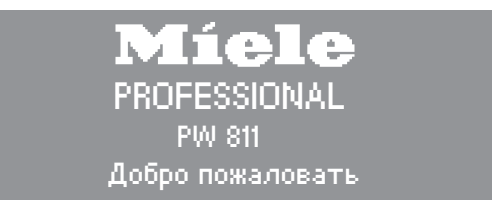

На дисплее будет отображено приветствие.

| 2     Цветное белье     60 °С       3     Цветное белье интенсив.     60 °С       ∞     ^*≠     √ | 1   | Белое белье             | 90 °C |   |
|---------------------------------------------------------------------------------------------------|-----|-------------------------|-------|---|
| 3 Цветное белье интенсив. 60 °C<br>∞ ►≠ ↔                                                         | 2   | Цветное белье           | 60 °C |   |
| ∞                                                                                                 | 3   | Цветное белье интенсив. | 60 °C |   |
|                                                                                                   | Suu | *≠                      |       | ₽ |

Изображение на дисплее меняется в зависимости от выбранной программы.

Программа, запущенная последней, выделяется.

Совет: Поворотом многофункционального переключателя выбирается программа, которую можно запустить сразу же нажатием кнопки "СТАРТ".

# Подготовка белья

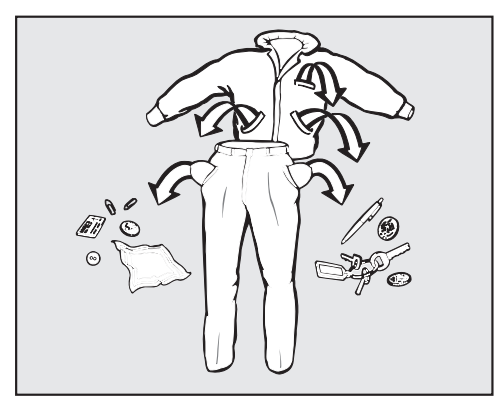

• Извлеките все из карманов.

⚠ Посторонние предметы (напр., гвозди, монеты, канцелярские скрепки) могут повредить текстильные изделия и детали конструкции.

# Максимальная загрузка

(сухое белье)

| PW 811      | PW 814      | PW 818      |
|-------------|-------------|-------------|
| макс. 12 кг | макс. 16 кг | макс. 20 кг |

Значения максимальной загрузки для каждой из программ приведены в главе "Обзор программ".

# Загрузка белья в машину

- Включите стиральную машину кнопкой I.
- Откройте дверцу люка, потянув за ручку.
- Сложите белье в барабан, расправив и встряхнув его. Стирка белья различного размера является более эффективной, изделия лучше распределяются при отжиме.

При максимальной загрузке расход электроэнергии и воды в расчете на общее количество белья будет минимальным. Перегрузка делает результат стирки неудовлетворительным и способствует образованию складок.

Следите за тем, чтобы белье не защемлялось между дверцей люка и уплотнением.

Дверца люка зафиксируется, но не заблокируется. Закрытие дверцы люка происходит автоматически после запуска программы.

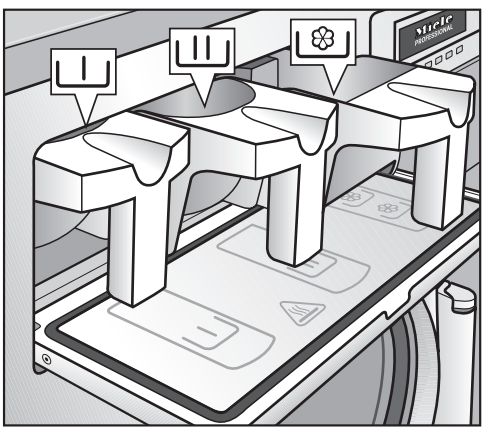

#### Добавление моющего средства в диспенсер

Для стандартных программ стиральные порошки для основной стирки добавьте в кювету диспенсера Ш и при желании, средство для предварительной стирки в кювету диспенсера Ш, средство с кондиционером - в переднюю часть кюветы 18/8.

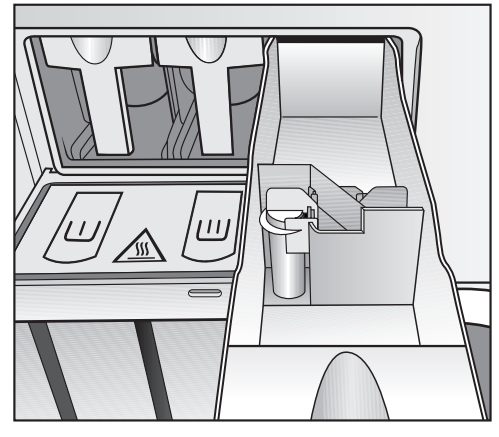

■ Другие жидкие вспомогательные средства добавьте в заднюю часть кюветы \<sup>®</sup> (если этот этап предусмотрен в программе).

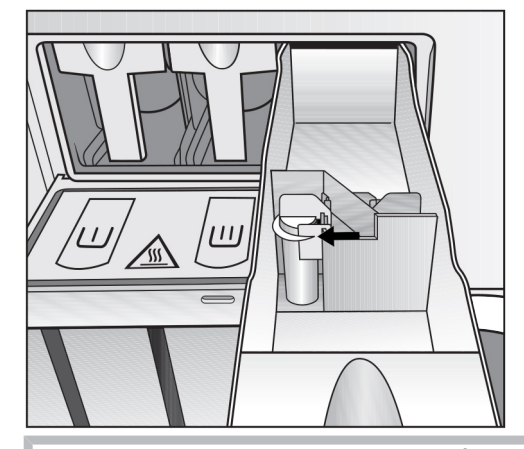

При использовании кювет \<sup>®</sup> добавки не должны быть залиты и засыпаны выше отметки.

Иначе они сразу перельются через сифон в бак.

#### Отбеливатели

Отбеливайте только те текстильные изделия, которые маркированы символом по уходу Δ.

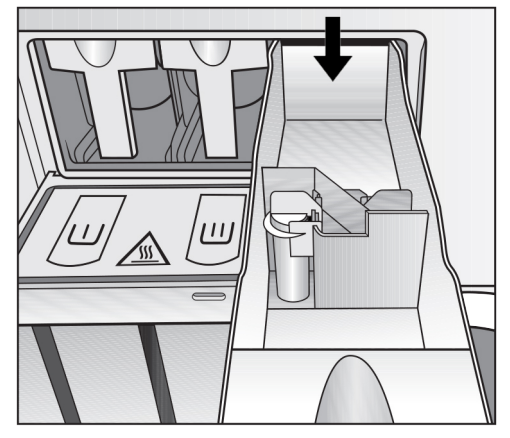

Добавление жидкого отбеливателя может выполняться только в специально предназначенную для этого кювету диспенсера. Только в этом случае гарантируется, что средство автоматически будет вымыто из кюветы в соответствии с типом белья ко 2му циклу полоскания. Добавление жидкого отбеливателя при стирке цветного белья можно выполнить лишь в том случае, если производитель текстильного изделия в маркировке указал на допустимость отбеливания.

№ Частое использование хлорсодержащих отбеливателей увеличивает риск повреждения конструкционных узлов машины.

# Применение красителей/обесцвечивающих средств, а также средств для удаления накипи

Красители/обесцвечивающие средства, равно как и средства для удаления накипи должны быть рассчитаны на использование в стиральных машинах. Обязательно обратите внимание на указания производителя средства.

# Продолжение программы после индикации "неполадки в системе дозирования"

Когда канистра пустая, насос и машина самостоятельно отключаются, одновременно стиральная машина выдает сигнал о недостатке жидкого дозируемого средства.

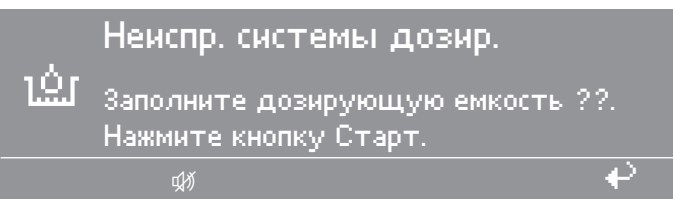

- Наполните канистру моющим средством.
- Нажмите кнопку "СТАРТ", чтобы продолжить выполнение программы.

#### Объемы дозирования

Следует учитывать рекомендации изготовителя моющих средств.

Важно соблюдать рекомендации производителя моющих средств по использованию и комбинированию между собой различных моющих средств. Применяйте моющие средства, подходящие для конкретного вида ткани во избежание материального ущерба и сильных химических реакций. Удостоверьтесь, что моющие средства предназначены для использования в стиральных машинах и не приведут к их поломке.

Правильное дозирование зависит от вязкости жидкого средства. Поэтому очень важно, прежде чем настраивать дозирование, дать моющим средствам постоять в помещении и приобрести комнатную температуру.

#### Ввод в эксплуатацию дозирующих насосов

Перед использованием насосов жидкое моющее средство должно находиться в трубке системы подачи, и необходимое количество моющего средства должно быть задано.

## Калибровка дозировки

Калибровка дозировки используется для измерения производительности насосов.

Прямой доступ к Калибровка дозировки у выключенной машины:

| • Нажмите и удерживайте нажатой многофункциональную кноп- |
|-----------------------------------------------------------|
| ку 2, затем включите машину кнопкой I "Сеть вкл".         |
| Кадиброриа дорирории в Оснорное моше                      |

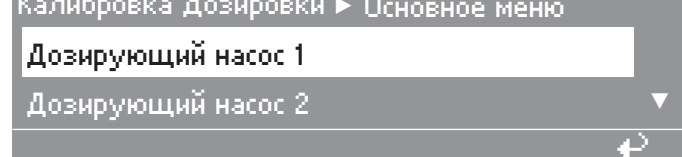

#### Возможности выбора:

- Дозирующий насос от 1 до 13
- Выберите, например, дозирующий насос 1.

После выбора дозирующего насоса на дисплее появится следующая информация:

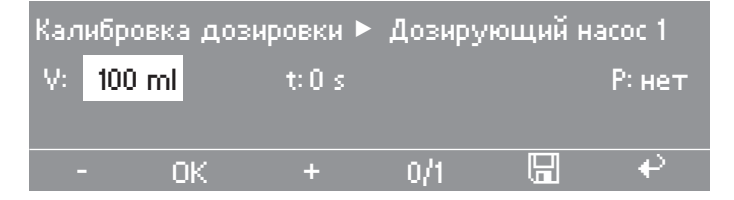

Совет: Количество моющего средства устанавливается, начиная с 0 до 9999 мл с шагом 1 мл.

■ Нажмите многофункциональную кнопку 0/1.

Начнется заполнение дозирующего шланга.

- Для остановки нажмите на кнопку 0/1.
- Вставьте шланг дозирующего насоса в мерный стакан.
- При этом держите полный мерный стакан над дозирующим насосом.

🗥 Раздражающие дозируемые средства.

Вызывают раздражение кожи и глаз.

Избегайте контакта с кожей и попадания в глаза, надевайте защитную одежду.

Нажатием кнопки 
 "назад" вернитесь в основное меню.

Калибровка дозировки ► Основное меню Дозирующий насос 1 Дозирующий насос 2 ↓

■ Выберите дозирующий насос.

# Стирка без диспенсера для моющих средств и добавок

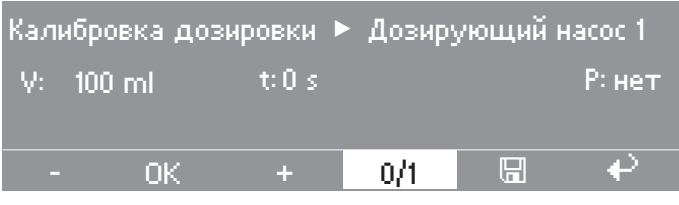

■ Нажмите многофункциональную кнопку 0/1.

Насос можно остановить нажатием на кнопку 0/1, или он остановится автоматически через 60 секунд.

 Измерьте количество моющего средства, закачанного в мерный стакан.

| Калибров  | ка доз | зировки 🕨 | Дозир | ующий н  | iacoc 1 |
|-----------|--------|-----------|-------|----------|---------|
| V: 100 ml |        | t: 30 s   |       | P: 200,0 | ml/min  |
|           |        |           |       |          |         |
|           | 0K     | +         | 0/1   |          | ₽       |
|           |        |           |       |          |         |

■ Введите измеренное значение в поле V: .

Производительность Р в мл/мин рассчитывается процессором машины.

Нажмите функциональную кнопку П "Сохранение".

Измеренное значение будет присвоено насосу.

• Подсоедините шланг повторно.

# **Дозирование** Очень важно избегать передозировки, поскольку это приводит к усилению пенообразования.

- Не используйте моющие средства, дающие сильную пену.
- Учитывайте рекомендации изготовителя моющих средств.

Дозировка зависит от:

- количества белья
- жесткости воды

щих средств.

- степени загрязненности белья

Необходимое количество моющего средства

Уровни жесткости воды

| Диапазон жесткости | Общая жесткость в ммоль/л | немецкая шкала жесткости °dH |
|--------------------|---------------------------|------------------------------|
| мягкая (I)         | 0 - 1,5                   | 0 - 8,4                      |
| средняя (II)       | 1,5 - 2,5                 | 8,4 - 14                     |
| жесткая (III)      | свыше 2,5                 | свыше 14                     |

Учитывайте жесткость воды и рекомендации изготовителя мою-

Если Вы не знаете уровень жесткости воды, запросите данные на Вашем предприятии водоснабжения.

## Выбор программы

 Поворотом многофункционального переключателя выберите программу (например, программу 1 Белое белье).

На дисплее появляется следующее:

| 197 | Слив воды из мор | цуля WRG – хол. |          |
|-----|------------------|-----------------|----------|
| 1   | Белое белье      | 90°C            |          |
| 2   | Цветное белье    | 60°C            |          |
| 2m  |                  | *≠              | <b>₽</b> |

Выбор дополнительных функций Предварительная стирка, Остановка накрахмал. или Остановка отжима  Подтвердите выбор программы нажатием многофункционального переключателя.

На дисплее появляется следующее:

| 1    | Белое б    | елье     |  | 11,0/11,0 кг |
|------|------------|----------|--|--------------|
| 90°C | Основна    | я стирка |  |              |
|      | Полоскание |          |  | wes al       |
|      | Полоска    | ание     |  | 1150 об/мин  |

Добавьте при необходимости этап программы "Предварительная стирка" нажатием функциональной кнопки + Ш "Блок+". При нажатой функциональной кнопке +Ш "Блок+" на дисплее отображается следующее:

| 1     | Белое белье       |   | 11,0/11,0 кг |   |
|-------|-------------------|---|--------------|---|
| 40 °C | Предварит. стирка |   |              |   |
| 90 °C | Основная стирка   |   | 1150 об/мин  |   |
| +Ш    | VIIIIV            | Ø | Ð            | € |

Поле "+Ш" выделяется.

Совет: При повторном нажатии выбор функции может быть отменен.

Совет: Если белье подлежит накрахмаливанию, нужно нажать кнопку Ш "Остановка накрахмал.".

**Совет:** Если по окончании программы полоскания отжим выполняться не должен, следует нажать кнопку Ø "Остановка отжима".

Если больше не должно быть изменений программы:

Нажмите кнопку "СТАРТ".

Программа стирки выполняется.

**Изменения перед** Перед запуском программы можно изменить вес загруженного запуском про- белья, температуру и скорость отжима:

**граммы** Вес белья

Перед запуском программы можно вручную ввести фактический вес загруженного белья.

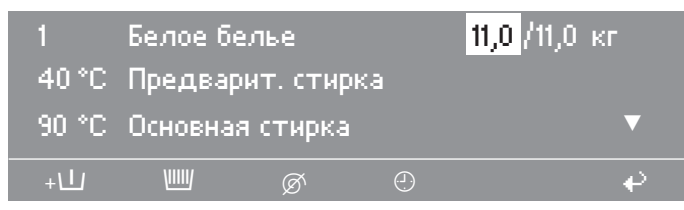

- Поворотом многофункционального переключателя вызовите поле ввода "Вес белья" и подтвердите выбор нажатием многофункционального переключателя.
- Поворотом многофункционального переключателя измените значение веса и подтвердите установленное значение нажатием многофункционального переключателя.

Температура Температуру можно также настроить перед запуском программы с шагом по 1 °C, от 15°(холодная) до макс. 95 °C.

Поворотом многофункционального переключателя вызовите поле "Температура" (например 40 °С для предварительной стирки) и подтвердите выбор нажатием многофункционального переключателя.

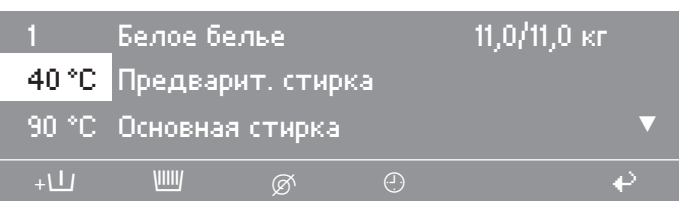

- Поворотом многофункционального переключателя измените значение температуры и подтвердите установленное значение нажатием многофункционального переключателя.
- Скорость отжима Скорость отжима можно установить с шагом 25 об/мин, начиная с 300 об/мин до максимального для конкретной программы значения. Невозможно выбрать скорость отжима от 0 до 300 об/мин.
  - Поворотом многофункционального переключателя выберите поле "Скорость отжима" (1100 об/мин для окончательного отжима) и подтвердите выбор нажатием многофункционального переключателя.

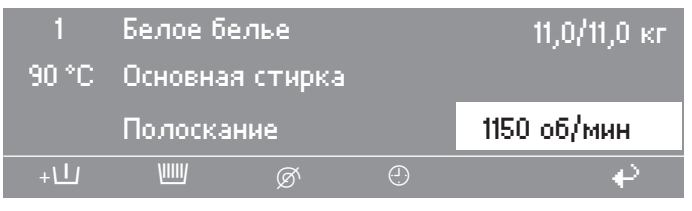

Поворотом многофункционального переключателя измените число оборотов и подтвердите установку нажатием многофункционального переключателя.

#### Максимальная скорость отжима

| <b>PW</b> 811 | <b>PW</b> 814 | PW 818       |
|---------------|---------------|--------------|
| 1150 об./мин  | 1075 об./мин  | 1075 об./мин |

Максимальные скорости отжима зависят от выбранных программ.

#### Запуск программы

Нажмите кнопку "СТАРТ".

Программа стирки выполняется.

После запуска программы ее ход отображается на дисплее.

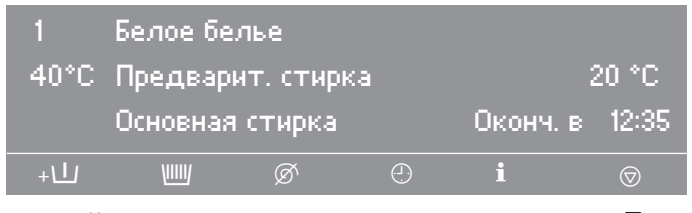

Во 2-й строке дисплея, в данном случае Предварит. стирка, дополнительно появляется фактическая температура моющего раствора.

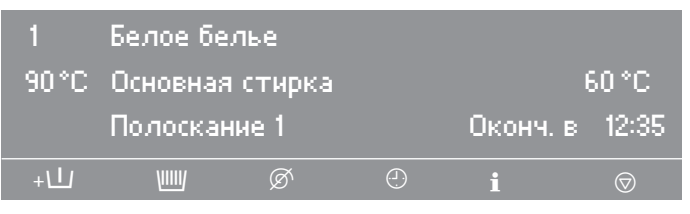

Если программный блок Предварит. стирка завершен, во второй строке появляется программный блок Основная стирка с фактической температурой моющего раствора. Под этим сообщением отображается следующий блок программы, в данном случае Полоскание 1.

Совет: Индикатор завершения программы, справа на дисплее, отображает ориентировочное время окончания программы.

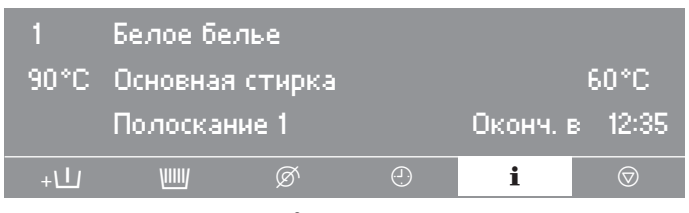

Нажмите кнопку і "Информация".

На дисплее появится дальнейшая информация о программе стирки, например:

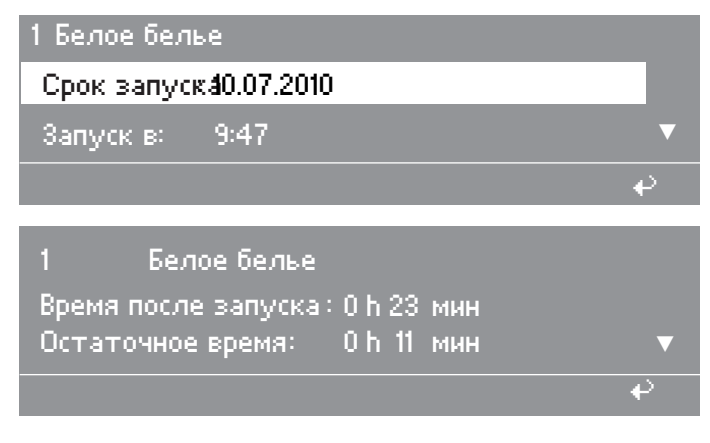

# Стирка

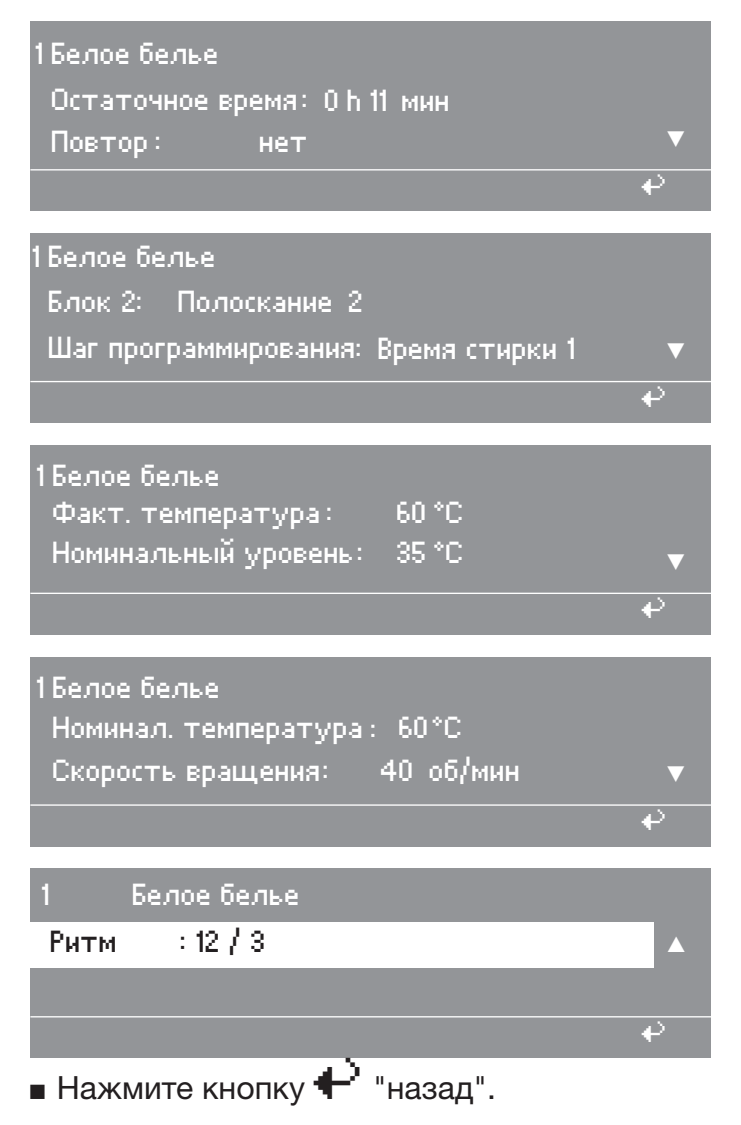

Индикация вернется к отображению выполнения программы.

# Открывание дверцы люка после завершения программы

Индикация при завершении программы, после остановки барабана при отсутствии воды в машине, на дисплее отображается, например, следующее:

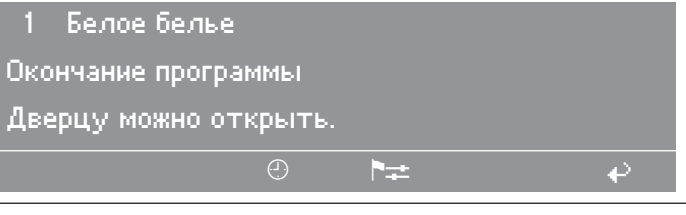

В то же время в течение 5 секунд звучит сигнал завершения программы.

Дверца разблокируется автоматически.

• Откройте дверцу люка, потянув за ручку.

Дверца разблокирована и должна легко открываться.

Никогда не открывайте дверцу люка с усилием! Если дверца не открывается, следуйте указаниям в главе "Аварийная разблокировка".

■ Выньте выстиранное белье.
## Действия при прерывании программы во время работы

Если программа прерывается, когда в машине есть вода, или на этапе отжима, на дисплее появляется следующее сообщение:

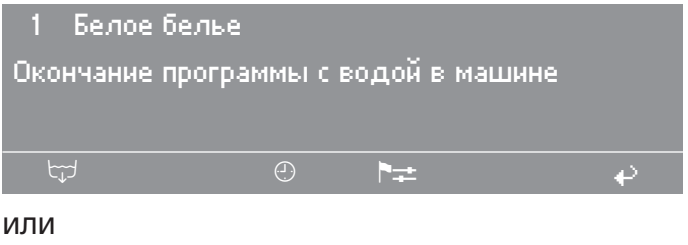

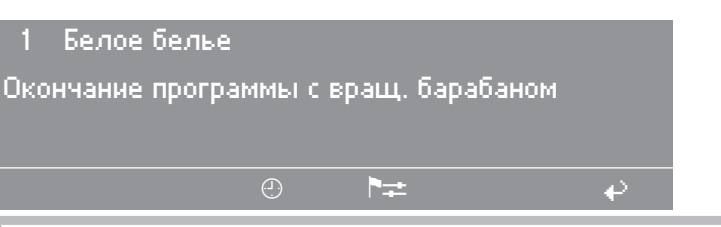

Дверца люка заблокирована.

Не пытайтесь открыть дверцу люка с применением силы.

- Нажмите функциональную кнопку "५)" "Слив воды" или выберите программу "Доп. слив" и нажмите кнопку "СТАРТ".
- Откройте дверцу по окончании программы.

Если Вы не планируете запускать другие программы:

- Выключите машину кнопкой 0 "Сеть выкл".
- Выключите главный выключатель (в месте установки).
- Перекройте запорные клапаны для воды и пара в месте установки.

## Работа с картой

Карты, на которые записана **минимум одна** программа, соответствуют типу машины, для которой данная программа была записана. Карты, на которых нет ни одной записанной программы, могут использоваться в любой машине.

■ Кнопкой I "Сеть вкл" включите машину.

Будет отображено приветствие.

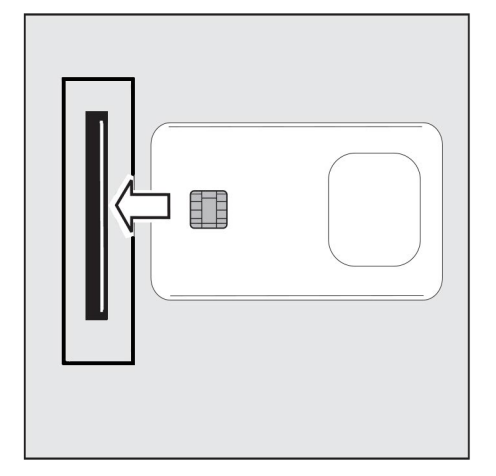

Вставьте карту.

На дисплее появятся программы, находящиеся на карте.

| Работа | іс картой  |      |   |
|--------|------------|------|---|
| 17     | Маски      | 45°C |   |
| 18     | Деликатная | 60°C |   |
| 2m     |            | `± • | P |

- Поворотом многофункционального переключателя выберите программу. При повторном нажатии выбор программы можно отменить.
- Выберите отмеченную программу нажатием на многофункциональный переключатель.
- Нажмите кнопку "СТАРТ".

Программа выполняется.

Совет: После нажатия на кнопку "СТАРТ" карту можно вынуть из картридера. По окончании программы она удаляется.

Не вставляйте другие предметы, кроме карты, в отверстие для карты.

Если карта вставлена неправильно, на дисплее появляется следующее сообщение:

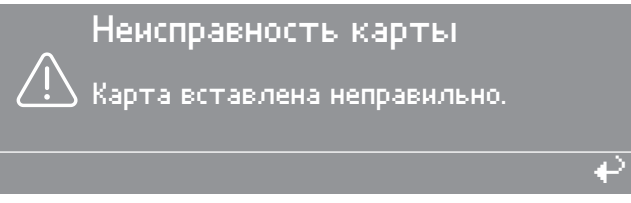

Вставьте карту правильно в картридер.

Если в картридер была вставлена карта, не подходящая для данного типа машин, на дисплее появится следующее сообщение:

 $\mathbf{e}$ 

Содержание карты Программы, имеющиеся на карте, предназнач. только для машин типа ??.

• Вставьте карту, соответствующую данному типу машин.

## Работа с партиями белья

Для партии белья, которому нужна определенная технология стирки, прилагается карта, на которой находится только специальная программа.

 Активируйте эту функцию на уровне пользователя через пункт меню "Партия белья".

В этом случае процессор машины будет принимать только карты для Партия белья, на которых находится **только одна** программа.

 Все остальные программы на процессоре не будут доступны для запуска и использования.

## Выбор языка

Перед запуском программы язык можно временно поменять нажатием на символ флага.

Выбранный язык снова сбрасывается по истечении 5 минут после окончания программы при открытой дверце.

| 1   | Белое белье             | 90 °C |  |
|-----|-------------------------|-------|--|
| 2   | Цветное белье           | 60°C  |  |
| 3   | Цветное белье интенсив. | 60 °C |  |
| 200 | ▶ <del>≠</del>          | ÷     |  |
|     |                         |       |  |

Нажмите функциональную кнопку

На дисплее отобразится следующее:

| Установки     | наза       | д⊷                                            |
|---------------|------------|-----------------------------------------------|
| Основное меню | Язын       | < <p>     •     •     •     •     •     •</p> |
|               | Уровень по | льзователя                                    |
|               | ►≠         | €                                             |

 Подтвердите выбор языка нажатием на многофункциональный переключатель.

| Установки |         | dansk   |
|-----------|---------|---------|
| Язык Р    | русский |         |
|           |         | english |
|           | ▶≠      | ÷       |

 Поворотом многофункционального переключателя выберите нужный язык и подтвердите установку нажатием многофункционального переключателя.

# Время запуска

■ Выберите программу.

После выбора программы на дисплее появляется следующее:

| 1    | Белое б | елье     | 18,0/18,0 кг |
|------|---------|----------|--------------|
| 90°C | Основна | я стирка |              |
|      | Подоска | ние      | 1000 об/мин  |
|      | Полоска |          | ieee eel min |

• Нажмите функциональную кнопку 🕘 "Срок запуска".

На дисплее появляется следующее:

1 Белое белье 18,0/18,0 кг Запуск в: <mark>16</mark>:10 Дата пуска:2.4.2015 После установки нажмите кнопку Старт. ↩

Настройка времени запуска Будет отображаться всегда текущее время и актуальная дата. Поле ввода значения часов будет отмечено.

- Выберите значение часов нажатием многофункционального переключателя.
- Поворотом многофункционального переключателя измените значение времени в часах и подтвердите установленное значение нажатием многофункционального переключателя.
- Выберите значение минут нажатием многофункционального переключателя.
- Поворотом многофункционального переключателя измените значение времени в минутах и подтвердите установленное значение нажатием многофункционального переключателя.
- Выберите поле ввода "Дата запуска день" нажатием многофункционального переключателя.
- Поворотом многофункционального переключателя измените значение дня запуска и подтвердите установленное значение нажатием многофункционального переключателя.
- При необходимости соответствующим образом установите месяц и год.
- Нажмите на кнопку "СТАРТ", чтобы запустить программу в установленное время.

На дисплее отображается текущее время, актуальная дата и время запуска:

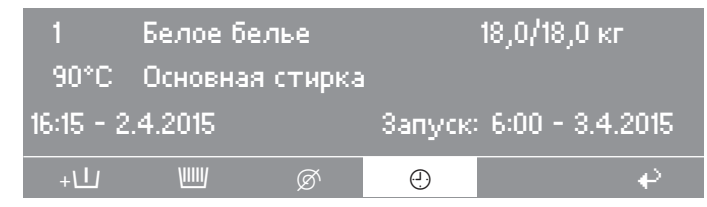

**Совет:** Время запуска удаляется при открывании дверцы люка. Если дверцу люка необходимо открыть еще раз, нужно повторно нажать на кнопку "СТАРТ".

**Отмена времени н**ажмите на кнопку () "Срок запуска" или на кнопку () "на-запуска зад".

Изменения не сохранятся.

## С предварит. стиркой

Для сильнозагрязненного белья перед запуском программы, в программах, в которых дополнительно можно выбрать Предварит. стирка, имеется вариант Предварит. стирка.

Нажмите кнопку +Ш "Блок+".

На дисплее появится следующая индикация:

| 1     | Белое б | елье     | 18,       | 0/18,0 кг |
|-------|---------|----------|-----------|-----------|
| 40 °C | Предвај | рительна | ая стирка |           |
| 90 °C | Основна | я стирка | 1         | ▼         |
| +1    | VIIII/  | Ø        | Ð         | <b>₽</b>  |

Поле "+Ш" выделяется на дисплее.

**Совет:** При повторном нажатии кнопки + Ш "Блок+" выбор функции может быть отменен.

#### Накрахмаливание

Загрузка через Накр диспенсер для нажа моющих средств Враз

Накрахмаливание можно выбрать перед запуском программы нажатием кнопки Ш "Остановка накрахмал.".

Время стирки автоматически увеличивается на 4 минуты.

Нажмите кнопку Ш "Остановка накрахмал.".

Поле Ш выделяется на дисплее.

Совет: При повторном нажатии кнопки выбор функции может быть отменен.

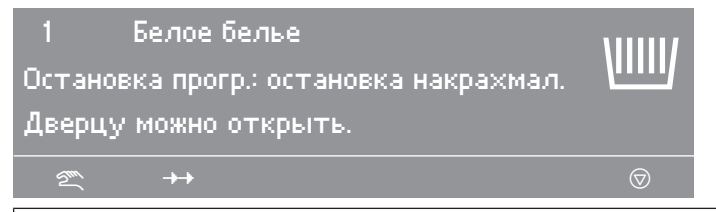

При достижении этапа программы "Остановка накрахмал." на дисплее мигает надпись Остановка прогр.: остановка накрахмал..

- Нажмите кнопку "СТАРТ", чтобы продолжить выполнение программы.
- Подготовьте крахмал в соответствии с указаниями производителя на упаковке и добавьте его в переднее отделение диспенсера для ополаскивателя \<sup>®</sup>.

Совет: Если раствор крахмала в воде слишком густой, разбавьте его водой дополнительно.

 Нажмите кнопку "СТАРТ", чтобы продолжить выполнение программы.

#### Загрузка непосредственно в барабан

Достигнут этап программы "Остановка накрахмал.".

- Откройте дверцу люка и добавьте крахмал, подготовленный по указаниям производителя.
- Закройте дверцу люка.

На дисплее появляется следующее сообщение:

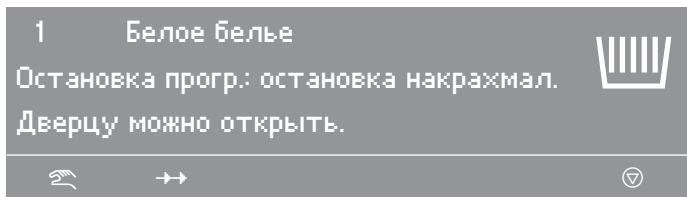

 Нажмите кнопку "СТАРТ", чтобы продолжить выполнение программы.

## Без отжима

Чтобы белье по окончании программы не отжималось, можно выбрать функцию "Остановка отжима" Ø перед запуском программы.

• Нажмите кнопку "Остановка отжима".

Поле Ø выделяется на дисплее.

Совет: При повторном нажатии кнопки выбор функции может быть отменен.

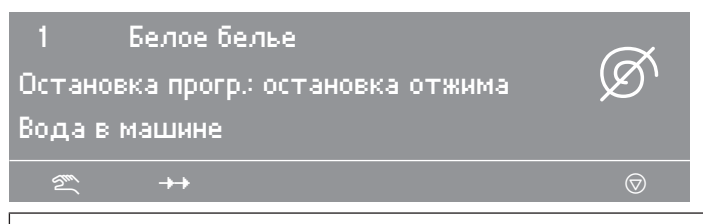

При достижении этапа программы "Остановка отжима" на дисплее начинает мигать надпись Остановка прогр.: остановка отжима.

Прервите программу, нажав кнопку ("Стоп/Конец". При этом отжим не выполняется, и Вода в машине.

Совет: Если программа должна быть продолжена с отжимом, нажмите кнопку "Старт".

## Остановка программы

Программа прерывается.

■ Нажмите кнопку ⑦ "Стоп/Конец", чтобы остановить программу.

Программа останавливается.

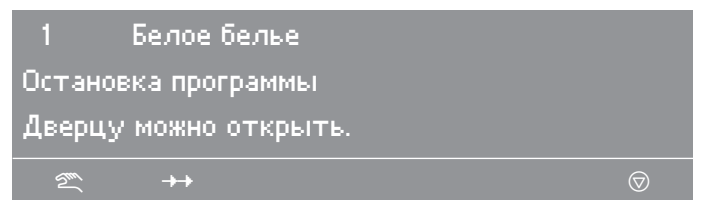

Совет: Если программа должна быть продолжена с отжимом, нажмите кнопку "СТАРТ".

#### Отмена программы

Программу можно отменить.

Нажмите кнопку () "Стоп/Конец" два раза подряд.

Выполнение программы отменяется.

Если программа прерывается, когда в машине есть вода, или на этапе отжима, на дисплее появляется следующее сообщение:

| 1 Белое б   | елье         |            |       |
|-------------|--------------|------------|-------|
| Окончание п | рограммы с і | водой в ма | ашине |
|             |              |            |       |
| ٢           | Ð            | P≠         |       |
| или         |              |            |       |

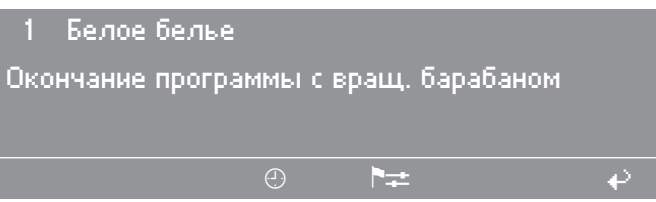

Совет: Чтобы открыть дверцу, нажмите функциональную кнопку ")" "Слив воды" или выберите программу "Доп. отжим" и нажмите кнопку "СТАРТ".

## Отмена заблокированных программ

Отмена или остановка выполнения заблокированных программ невозможна.

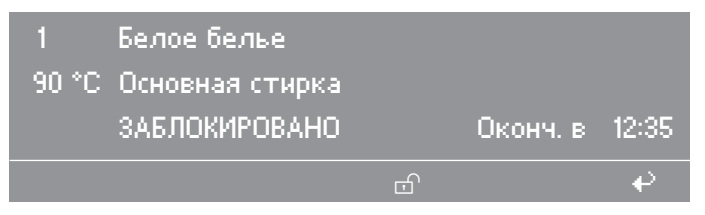

Если пользователь пытается остановить или отменить программу с помощью кнопки () "Стоп/Конец", на дисплее появляется сообщение о том, что программа заблокирована.

**Совет:** Снять блокировку с программы можно нажатием на функциональную кнопку 🗹 "Снятие блокировки" и вводом пароля.

 Нажмите на функциональную кнопку 
 <sup>(1)</sup> "Снятие блокировки" и введите пароль.

После ввода пароля на дисплей будет выведена следующая информация:

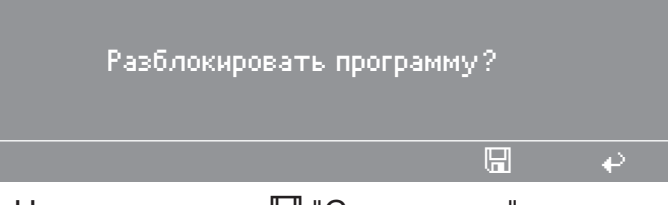

Нажмите кнопку П "Сохранение".

На дисплее отображается стандартная информация о программе и выполнение программы можно отменить.

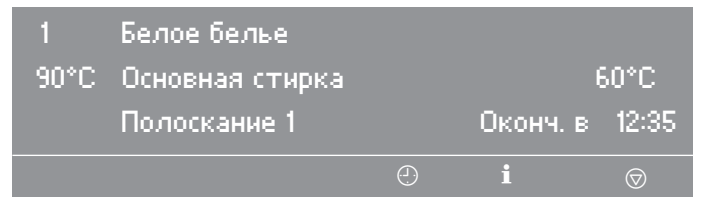

## Сокращение продолжительности программы

Текущую программу можно сократить или, наоборот, добавить дополнительные блоки.

■ Нажмите кнопку 🗇 "Стоп/Конец".

Программа останавливается.

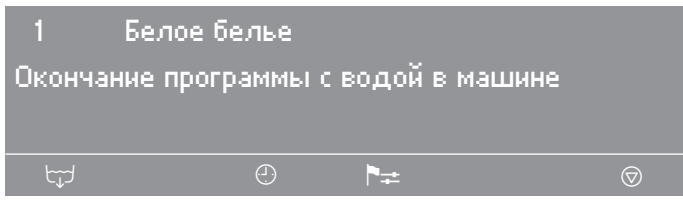

■ Нажмите кнопку → – "Изменение хода прогр.".

На дисплее появляется актуальный участок, блок или этап программы.

Совет: См. также руководство по программированию "Структура программы".

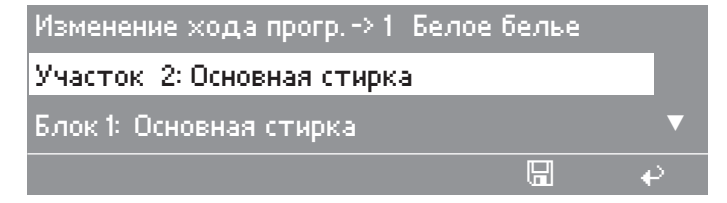

# Дополнительные функции

| Участо  | к 2: Основная стирка |   |
|---------|----------------------|---|
| Блок 1: | Основная стирка      |   |
| этап:   | Время стирки 2       | ▼ |
|         |                      | ÷ |

- Поворотом многофункционального переключателя выберите Участок и подтвердите установку нажатием многофункционального переключателя.
- Выберите и подтвердите Участок:1 Предварит. стирка, 2 Основная стирка или 3 Полоскание.
- Поворотом многофункционального переключателя выберите
   Блок и подтвердите установку нажатием многофункционального переключателя.
- Выберите и подтвердите Блок: Предварит. стирка 1-10, Основная стирка 1-10 или Полоскание 1-10.
- Поворотом многофункционального переключателя выберите
   Этап и подтвердите установку нажатием многофункционального переключателя.
- Выберите и подтвердите выбор нужного этапа программы.
- Нажмите кнопку П "Сохранение" и затем "СТАРТ", чтобы выполнить Изменение хода прогр..

Совет: Нажатием кнопки 🕂 "назад" выполняется переход к остановке программы, и Изменение хода прогр. не производится.

Дозирование жидких моющих средств (опционально для машин с диспенсером для моющих средств и добавок)

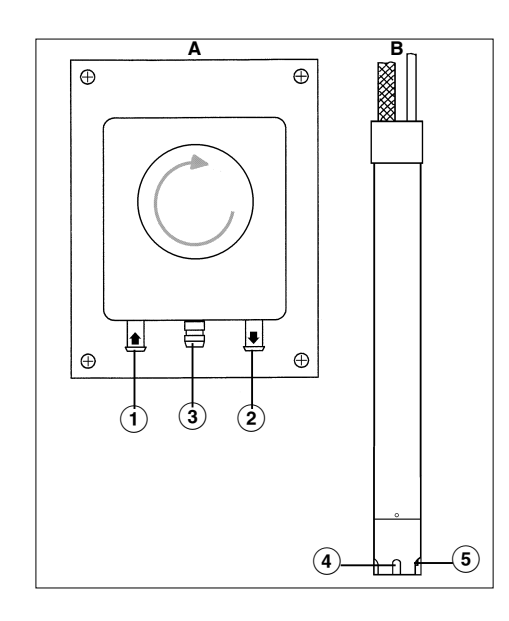

- А Дозирующий насос
- В Всасывающая трубка
- <sup>①</sup> Штуцер впуска моющего средства
- <sup>(2)</sup> Штуцер выхода моющего средства
- <sup>3</sup> Аварийный слив (при обрыве трубки насоса)
- <sup>④</sup> Входное отверстие забора моющего средства
- ⑤ Датчик уровня наличия моющего средства в канистре. Когда канистра пустая или в ней недостаточно моющего средства, насос и машина автоматически отключаются.

## Продолжение программы после индикации "неполадки в системе дозирования"

Когда канистра пустая, насос и машина самостоятельно отключаются, одновременно стиральная машина выдает сигнал о недостатке жидкого дозируемого средства.

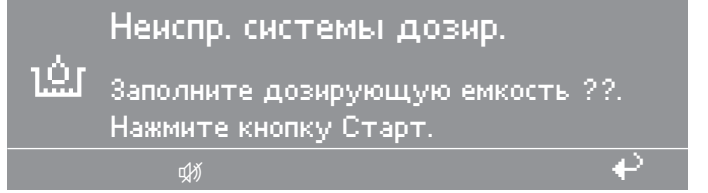

- Наполните канистру моющим средством.
- Нажмите кнопку "СТАРТ", чтобы продолжить выполнение программы.

## Отмена дозировки

Перед стартом программы можно вручную отключить дозирование жидких моющих средств.

| 1   | Белое белье             | 90 °C |   |
|-----|-------------------------|-------|---|
| 2   | Цветное белье           | 60 °C |   |
| 3   | Цветное белье интенсив. | 60 °C |   |
| Zuu | è⊈ ∭                    |       | ₽ |

- Отключите дозирование жидких средств вручную нажатием на функциональную кнопку "Дозирование выключено".
- После старта программы дозирование производится не с помощью дозирующих насосов, и на дисплей выводится (например) следующая информация:

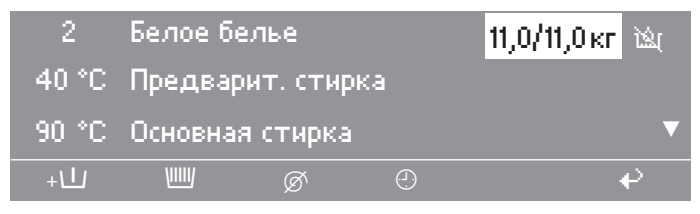

#### Объемы дозирования

Следует учитывать рекомендации изготовителя моющих средств.

🕂 Опасность получения травм

Сильные химические реакции и материальный ущерб. Важно соблюдать рекомендации производителя моющих средств по использованию и комбинированию между собой различных моющих средств. Применяйте моющие средства, подходящие для конкретного вида ткани во избежание материального ущерба и сильных химических реакций. Удостоверьтесь, что моющие средства предназначены для использования в стиральных машинах и не приведут к их поломке.

**Совет:** Правильное дозирование зависит от вязкости жидкого средства. Поэтому очень важно, прежде чем настраивать дозирование, дать моющим средствам постоять в помещении и приобрести комнатную температуру.

Перед использованием насосов, жидкое моющее средство должно находится в трубке системы подачи, и необходимое количество моющего средства должно быть задано.

## Подключение дозирующих насосов

Клеммы для 4 дозирующих насосов с управлением по времени, которые можно запускать без многофункционального модуля, расположены под крышкой рядом с подключением электропитания. См. прилагаемую электрическую схему.

После завершения установки и подключения машины обязательно необходимо снова установить все демонтированные детали внешней облицовки.

## Ввод в эксплуатацию дозирующих насосов

Перед использованием насосов жидкое моющее средство должно находится в трубке системы подачи, и необходимое количество моющего средства должно быть задано.

## Калибровка дозировки

Калибровка дозировки используется для измерения производительности отдельных дозирующих насосов.

Прямой доступ к Калибровка дозировки у выключенной машины:

| Нажмите и удерживайте нажатой многофункциональную кноп- |
|---------------------------------------------------------|
| ку 2, затем включите машину кнопкой I "Сеть вкл".       |

| Калибровка дозировки 🕨 Основное меню |   |
|--------------------------------------|---|
| Дозирующий насос 1                   |   |
| Дозирующий насос 2                   | ▼ |
|                                      | ₽ |

#### Возможности выбора:

- Дозирующий насос от 1 до 13
- Выберите дозирующий насос.

После выбора дозирующего насоса на дисплее появится следующая информация:

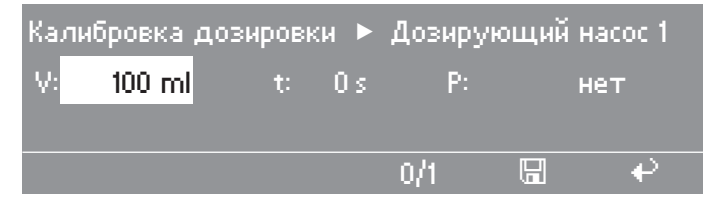

Совет: Количество моющего средства устанавливается, начиная с 0 до 9999 мл с шагом 1 мл.

■ Нажмите многофункциональную кнопку 0/1.

Начнется заполнение дозирующего шланга.

- Для остановки нажмите на кнопку 0/1.
- Вставьте шланг дозирующего насоса в мерный стакан.
- При этом держите полный мерный стакан над дозирующим насосом.

Моющие средства, вызывающие раздражение глаз и кожи. Избегайте контакта с кожей и попадания в глаза, надевайте защитную одежду.

Нажатием кнопки + "назад" вернитесь в основное меню.

## Опциональные модули

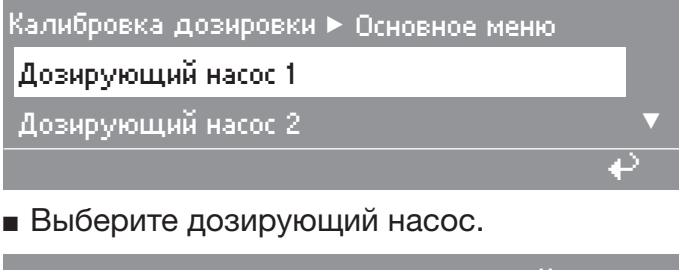

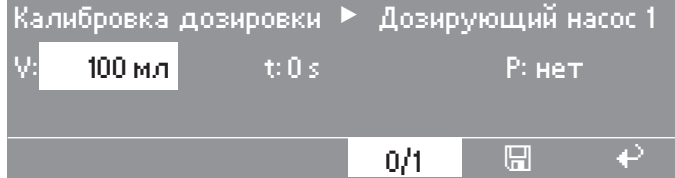

■ Нажмите многофункциональную кнопку 0/1.

Насос можно остановить нажатием на кнопку 0/1, или он остановится автоматически через 60 секунд.

 Измерьте количество моющего средства, закачанного в мерный стакан.

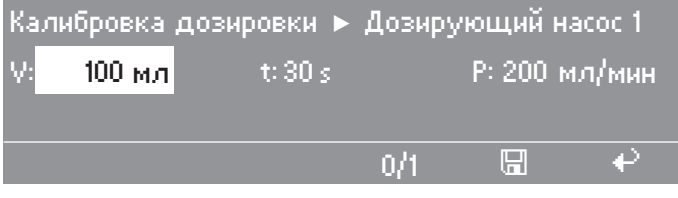

■ Введите измеренное значение в поле V: .

Производительность Р в мл/мин рассчитывается процессором машины.

Нажмите функциональную кнопку П "Сохранение".

Измеренное значение будет присвоено насосу.

• Подсоедините шланг повторно.

#### Чистка и техобслуживание дозирующей системы

Каждые 2 недели, а также перед длительным перерывом в работе дозирующих насосов дозирующая система должна промываться теплой водой, это позволяет избежать ее засоров и коррозии.

- Для этого промойте водой всасывающие трубки.
- Поставьте трубки в емкость с теплой водой (40-50 °C).
- При помощи калибровки насосов активируйте каждый насос до тех пор, пока дозирующая система не будет промыта.
- Проверьте подключения, шланги, дозирующие штуцеры и их уплотнители на герметичность.

#### Отключение при пиковой нагрузке

Если машина включена в систему контроля пиковых нагрузок, и при этом она получила сигнал о пиковой нагрузке, нагрев прекращается и программа прерывается.

• Функция пиковой нагрузки активирована.

На дисплее появится следующее сообщение:

| 1        | Белое белье                        |            |
|----------|------------------------------------|------------|
| Останов  | ка программы из-за пиковой нагрузю | си         |
| Програми | ма продолжится автоматически.      |            |
| 277      | <b>→→</b>                          | $\bigcirc$ |

Как только момент пиковой нагрузки будет пройден, машина автоматически продолжит выполнение программы с того момента, на котором программа была прервана.

## Коммуникационный модуль

К машине может быть подключен РС (персональный компьютер) с использованием коммуникационного модуля.

Слот для коммуникационного модуля расположен в задней части прибора.

Программу-редактор Вы можете приобрести в компании Miele.

#### Рабочие параметры

С помощью модуля Рабочие параметры можно кнопкой 📾 "Рабочие параметры" перед запуском программы или после ее завершения считать Рабочие параметры или удалить их.

| 1  | Белое бе | елье              | 90 °C |   |
|----|----------|-------------------|-------|---|
| 2  | Цветное  | е белье           | 60 °C |   |
| 3  | Цветное  | е белье интенсив. | 60°C  |   |
| 27 |          | •≠                |       | ₽ |

■ Нажмите кнопку 🖴 "Рабочие параметры".

После нажатия на кнопку 🖴 на дисплее появляется следующая информация:

| Модуль раб. параметр. |   |
|-----------------------|---|
| Общие данные          |   |
| Параметры программы   | ▼ |
|                       | ÷ |

## Опциональные модули

Возможности выбора:

– Общие данные

Общие данные: здесь собираются и хранятся данные обо всех программах.

– Параметры программы

Параметры программы - это данные, которые записываются во время выполнения конкретной программы.

- Удалить данные
- Модуль (удаление общих данных и параметров программы)
- Общие данные (удаление только общих данных)
- Параметры программы (удаление только Параметры программы)

**Совет:** При повторном нажатии кнопки 📾 "Рабочие параметры" выбор функции может быть отменен.

Если память модуля Рабочие параметры заполнена, то после нажатия кнопки "СТАРТ" появится сообщение о том, что Рабочие параметры будут перезаписаны.

**Совет:** Если нажимается кнопка кунд не происходит нажатие на кнопку "СТАРТ", то программа не запускается и на дисплее отображается то же, что и перед запуском программы.

### Общие данные

| Модул | ь раб. па | раметр. |   |
|-------|-----------|---------|---|
| Общие | данные    |         |   |
| Парам | етры про  | граммы  | ▼ |
|       |           |         |   |

■ Выберите пункт меню Общие данные.

После выбора Общие данные на дисплее появится, например, следующая информация:

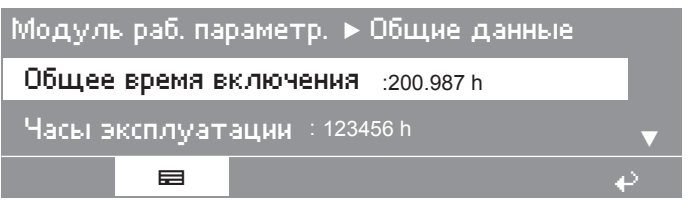

Возможности дальнейшего просмотра данных:

- Общее время включения: 200.987 ч
- Часы эксплуатации: 123.456 ч
- Время действия нагрева: 73.456 ч
- Раб. время привод. двигат.: 93.456 ч
- Запуски программы: 23 456
- Остановки программы: 567
- Отмены программ: 67
- Количество воды: 1.234.567 л
- Количество белья: 1.234.567 кг
- Средство дозирования: 2.345 л
- Энергия: 12.345.678 кВт ч

## Параметры программы

| Модуль раб. параметр. |     |
|-----------------------|-----|
| Параметры программы   |     |
| Удалить данные        | ▼   |
|                       | e - |

■ Выберите пункт меню Параметры программы.

После выбора Параметры программы на дисплее появится, например, следующая информация:

| Модуль раб. параметр.⊳Параметры программы |               |       |     |
|-------------------------------------------|---------------|-------|-----|
| 1                                         | Белое белье   | 90 °C |     |
| 2                                         | Цветное белье | 60 °C | ▼   |
|                                           |               |       | ₽ - |

 Выберите соответствующую программу из списка программ и подтвердите выбор нажатием на многофункциональный переключатель.

Сначала появится список всех запусков "Программы ► 1 Белое белье" с указанием даты и времени запуска.

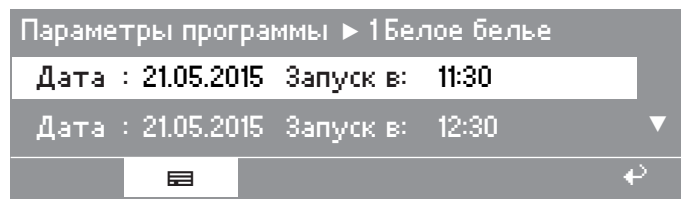

■ Выберите из списка всех запусков "Программы > 1 Белое белье" необходимый Вам запуск и подтвердите выбор нажатием на многофункциональный переключатель.

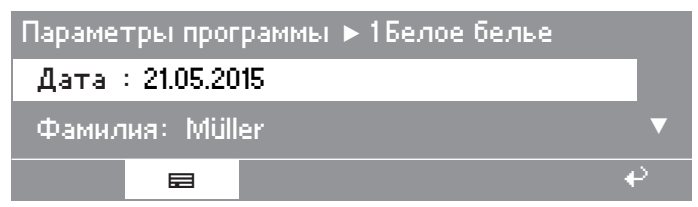

Возможности дальнейшего выбора:

- Место: Лерте
- Заводской номер: 12345678
- Тип машины: PW 811
- Количество белья: 11 кг
- Кнопка +: нажата
- Кнопка стопа накрахм.: нажата
- Кнопка стопа отжима: не нажата
- Запуск программы: 11:30
- Окончание программы: 12:05
- Общая длительность: 0 ч 35 мин
- Электроэнергия: 12,5 кВт ч
- Энергия газа: 0 кВт ч
- Энергия пара: 0 кВт ч
- Количество воды общее: 140 л
- макс. темпер. воды: 95 °С
- макс. температура сливаемой воды: 45 °C
- Изменение программы: 2 (после выбора и нажатия переключателя отображаются только 3 последних останова и 3 запуска.)
- Ошибка программы: отсутствуют (сохраняются только 3 последних ошибки.)

- Участок 1: Предварит. стирка (после выбора и нажатия многофункционального переключателя можно выбрать либо участок, либо блок.)
- Блок 1: Предварит. стирка
- Время выполнения: 6 мин
- Количество воды: 20 л
- Фаза дозирования 1: количество в мл (после выбора и нажатия многофункционального переключателя отображаются 6 вариантов дозирования.)
- макс. температура: 12 °C
- Время сохран. темпер.: 6 мин
- Фаза дозирования 2: нет

## Удалить данные

| Модуля              | » раб. пај | раметр. |          |
|---------------------|------------|---------|----------|
| Параметры программы |            |         |          |
| Удалить данные      |            |         |          |
|                     |            |         | <b>₽</b> |

• Выберите пункт меню Удалить данные.

После выбора Удалить данные на дисплее появится следующая информация:

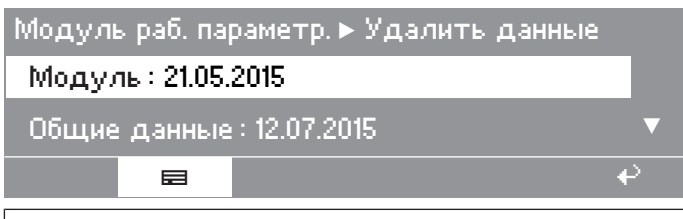

При выборе пункта меню Модуль удаляются Общие данные и Параметры программы из Рабочие параметры.

При выборе пункта меню Общие данные удаляются только Общие данные из Рабочие параметры.

При выборе пункта меню Параметры программы удаляются только Параметры программы из Рабочие параметры.

Поворотом многофункционального переключателя выберите пункт меню и подтвердите установку нажатием многофункционального переключателя.

Появится запрос ввода пароля.

| Пароль:               |      |     |
|-----------------------|------|-----|
| ABCDEFGHUKLMNOPQRSTUV | WXYZ |     |
| 0123456789            |      |     |
|                       | i    | ₽ - |

 Введите пароль или вставьте карту для доступа на уровень пользователя.

Вы перейдете к пункту меню, и появится дополнительный запрос подтверждения.

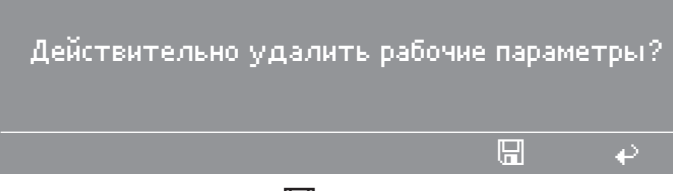

Нажмите кнопку 🖫 "Сохранение".

Данные будут удалены.

# Система взвешивания/Цоколь для автоматического взвешивания

Если машина оснащена цоколем для автоматического взвешивания белья, то вес белья во время загрузки отображается с шагом по 0,2 кг. Рядом с индикацией веса отображается максимальный вес белья в выбранной программе.

Обнуление индикатора загрузки Не складывайте никакие предметы на машину. Не облокачивайтесь на машину.

Это может сказаться на результате взвешивания.

Если индикатор загрузки при пустом барабане не стоит на отметке "0,0", обнулите индикацию кнопкой +и+.

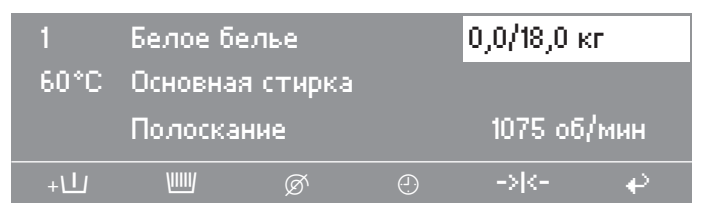

Если после обнуления индикатора из машины будет вынуто забытое белье, на дисплее появится следующее сообщение:

| 1    | Белое б         | елье |   | ,-/18,01 | ĸr   |
|------|-----------------|------|---|----------|------|
| 60°C | Основная стирка |      |   |          |      |
|      | Полоска         | ние  |   | 1075 of, | /мин |
| +1   | VIIIV           | Ø    | Ð | -> <-    | ₽    |

■ Установите индикатор кнопкой +++ повторно на 0.

**Совет:** Если будет перегрузка (например, когда в машину загружено мокрое белье), после запуска программы загрузка всегда будет установлена на номинальное значение и это значение также сохранится в памяти модуля эксплуатационных данных.

При завершении программы, после остановки барабана, значение остаточной влажности белья отображается на дисплее.

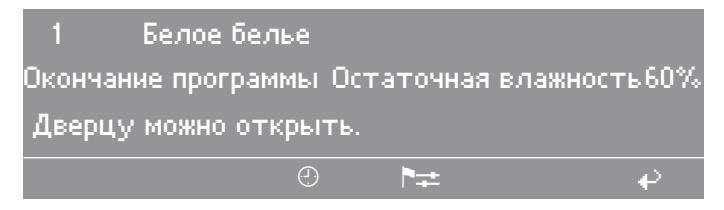

#### Отключение электропитания во время стирки

- Выключите машину.
- Выключите главный выключатель (в месте установки).
- Перекройте запорные клапаны для воды или пара в месте установки.

Для вынимания белья сначала следует вручную открыть сливной клапан, а затем вручную разблокировать дверцу люка.

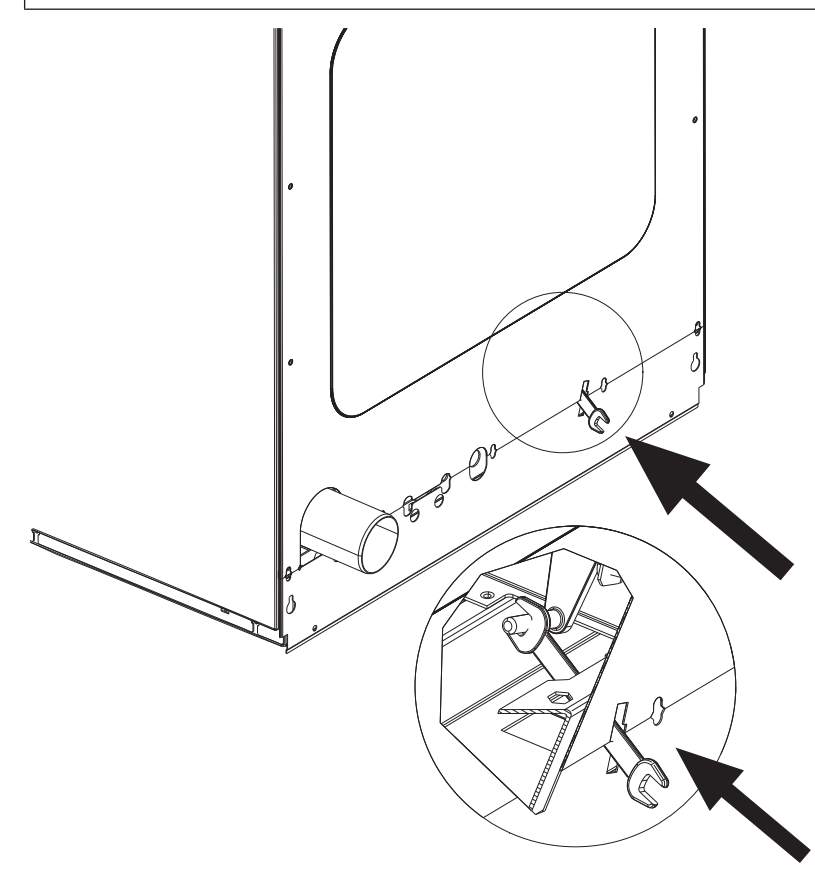

- Вставьте гаечный ключ (размер макс. SW 10/11) в отверстие на обратной стороне машины.
- Откройте сливной клапан нажатием на рычаг позади задней стенки машины.
- Нажимайте на рычаг, пока моющий раствор не сольется полностью.

Моющий раствор будет сливаться.

Экстренный слив воды автоматически закрывается при вытягивании гаечного ключа.

Аварийная разблокировка двери при отключении электропитания Дверца люка не открывается.

Внимание! Опасность от вращающегося барабана и опасность ошпаривания.

Перед применением ключа-звездочки следует убедиться в том, что машина обесточена, барабан не вращается и в машине нет воды.

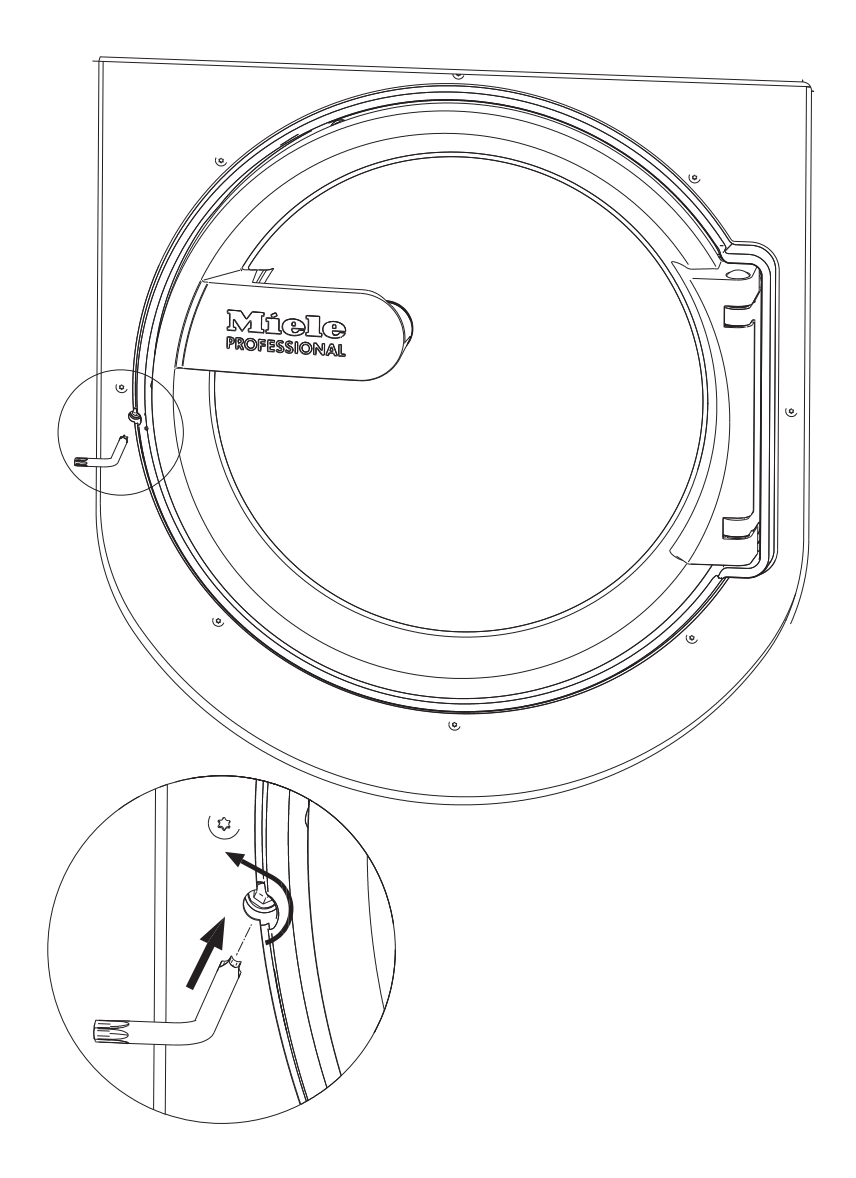

Поверните элемент разблокировки с внутренним шестигранником с помощью ключа-звездочки Т 40 на два полных оборота против часовой стрелки (влево).

Совет: Если дверцу прижать, будет легче выполнять вращение

Элемент разблокировки находится напротив упора дверцы на высоте дверной ручки (см. рисунок).

Элемент разблокировки ни в коем случае нельзя вращать вправо.

Это приведет к повреждению замка дверцы.

Постепенно сопротивление вращению заметно уменьшится. Когда элемент аварийной разблокировки начнет двигаться свободно, дверь разблокируется.

Совет: Элемент разблокировки нет необходимости закручивать обратно.

Теперь дверцу можно открыть.

#### Индикация сервисного интервала

Если на дисплее машины после включения в сеть появляется следующее сообщение, это означает, что сервисной службе необходимо провести техобслуживание или ежегодную проверку техники безопасности.

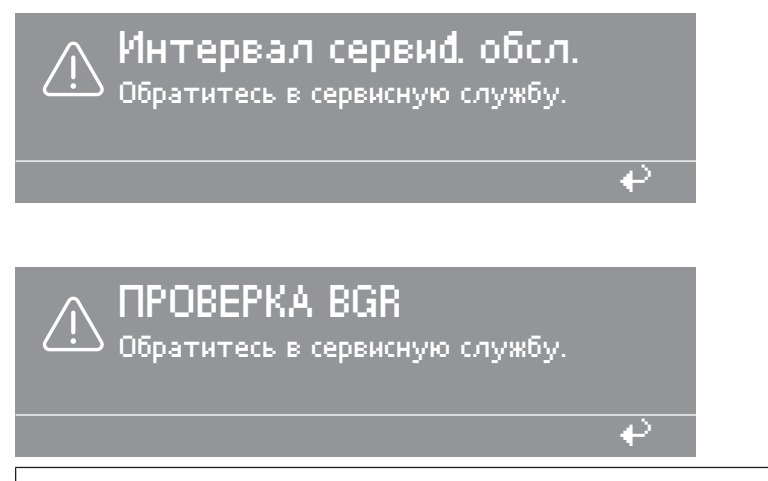

По истечении 5 секунд индикатор гаснет.

## Сообщения о неисправностях

Ремонт машин с электро- или паровым подогревом должен производиться только силами специалистов. Неправильно выполненные ремонтные работы могут стать причиной серьезной опасности для пользователя.

Если перед запуском программы или после него возникнут нарушения работы, соответствующая информация будет выведена на экран.

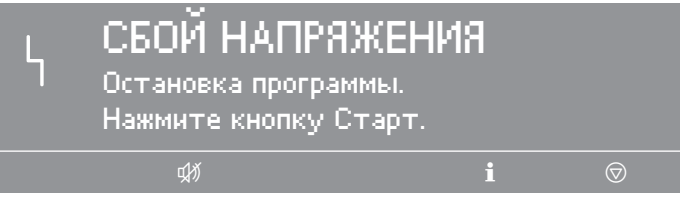

После восстановления сети нажмите кнопку "СТАРТ".

Совет: Это сообщение об ошибке может означать также, что сработало термореле мотора.

Дайте мотору остыть.

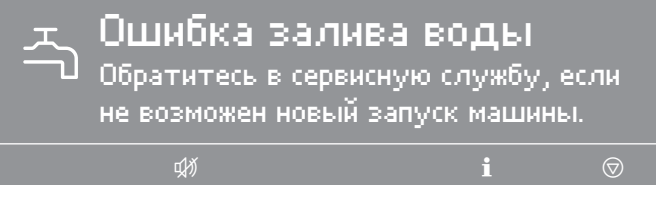

Проверьте водопроводный кран и нажмите кнопку "СТАРТ".

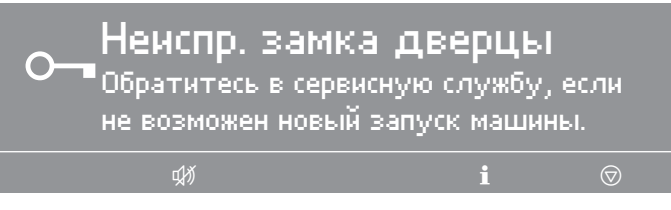

Если ошибка, связанная с замком дверцы, возникнет повторно также после перезапуска, следуйте указаниям в главе "Аварийная разблокировка двери". Если это не приведет к желаемому результату, позвоните в сервисную службу.

| Неиси  | пр. систе    | :МЫ НА     | <b>грева</b> |  |
|--------|--------------|------------|--------------|--|
| Остано | вка программ | иы. Нажми  | іте Старт.   |  |
| Ход пр | ограммы тол  | иько без н | іагрева.     |  |
| Ф.     |              | i          | i 🔊          |  |

 Нажмите кнопку "СТАРТ", чтобы продолжить выполнение программы без нагрева.

Совет: При выполнении программ дезинфекции это сообщение об ошибке прервет программу.

• Обратитесь в сервисную службу.

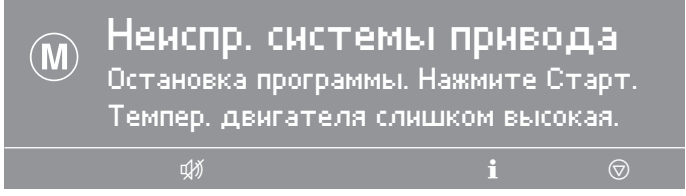

■ Дайте мотору остыть.

Слишком сильный дисбаланс, сработал датчик дисбаланса.

| Ţ | Ошибка дисба.<br>Обратитесь в сервисн<br>не возможен новый за | <mark>Ланса</mark><br>ую службу,<br>апуск машин | если<br>ы.                    |
|---|---------------------------------------------------------------|-------------------------------------------------|-------------------------------|
|   | ц <i>й</i>                                                    | i                                               | $\overline{\bigtriangledown}$ |
|   |                                                               |                                                 |                               |

 Выключите и снова включите машину и нажмите кнопку "СТАРТ".

# Помощь при неисправностях

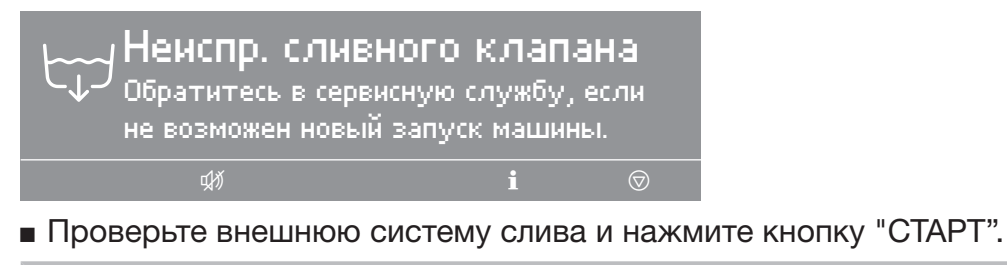

Неисправный сливной клапан должен быть отремонтирован только силами сервисной службы.

| ف                  | Неиспр. систен<br>Заполните дозирую<br>Нажмите кнопку Ста | м <b>ы дозир</b><br>щую емкость<br>арт. | ??.                     |
|--------------------|-----------------------------------------------------------|-----------------------------------------|-------------------------|
|                    | фð)                                                       | i                                       | $\overline{\mathbf{A}}$ |
| Замените канистру. |                                                           |                                         |                         |

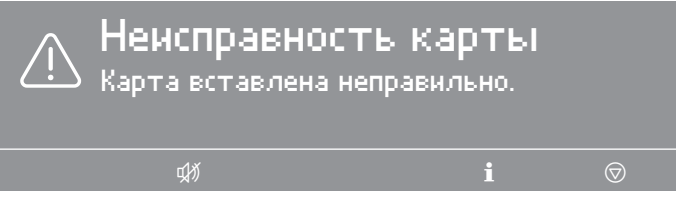

• Вставьте правильно карту в картридер.

# Сервисная служба

При неисправностях, пожалуйста, оповестите сервисную службу.

Сервисной службе при обращении назовите модель, серийный номер (SN) и материальный номер (Mat.-Nr.) Вашей машины. Эти данные Вы найдете на типовой табличке. Типовую табличку можно найти при открытой дверце люка вверху на кольце люка или вверху на обратной стороне машины:

| Model  |           |
|--------|-----------|
| SN:    | / 0000000 |
| ArtNr. | Mat -Nr.  |
| IBN    |           |

Также сообщите сервисной службе текст сообщения о неисправности на дисплее машины.

В случае замены должны использоваться исключительно оригинальные запчасти (при этом также необходимо сообщить сервисной службе модель, серийный номер (SN) и материальный номер (M.-Nr.)).

Дата изготовления прибора указана на типовой табличке в формате мм/гггг.

# Помощь при неполадках

Вы можете самостоятельно устранить большинство неполадок, возникающих при ежедневной эксплуатации машины. Во многих случаях Вы сэкономите время и деньги, т. к. Вам не придется вызывать специалиста сервисной службы.

Нижеприведенные таблицы помогут Вам найти причины возникающих неисправностей и устранить их. Однако обратите внимание:

Ремонт электроприборов имеют право производить только квалифицированные авторизованные специалисты. Неправильно выполненные ремонтные работы могут стать причиной серьезной опасности для пользователя.

| Проблема                                                           | Причина и устранение                                                                                                    |
|--------------------------------------------------------------------|----------------------------------------------------------------------------------------------------|
| Дисплей остается тем-<br>ным                                       | <ul> <li>Отсутствует электропитание стиральной машины.</li> <li>Проверьте, включена ли стиральная машина.</li> <li>Проверьте, подключена ли она к электросети.</li> <li>Проверьте, в порядке ли предохранитель в системе электропроводки здания.</li> </ul> |
| На дисплее отображает-<br>ся сообщение о неис-<br>правности        | До тех пор, пока на дисплее будет отображаться сооб-<br>щение о неисправности, будет невозможно запустить<br>новую программу.<br><ul> <li>Обращайте внимание на указания на дисплее.</li> </ul>                                                             |
| Дисплей не горит и инди-<br>катор <i>Старт</i> медленно<br>мигает. | Дисплей автоматически выключается в целях экономии<br>электроэнергии (режим ожидания).<br>■ Нажмите любую кнопку. Режим ожидания будет пре-<br>кращен.                                                                                                    |

#### Не запускается никакая программа стирки

## Неудовлетворительный результат стирки

| Проблема                                                                                                    | Причина и устранение                                                                                                    |
|----------------------------------------------------------------------------------------------------|----------------------------------------------------------------------------------------------------|
| После стирки жидким<br>моющим средством бе-<br>лье недостаточно чистое.                                                    | <ul> <li>Жидкие моющие средства не содержат отбеливающих компонентов. Ими не всегда можно удалить пятна от фруктового сока, кофе или чая.</li> <li>Используйте стиральные порошки с отбеливателем.</li> <li>Наполните пятновыводителем ячейку Ш и жидким моющим средством дозатор в форме шарика.</li> <li>Никогда не дозируйте жидкое моющее средство вместе с пятновыводителем в отсек для моющих средств и добавок.</li> </ul>                                            |
| На выстиранном белье<br>остается серый эластич-<br>ный налет (частицы жи-<br>ра).                                          | <ul> <li>Дозировка моющего средства была слишком низкой.</li> <li>Белье было сильно загрязнено жиром (жидкими маслами, мазями).</li> <li>При такого рода загрязнении белья дозируйте больше моющего средства или используйте жидкое моющее средство.</li> <li>Перед следующей стиркой запустите программу при 60 °C с жидким моющим средством без белья.</li> </ul>                                                                                                    |
| На выстиранных темных<br>текстильных изделиях<br>имеются белые остатки<br>вещества, напоминающе-<br>го стиральный порошок. | <ul> <li>Моющее средство содержит нерастворимые в воде компоненты (цеолиты) для смягчения воды. Они оседают на текстильных изделиях.</li> <li>Попытайтесь удалить эти остатки после сушки с помощью щетки.</li> <li>В следующий раз стирайте темные текстильные изделия моющими средствами без содержания цеолитов. Большинство жидких моющих средств не содержит цеолитов.</li> </ul>                                                                                       |
| Текстильные изделия с<br>загрязнением, особенно<br>богатым жирами, не ста-<br>ли достаточно чистыми.                       | <ul> <li>Выберите программу с предварительной стиркой.<br/>Выполните предварительную стирку с жидким мою-<br/>щим средством.</li> <li>При проведении основной стирки воспользуйтесь<br/>универсальным стиральным порошком.</li> <li>Для сильно загрязненной спецодежды для основной<br/>стирки рекомендуется применять особые, специальные<br/>моющие средства. Пожалуйста, уточните информацию<br/>у поставщиков и производителей моющих и чистящих<br/>средств.</li> </ul> |

| ~ /             |            | <u> </u>  |            |        |
|-----------------|------------|-----------|------------|--------|
|                 | CBG33UULIO | C DADOTOM | стиральной | манины |
| оощис проолемы, | CDASamble  | c paceron | стиральной |        |

| Проблема                                                                                     | Причина и устранение                                                                                                    |
|----------------------------------------------------------------------------------------------|----------------------------------------------------------------------------------------------------|
| Стиральная машина ви-<br>брирует во время отжи-<br>ма.                                       | Ножки машины стоят неровно и не закреплены контр-<br>гайкой.<br>■ Необходимо выровнять машину по уровню, отрегули-<br>ровать и закрепить ножки.                                                                                                    |
| В диспенсере для мою-<br>щих средств остаются<br>моющие средства.                            | <ul> <li>Недостаточный напор воды.</li> <li>Очистите сетки фильтров подачи воды.</li> <li>Стиральные порошки в сочетании со смягчителем воды, как правило, склеиваются.</li> <li>Вымойте диспенсер для моющих средств. В дальнейшем заполняйте диспенсер сначала моющим средством, затем смягчителем воды.</li> </ul> |
| Кондиционер вымывает-<br>ся не полностью или в<br>кювете 🛞 остается слиш-<br>ком много воды. | Сифон занимает неправильное положение или засорен.<br>Очистите сифон, см. главу "Чистка и уход", раздел<br>"Чистка диспенсера для моющих средств и добавок".                                                                                                    |
| На дисплее отображают-<br>ся сообщения на ино-<br>странном языке.                            | В меню "Установки №", "Язык №" был выбран другой<br>язык.<br>■ Установите нужный язык. Символ флага служит ори-<br>ентиром.                                                                                                    |
| <b>Д</b> верца не открывается.                                                               | <ul> <li>Стиральная машина обесточена.</li> <li>Проверьте, включена ли стиральная машина.</li> <li>Проверьте, подключена ли стиральная машина к<br/>электросети.</li> <li>Проверьте, в порядке ли предохранитель в системе<br/>электропроводки здания.</li> </ul>                                                     |
|                                                                                              | <ul> <li>Нарушено электроснабжение</li> <li>Откройте дверцу люка так, как описано в соответствующем разделе.</li> <li>В барабане еще остается вода, и стиральная машина не может ее откачать.</li> <li>Проверьте, не засорена ли система слива. Очистите систему слива так, как описано в соответствующем</li> </ul>  |
|                                                                                              | разделе.<br>В целях защиты от ошпаривания дверцу невозможно<br>открыть при температуре моющего раствора выше<br>50 °C.                                                                                                    |

## Возможные причины повышенного пенообразования

| Проблема                   | Причина и устранение                                                                                                    |
|----------------------------|----------------------------------------------------------------------------------------------------|
| Повышенное пенообразование | Использованный сорт моющего средства непригоден.<br>Используйте моющие средства, пригодные для про-<br>мышленных стиральных машин. Бытовые моющие<br>средства в данном случае являются непригодными.                                                                                     |
|                            | Превышение дозировки моющего средства.<br>■ Обратите внимание на данные дозировки от произво-<br>дителя моющего средства и дозируйте в соответ-<br>ствии с местной жесткостью воды.                                                                                                    |
|                            | Вы использовали моющее средство с повышенным пе-<br>нообразованием.<br>■ Смените средство на менее пенящееся или запроси-<br>те консультацию у специалиста по применению мою-                                                                                                    |
|                            | <ul> <li>щих средств.</li> <li>Используемая вода слишком мягкая.</li> <li>При использовании воды в диапазоне жесткости 1<br/>дозируйте меньшее количество средства в соответ-<br/>ствии с указаниями производителя моющего сред-<br/>ства.</li> </ul>                                    |
|                            | Обрабатываемый материал имеет легкую степень за-<br>грязнения.<br>При легко загрязненном обрабатываемом материале<br>необходимо дозировать меньше средства в соответ-<br>ствии с указаниями производителя моющего сред-<br>ства.                                                         |
|                            | <ul> <li>На обрабатываемом материале имеются остатки, например, чистящего средства.</li> <li>Дополнительное предварительное ополаскивание без нагрева, без моющего средства. Перед стиркой тщательно сполосните белье, предварительно обработанное средством для замачивания.</li> </ul> |
|                            | Объем загрузки белья в машину небольшой.<br>Соответственно уменьшите дозировку моющего<br>средства.                                                                                                    |
|                            | Скорость вращения барабана слишком высокая.<br>Уменьшите скорость вращения барабана и ритм<br>стирки.                                                                                                    |

#### Растягивание и повреждение крупных предметов белья

| Проблема                 | Причина и устранение                                               |
|--------------------------|--------------------------------------------------------------------|
| Растягивание и повреж-   | Во время отжима крупные предметы белья могут на-                   |
| дение крупных предме-    | тянуться между лопастями барабана и повредиться.                   |
| тов белья во время отжи- | <ul> <li>Это можно предотвратить путем перепрограммиро-</li> </ul> |
| ма                       | вания, обратитесь в сервисную службу.                              |

## Продолжение программы после отключения сетевого питания

Если текущая программа была прервана, например, в результате отключения сетевого питания, после появления в сети напряжения можно продолжить выполнение программы.

- Включите стиральную машину кнопкой I.
- Затем нажмите кнопку "CTAPT".

Программа будет продолжена с того места, когда она была прервана.

## Чистка и уход

 По возможности после использования каждый раз проводите чистку машины и уход за ней.

Для очистки стиральной машины нельзя использовать мойку высокого давления и мытьё с помощью шланга.

Очищайте корпус стиральной машины, панель управления и пластмассовые детали только с использованием мягкого чистящего средства или мягкой, влажной салфеткой, затем вытрите все насухо.

Абразивные средства царапают поверхность.

- Очистите детали корпуса из нержавеющей стали с помощью специального средства для очистки стали.
- Удалите отложения на уплотнении дверцы влажной салфеткой.

Избегайте попадания чистящих средств в электрические компоненты.

При дезинфекции поверхностей чистите фронтальную поверхность и зону дверного замка только с использованием слегка влажной салфетки. Не распыляйте никакие жидкости на поверхность.

Совет: При сильном запылении вентилятор прочищают пылесосом. Корпус вентилятора находится на задней стороне машины.

## Коррозия

Барабан изготовлен из нержавеющей стали. Вода с содержанием железа или посторонние предметы из железа (например, канцелярские скрепки, железные кнопки или опилки), попадающие внутрь машины с бельем, могут привести к образованию коррозии в барабане. В этом случае очищайте барабан регулярно и непосредственно после образования коррозии имеющимися в продаже средствами по уходу за нержавеющей сталью. Дверные уплотнения проверяйте на наличие остатков, содержащих железо, и тщательно очищайте вышеуказанными средствами. Эти профилактические меры следует проводить регулярно.

# Очистка диспенсера для моющих средств и добавок, кювет и сифона

- Тщательно очистите диспенсер для моющих средств и добавок, а также кюветы диспенсера после использования горячей водой для удаления остатков моющих средств и отложений.
- При длительном простое машины оставьте открытой откидную дверцу диспенсера.
- Также очистите сифоны кювет диспенсера для моющих средств и добавок.

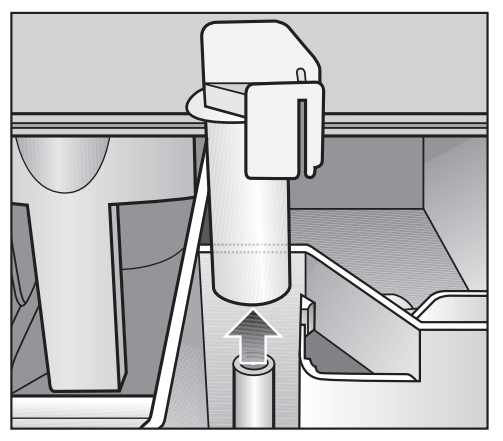

 Сифон следует вынуть, промыть теплой водой, затем снова вставить.

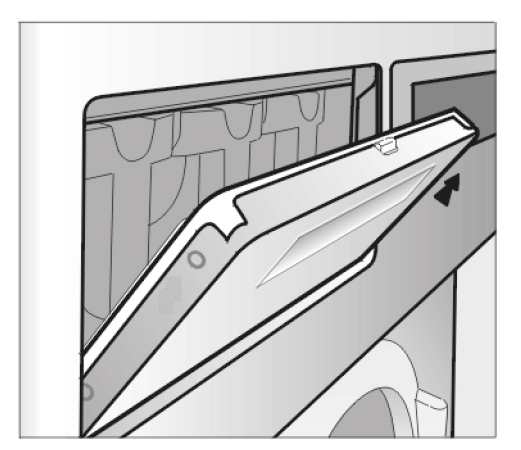

Чистка канала для отвода капель воды и моющих средств, попадающих из кювет  Откройте откидную крышку диспенсера под углом 45°, а затем потяните ее с правой стороны вверх.

Если канал и его дренажный желоб загрязнены, их следует очистить.

Время от времени проверяйте решетку пароотвода на задней стороне машины на предмет загрязнения и при необходимости очищайте ее.

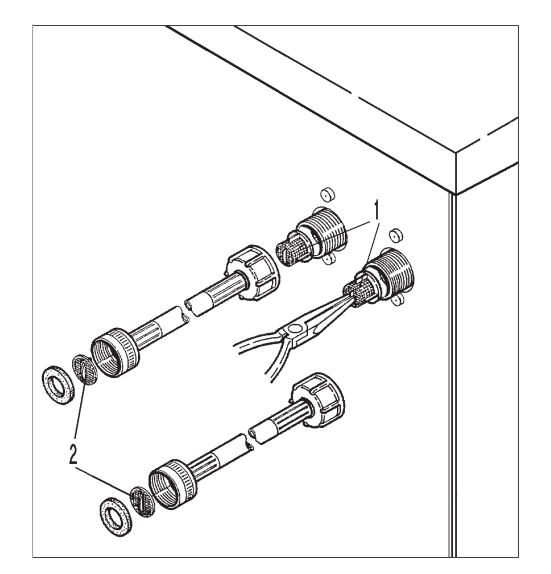

Время от времени проверяйте фильтры клапанов подачи воды (1) и заливных шлангов (2) на предмет загрязнения, при необходимости очищайте их.

### Установка стиральной машины

Стиральная машина может быть установлена только сервисной службой Miele или авторизованным сервисным партнером Miele. Учитывайте указания в монтажном плане.

Данная стиральная машина рассчитана на применение только для стирки белья, не пропитанного опасными или легковоспламеняемыми веществами.

- Для предотвращения возможного повреждения машины морозом ни в коем случае не устанавливайте ее в помещениях с отрицательными температурами воздуха.
- Для транспортировки машины в пределах помещения используйте грузоподъемное устройство.

Машины, установленные на ножки, не подлежат перемещению. Можно повредить ножки машины.

- Осторожно, с помощью пригодного инструмента снимите транспортную упаковку.
- Поднимите стиральную машину с транспортного поддона с помощью пригодного подъемного приспособления.

#### Общие условия эксплуатации

Эта стиральная машина предназначена исключительно для использования в профессиональной сфере и ее можно устанавливать только внутри помещений.

Температура окружающей среды в помещении установки: от 0 °C до 40 °C.

Относительная влажность воздуха: без образования конденсата

В зависимости от свойств места установки могут передаваться звуковые колебания и вибрация.

Совет: Для проверки места установки обратитесь за консультацией к профессионалу в тех случаях, когда повышенный шум может причинить неудобства.
## Действия для облегчения техобслуживания

Чтобы облегчить сервисной службе последующее техобслуживание, не следует занижать указанные минимальные размеры и расстояние от стены с доступом.

 В обязательном порядке придерживайтесь указанных минимальных размеров и расстояния от стены.

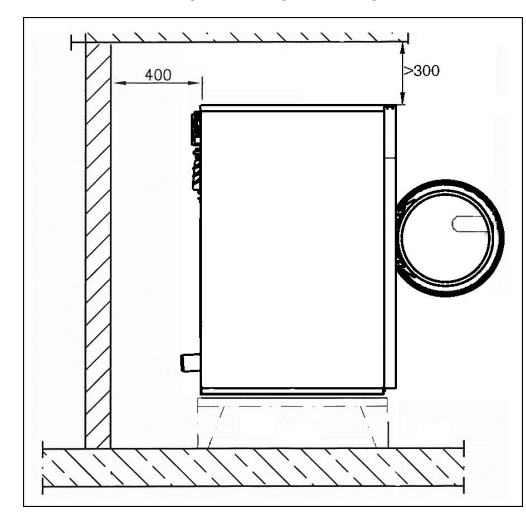

Минимальное расстояние от стены для работ по техобслуживанию должно составлять около 400 мм.

 Выровняйте стиральную машину в горизонтальном положении, регулируя винтовые ножки.

Для безупречной работы важно, чтобы машина была установлена горизонтально по уровню.

#### Установка на цоколь

При установке на цоколь стиральная машина должна быть закреплена на цоколе Miele или на бетонном цоколе. Цоколь следует закрепить на полу.

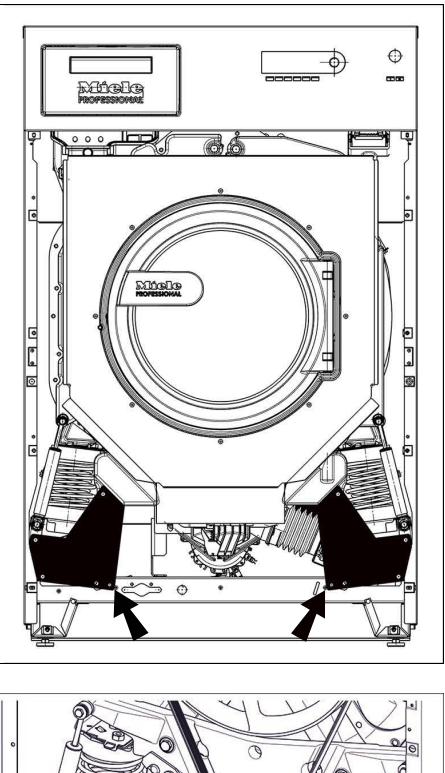

#### Транспортировочное крепление

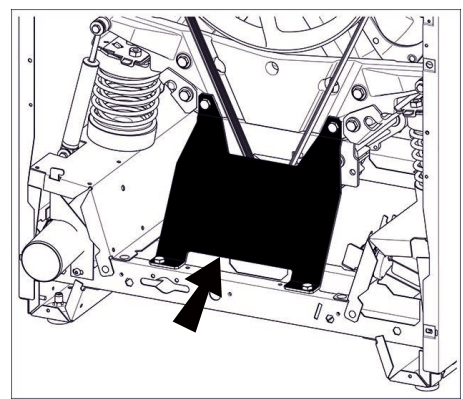

#### Удаление транспортировочных креплений

2 транспортировочных крепления спереди закреплены 3 винтами с шестигранной головкой каждое. Сзади каждое транспортировочное крепление закреплено 4 винтами с шестигранной головкой. Транспортировочные крепления снимаются перед вводом стиральной машины в эксплуатацию.

- Снимите переднюю и заднюю стенку:
- На нижнем краю передней стенки выкрутите винты и снимите переднюю стенку.
- На нижнем краю задней стенки выкрутите винты и снимите заднюю стенку.
- Для снятия транспортировочных креплений выкрутите винты с шестигранной головкой.

Сохраните транспортировочные крепления. Перед транспортировкой машины их следует установить на место.

## Подключение воды

Для обеспечения бесперебойного выполнения программы необходимо давление воды (напор) минимум 100 кПа (1 бар) / максимум 1000 кПа (10 бар).

Для подключения воды должны использоваться принципиально только заливные шланги из комплекта поставки.

В случае замены используйте только шланги с разрывным давлением как минимум 7000 кПа (70 бар), рассчитанные на температуру воды минимум 90 °C.

То же самое относится также к арматуре для подключения шлангов. Оригинальные запасные части отвечают этому требованию.

Совет: Поступающая горячая вода должна иметь температуру максимум 70 °C.

## Подключение только к холодной воде

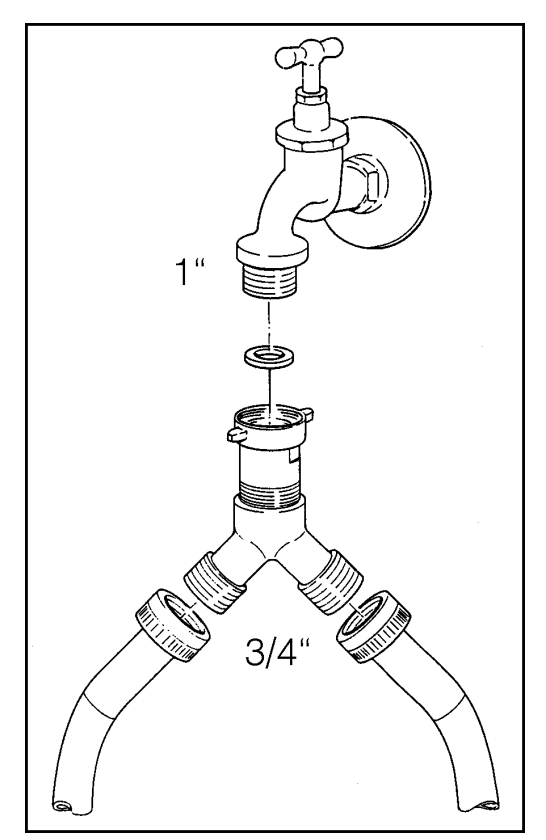

У-образное соединение прилагается в комплекте.

Подключение шлангов от внешних дозирующих насосов для дозирования жидких моющих средств

Подключения **1** и **2** предназначены для дозирования пастообразных моющих средств. Эти соединительные патрубки закрыты и должны быть просверлены сверлом на 8 мм.

Подключения 1 и 2 также используются для устройств дозирования высокого давления с подачей воды.

Внимание, устройства дозирования должны быть оснащены устройством обеззараживания питьевой воды в соответствие с EN 61770 и с EN 1717.

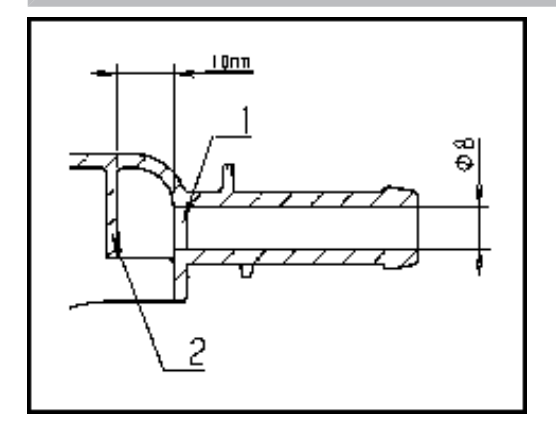

Следует учесть, что просверливается только первая стенка (1), так как на расстоянии 10 мм позади нее расположена отбойная перегородка (2).

Если просверленные отверстия более не используются, их необходимо закрыть.

Подключения от **3** до **12** предназначены для дозирования жидких средств. Эти патрубки для подсоединения закрыты и должны быть спилены небольшой пилой до диаметра шлангов. Если спиленные патрубки более не используются, они должны быть снова закрыты.

#### Слив воды

Слив воды **AV** производится через сливной патрубок на машине (внешний диаметр) 75 мм [DN 70]. Объемный поток кратковременно 200 л/мин.

Если уклон слива слишком большой, нужно предусмотреть вентилирование трубы, чтобы в системе слива стиральной машины не мог образоваться вакуум.

Отвод пены и испарений **BWS** 

При усиленном образовании пены она может выступить из пароотвода. Для отвода пены можно воспользоваться опциональным комплектом отведения испарений.

#### Подключение электропитания

Подключение электропитания должно производиться только специалистом по электромонтажу, имеющим допуск, при соблюдении местных предписаний и предписаний ответственного предприятия энергоснабжения.

Совет: Открыть крышку машины. Клемма находится на приборном креплении.

При монтаже устройства защитного отключения (УЗО) нужно установить **устройство защитного отключения типа В** (чувствительное ко всем видам тока).

Электрооборудование машины соответствует стандартам DIN EN 60335-1, DIN EN 50571, ГОСТ IEC 60335-1-2013, ГОСТ IEC 60335-2-7-2014.

Напряжение указано на типовой табличке.

Для стационарного подключения в месте монтажа необходимо наличие многополюсного отключения. В качестве размыкающего устройства могут использоваться выключатели с расстоянием между контактами не менее 3 мм. К ним относятся линейные выключатели, предохранители и защитные устройства (VDE 0660).

Штекерный разъем или устройство отключения от сети должны быть всегда доступны.

Если прибор будет отключен от сети, то место отключения должно быть закрыто или находиться под постоянным наблюдением.

Обратите внимание на прилагаемую электрическую схему.

# Обзор стандартных программ

#### Программы Белое белье

| Белое белье   | 90 °C                                                                                                    | Фактор загруз-<br>ки/объем за-<br>грузки                                          |
|---------------|----------------------------------------------------------------------------------------------------|-----------------------------------------------------------------------------------|
| Вид текстиля  | Текстиль из хлопка, льна или смесовых тка-<br>ней, например, постельное белье и махровые<br>изделия                                                                                                    | 1:10 - 1:9<br>PW 811<br>11 -12 кг<br>PW 814<br>14 - 16 кг<br>PW 818<br>18 - 20 кг |
| Ход программы | +Ш Предварит. стирка 40 °С, добавляемая<br>Основная стирка 90 °С, возможность актива-<br>ции функции охлаждения моющего раствора<br>перед сливом Cooldown<br>2 цикла полоскания<br>Последний цикл полоскания горячей водой*<br>Последний отжим |                                                                                   |

\* Стандартные программы **Белое белье 90** °**C** и **Цветное белье 60** °**C** запрограммированы на финальное полоскание горячей водой. Если есть горячая вода, рекомендуется использовать ее для последнего цикла полоскания: - Остаточная влажность белья после отжима уменьшается.

- Белье нагревается.

- При немедленной дальнейшей обработке белья в сушильной или гладильной машине достигается экономия электроэнергии и времени.

#### Программы Цветное белье

| Цветное белье            | 60 °C                                                                                                    | Фактор загруз-<br>ки/объем за-<br>грузки                                          |
|--------------------------|----------------------------------------------------------------------------------------------------|-----------------------------------------------------------------------------------|
| Вид текстиля             | Среднезагрязненный текстиль из хлопка, льна или смесовых тканей, например, постельное белье и махровые изделия                                        |                                                                                   |
| Ход программы            | +Ш Предварит. стирка 30 °С, добавляемая<br>Основная стирка 60 °С<br>2 цикла полоскания<br>Последний цикл полоскания горячей водой*<br>Последний отжим |                                                                                   |
| Цветное белье ин<br>сив. | нтен- 60 °С                                                                                                    |                                                                                   |
| Вид текстиля             | Сильно загрязненный текстиль из хлопка,<br>льна или смесовых тканей, например, по-<br>стельное белье и махровые изделия                               | 1:10 - 1:9<br>PW 811<br>11 -12 кг<br>PW 814<br>14 - 16 кг<br>PW 818<br>18 - 20 кг |
| Ход программы            | +Ш Предварит. стирка 30 °С, добавляемая<br>Основная стирка 60 °С<br>2 цикла полоскания<br>Последний цикл полоскания горячей водой*<br>Последний отжим |                                                                                   |
| Цветное белье            | 30 °C                                                                                                    |                                                                                   |
| Вид текстиля             | Среднезагрязненный текстиль из хлопка, льна или смесовых тканей, например, постельное белье и махровые изделия                                        |                                                                                   |
| Ход программы            | +Ш Предварит. стирка 30 °С, добавляемая<br>Основная стирка 30 °С<br>2 цикла полоскания<br>Последний отжим                                             |                                                                                   |

\* Стандартные программы Белое белье 90 °С и Цветное белье 60 °С запрограммированы на финальное полоскание горячей водой. Если есть горячая вода, рекомендуется использовать ее для последнего цикла полоскания:

- Остаточная влажность белья после отжима уменьшается.

- Белье нагревается.

- При немедленной дальнейшей обработке белья в сушильной или гладильной машине достигается экономия электроэнергии и времени.

| Цветное белье интен- 30 °C сив. |                                                                                                    | Фактор загруз-<br>ки/объем за-<br>грузки |
|---------------------------------|----------------------------------------------------------------------------------------------------|------------------------------------------|
| Вид текстиля                    | Сильно загрязненный текстиль из хлопка,<br>льна или смесовых тканей, например, по-<br>стельное белье и махровые изделия |                                          |
| Ход программы                   | +Ш Предварит. стирка 30 °С, добавляемая<br>Основная стирка 30 °С<br>2 цикла полоскания<br>Последний отжим               | 1:10 - 1:9<br>PW 811<br>11 -12 кг        |
| Цв. белье Есо Короткая          |                                                                                                    | PW 814                                   |
| Вид текстиля                    | Слегка загрязненный текстиль из хлопка, льна или смесовых тканей, например, постельное белье и махровые изделия         | 14 - 16 кг<br>PW 818<br>18 - 20 кг       |
| Ход программы                   | +Ш Предварит. стирка 30 °С, добавляемая<br>Основная стирка 50 °С<br>2 цикла полоскания<br>Последний отжим               |                                          |

#### Программы Деликатная

| Деликатная      | 60 °C                                                                                                    | Фактор загруз-<br>ки/объем за-<br>грузки |
|-----------------|----------------------------------------------------------------------------------------------------|------------------------------------------|
| Вид текстиля    | Среднезагрязненный текстиль из синтетичес-<br>ких волокон, смесовой ткани                                 |                                          |
| Ход программы   | +Ш Предварит. стирка 30 °С, добавляемая<br>Основная стирка 60 °С<br>2 цикла полоскания<br>Последний отжим |                                          |
| Деликатная инте | нсив. 60 °С                                                                                               |                                          |
| Вид текстиля    | Сильнозагрязненный текстиль из синтетичес-<br>ких волокон, смесовой ткани                                 |                                          |
| Ход программы   | +Ш Предварит. стирка 30 °С, добавляемая<br>Основная стирка 60 °С<br>2 цикла полоскания<br>Последний отжим | 1:20                                     |
| Деликатная      | 30 °C                                                                                                    | PW 811 - 5,6 кг                          |
| Вид текстиля    | Среднезагрязненный текстиль из синтетичес-<br>ких волокон, смесовой ткани                                 | РW 818 - 9 кг                            |
| Ход программы   | +Ш Предварит. стирка 30 °С, добавляемая<br>Основная стирка 30 °С<br>2 цикла полоскания<br>Последний отжим |                                          |
| Деликатная инте | нсив. 30 °С                                                                                               |                                          |
| Вид текстиля    | Сильнозагрязненный текстиль из синтетичес-<br>ких волокон, смесовой ткани                                 |                                          |
| Ход программы   | +Ш Предварит. стирка 30 °С, добавляемая<br>Основная стирка 30 °С<br>2 цикла полоскания<br>Последний отжим |                                          |

# Программы Тонкое белье/Шерсть

| Тонкое белье              | 30 °C                                                                                                    | Фактор загруз-<br>ки/объем за-<br>грузки              |
|---------------------------|----------------------------------------------------------------------------------------------------|-------------------------------------------------------|
| Вид текстиля              | Синтетические волокна, искусственный шелк                                                                   |                                                       |
| Ход программы             | Основная стирка 30 °C<br>Ритм стирки "деликатный"<br>2 цикла полоскания<br>Последний отжим                  |                                                       |
| Шерсть                    | 30 °C                                                                                                    |                                                       |
| Вид текстиля              | Шерстяные и полушерстяные изделия с мар-<br>кировкой для шерстяных тканей, пригодные<br>для машинной стирки | 1.25                                                  |
| Ход программы             | Основная стирка 30 °C<br>Ритм стирки "щадящий"<br>2 цикла полоскания<br>Последний отжим                     | PW 811 - 4,4 кг<br>PW 814 - 5,6 кг<br>PW 818 - 7,2 кг |
| Шерсть для ручн<br>стирки | ой 30 °С                                                                                                    |                                                       |
| Вид текстиля              | Шерстяные и полушерстяные изделия с мар-<br>кировкой для шерстяных тканей                                   |                                                       |
| Ход программы             | Основная стирка 30 °C<br>Ритм стирки "особенно бережный"<br>2 цикла полоскания<br>Последний отжим           |                                                       |

## Программа Дополнительное полоскание

| Дополнительное полос-<br>кание |                                                                       |  |
|--------------------------------|-----------------------------------------------------------------------|--|
| Вид текстиля                   | Текстильные изделия, которые должны быть только прополосканы и отжаты |  |
| Ход программы                  | 1 цикл полоскания<br>Последний отжим                                  |  |

#### Программа Доп. отжим

| Доп. отжим    |                                                                    |  |
|---------------|--------------------------------------------------------------------|--|
| Вид текстиля  | Выстиранные текстильные изделия, которые должны быть только отжаты |  |
| Ход программы | Последний отжим                                                    |  |

#### Программа Доп. слив

| Доп. слив     |           |  |
|---------------|-----------|--|
| Вид текстиля  |           |  |
| Ход программы | Слив воды |  |

#### Программа Накрахмаливание

| Накрахмаливание |                                                                                   |  |
|-----------------|-----------------------------------------------------------------------------------|--|
| Вид текстиля    | Для накрахмаливания свежевыстиранного бе-<br>лья (скатерти, салфетки, спецодежда) |  |
| Ход программы   | 1 цикл полоскания*<br>Последний отжим                                             |  |

\* Концентрированный крахмал можно засыпать в правую переднюю или заднюю кювету диспенсера до начала программы () программы () - Большее количество раствора крахмала можно добавлять вручную одновременно с подачей воды через кюветы диспенсера () или )

# Пакет программ Отель/Ресторан/Кейтеринг

К этому участку относится значительное число текстильных изделий с самыми разными загрязнениями. Программы из данного пакета подходят для стирки разнообразного текстиля, например, для слегка загрязненного постельного белья и махровых полотенец или для сильно загрязненных скатертей и кухонных полотенец.

| Программы П | Іостельное/ | махровое | белье |
|-------------|-------------|----------|-------|
|-------------|-------------|----------|-------|

| Постельное/махровое 90 °С<br>белье |                                                                                                    | Фактор загруз-<br>ки/объем за-<br>грузки  |
|------------------------------------|----------------------------------------------------------------------------------------------------|-------------------------------------------|
| Вид текстиля                       | Белое постельное и махровое белье из хлоп-<br>ка, льна или смесовой ткани                                                                     |                                           |
| Ход программы                      | +Ш Предварительная стирка 40 °С, добавляемая<br>Основная стирка 90 °С, активируемая функция Cooldown<br>2 цикла полоскания<br>Последний отжим | 1:10*<br>PW 811 - 11 кг<br>PW 814 - 14 кг |
| белье                              |                                                                                                    | PW 818 - 18 кг                            |
| Вид текстиля                       | Цветное и белое постельное и махровое белье из хлопка, льна или смесовой ткани                                                                |                                           |
| Ход программы                      | +Ш Предварит. стирка 40 °С, добавляемая<br>Основная стирка 60 °С<br>2 цикла полоскания, последний отжим                                       |                                           |

\* стирка с максимальной загрузкой

#### Программа Защитный наматрасник

| Защитный намат | расник 60 °C                                                                                              | Фактор загруз-<br>ки/объем за-<br>грузки                |
|----------------|----------------------------------------------------------------------------------------------------|---------------------------------------------------------|
| Вид текстиля   | Непромокаемые защитные наматрасники из синтетической ткани                                                | 1:13                                                    |
| Ход программы  | +山 Предварит. стирка 30 °С, добавляемая<br>Основная стирка 60 °С<br>2 цикла полоскания<br>Последний отжим | PW 811 - 8,6 кг<br>PW 814 - 10,8 кг<br>PW 818 - 13,8 кг |

#### Программа СПА Махровые вещи

| СПА Махровые в | ещи 50 °C                                                                                                    | Фактор загруз-<br>ки/объем за-<br>грузки                |
|----------------|----------------------------------------------------------------------------------------------------|---------------------------------------------------------|
| Вид текстиля   | Цветное и белое постельное и махровое белье<br>из хлопка, льна или смесовой ткани, сильно<br>загрязненное маслами и кремами | 1:13*                                                   |
| Ход программы  | Основная стирка 50 °C<br>+Ш Основная стирка 75 °C, дополнительная**<br>2 цикла полоскания<br>Последний отжим                | РW 811 - 8,6 кг<br>PW 814 - 10,8 кг<br>PW 818 - 13,8 кг |

\* Стирка с максимальной загрузкой

\*\* При сильных загрязнениях, например, кремами, массажными маслами дополнительно можно выбрать основную стирку с увеличенной температурой. Здесь при наличии цветных пятен на белье можно дополнительно дозировать некоторое количество отбеливателя.

#### Программа Банные халаты 60°С

| Банные халаты | 60 °C                                                                                                    | Фактор загруз-<br>ки/объем за-<br>грузки                |
|---------------|----------------------------------------------------------------------------------------------------|---------------------------------------------------------|
| Вид текстиля  | Банные халаты из хлопка или смесовой ткани<br>(для сильных загрязнений +Ш выбрать пред-<br>варительную стирку при 40 °С) | 1:13*                                                   |
| Ход программы | +Ш Предварит. стирка 40 °С, добавляемая<br>Основная стирка 60 °С<br>2 цикла полоскания<br>Последний отжим                | РW 811 - 8,6 кг<br>PW 814 - 10,8 кг<br>PW 818 - 13,8 кг |

\* стирка с максимальной загрузкой

#### Программа Кухонное белье

| Кухонное белье | 90 °C                                                                                                    | Фактор загруз-<br>ки/объем за-<br>грузки                        |
|----------------|----------------------------------------------------------------------------------------------------|-----------------------------------------------------------------|
| Вид текстиля   | Кухонное белье из хлопка, льна или смесовой ткани                                                                                                    |                                                                 |
| Ход программы  | Предвар. полоскание<br>Предварит. стирка 40 °C<br>Основная стирка 90 °C, активируемая функ-<br>ция Cooldown<br>3 цикла полоскания<br>Последний отжим | 1:13<br>PW 811 - 8,6 кг<br>PW 814 - 10,8 кг<br>PW 818 - 13,8 кг |

### Программы Столовое белье

| Столовое белье | 90 °C                                                                                                    | Фактор загруз-<br>ки/объем за-<br>грузки |
|----------------|----------------------------------------------------------------------------------------------------|------------------------------------------|
| Вид текстиля   | Белое столовое белье из хлопка, льна или<br>смесовой ткани                                                                    | 1:10<br>PW 811 - 11 кг                   |
| Ход программы  | Предварит. стирка 40 °C<br>Основная стирка 90 °C, активируемая функ-<br>ция Cooldown<br>2 цикла полоскания<br>Последний отжим |                                          |
| Столовое белье | 60 °C                                                                                                    |                                          |
| Вид текстиля   | Цветное столовое белье из хлопка, льна или<br>смесовой ткани                                                                  | РW 814 - 14 КГ<br>PW 818 - 18 КГ         |
| Ход программы  | Предварит. стирка 40 °C<br>Основная стирка 60 °C<br>2 цикла полоскания<br>Последний отжим                                     |                                          |

#### Пакет программ Гардины

| Гардины       | 40 °C                                                                                                    | Фактор загруз-<br>ки/объем за-<br>грузки              |
|---------------|----------------------------------------------------------------------------------------------------|-------------------------------------------------------|
| Вид текстиля  | Синтетические волокна, искусственный шелк                                                                | 1.25 - 1.20                                           |
| Ход программы | +Ш Предварит. стирка 30°С, добавляемая<br>Основная стирка 40 °С<br>3 цикла полоскания<br>Последний отжим | PW 811 - 5,0 кг<br>PW 814 - 6,2 кг<br>PW 818 - 8,0 кг |

Выполнение программы без отжима:

- Нажмите кнопку Ø "Остановка отжима".
- ∎ Выберите кнопку 🕁 "Слив воды".

## Пакет программ Перины

Эти программы предназначены для стирки пуховых одеял и подушек, одеял из натуральных волокон, одеял и подушек с синтетическим наполнителем, стеганых и нестеганых одеял.

Эти программы стирки предназначены исключительно для стирки текстильных изделий, на этикетках по уходу которых производителем указана возможность машинной стирки.

| Перины           | 60 °C                                                                                                    | Фактор загруз-<br>ки/объем за-<br>грузки |
|------------------|----------------------------------------------------------------------------------------------------|------------------------------------------|
| Вид текстиля     | Сильнозагрязненные перьевые или пуховые одеяла и подушки                                                                      |                                          |
| Ход программы    | Удаление воздуха<br>+Ш Предварит. стирка 30 °С, добавляемая<br>Основная стирка 60 °С<br>2 цикла полоскания<br>Последний отжим |                                          |
| Перины           | 40 °C                                                                                                    |                                          |
| Вид текстиля     | Среднезагрязненные перьевые или пуховые одеяла и подушки                                                                      | см. "Одеяла и                            |
| Ход программы    | Удаление воздуха<br>+Ш Предвар. стирка 30 °С, добавляемая<br>Основная стирка 40 °С<br>2 цикла полоскания<br>Последний отжим   | подушки -<br>объемы загруз-<br>ки"       |
| Одеяла из синтет | гики 60 °C                                                                                                    |                                          |
| Вид текстиля     | Сильнозагрязненные одеяла и подушки с син-<br>тетическим наполнителем                                                         |                                          |
| Ход программы    | +Ш Предварит. стирка 30 °С, добавляемая<br>Основная стирка 60 °С<br>2 цикла полоскания<br>Последний отжим                     |                                          |

| Одеяла из синтетики 40 °C         |                                                                                                    | Фактор загруз-<br>ки/объем за-<br>грузки     |
|-----------------------------------|----------------------------------------------------------------------------------------------------|----------------------------------------------|
| Вид текстиля                      | Среднезагрязненные одеяла и подушки с син-<br>тетическим наполнителем                                                                            |                                              |
| Ход программы                     | +Ш Предварит. стирка 30 °С, добавляемая<br>Основная стирка 40 °С<br>2 цикла полоскания<br>Последний отжим                                        |                                              |
| Постель из натур. воло- 25 °С кон |                                                                                                    | см. "Одеяла и<br>подушки -<br>объемы загруз- |
| Вид текстиля                      | Одеяла из шерсти и покрывала, которые мож-<br>но стирать в стиральной машине                                                                     | ки"                                          |
| Ход программы                     | Основная стирка 25 °С, ритм стирки "особен-<br>но бережный"<br>2 цикла полоскания<br>Обработка масло-влагозащитными составами<br>Последний отжим |                                              |

#### Добавление моющего средства

Совет: Рекомендуется использование жидкого моющего средства. При сильном загрязнении применение универсальных порошковых моющих средств может улучшить результат стирки.

#### Одеяла и подушки - объемы загрузки

В таблице приведен максимальный объем загрузки. Данные являются приблизительными и варьируются в зависимости от размера и толщины одеял и подушек.

| Тип    | Количество*                                                                    |
|--------|--------------------------------------------------------------------------------|
| PW 811 | 2 подушки или 1 односпальное одеяло                                            |
| PW 814 | 3 подушки или 1 подушка + 1 односпальное одеяло                                |
| PW 818 | 4 подушки или 2 подушки + 1 односпальное одеяло или 2 од-<br>носпальных одеяла |

\* Одно одеяло соответствует примерно двум подушкам.

Совет: Нестеганые одеяла следует обязательно перевязать в нескольких местах во избежание дисбаланса при отжиме и чтобы добиться хорошего результата стирки.

## Пакет программ Дезинфекция

С целью обеспечения 100% гарантии проведения дезинфекции, все программы в этом пакете блокируются через 1 минуту после запуска. Это означает, что программа не может быть прервана. Через 1 минуту после старта программу нельзя остановить или внести в нее изменения. Такие программы далее будут называться Блокированные программы.

Во избежание повторной контаминации в программах дезинфекции подача воды в циклах ополаскивания не производится через диспенсер для моющих средств, а напрямую в барабан.

| Термическая дезинфек- 90 °С<br>ция |                                                                                                    | Фактор загруз-<br>ки/объем за-<br>грузки           |
|------------------------------------|----------------------------------------------------------------------------------------------------|----------------------------------------------------|
| Вид текстиля                       | Хлопок, лен, например, постельное, махровое<br>белье                                                            |                                                    |
| Ход программы                      | +                                                                                                    |                                                    |
| Термодезинфекц                     | ия RKI* 90 °C                                                                                                   |                                                    |
| Вид текстиля                       | Хлопок, лен, например, постельное, махровое<br>белье                                                            |                                                    |
| Ход программы                      | Дезинфекция 90 °C, 10 мин., активируемая<br>функция Cooldown<br>2 цикла полоскания<br>Последний отжим           | 1:10                                               |
| Термохимич.<br>дезинфекция         | 60 °C                                                                                                    | PW 811 - 11 кг<br>PW 814 - 14 кг<br>PW 818 - 18 кг |
| Вид текстиля                       | Хлопок, лен, например, постельное, махровое белье                                                               | 1 W 010 - 10 Ki                                    |
| Ход программы                      | +Ш Предварит. стирка 40 °С, добавляемая<br>Дезинфекция 60 °С**, 20 мин<br>2 цикла полоскания<br>Последний отжим |                                                    |
| Термохимич.<br>дезинфекц. RKI*     | 60 °C                                                                                                    |                                                    |
| Вид текстиля                       | Хлопок, лен, например, постельное, махровое белье                                                               |                                                    |
| Ход программы                      | Дезинфекция 40 °С**, 20 мин.<br>2 цикла полоскания<br>Последний отжим                                           |                                                    |

\* RKI = Институт Роберта Коха

\*\* Параметры дезинфекции в программе термохимической дезинфекции (температура, время выдержки температуры, а также концентрация дезинфицирующего средства) должны быть установлены в соответствии с рекомендациями производителя моющих и дезинфицирующих средств.

| Термохимич.<br>дезинфекция     | 40 °C                                                                                                    | Фактор загруз-<br>ки/объем за-<br>грузки           |
|--------------------------------|----------------------------------------------------------------------------------------------------|----------------------------------------------------|
| Вид текстиля                   | Хлопок, смесовая ткань до 40 °С                                                                                                    |                                                    |
| Ход программы                  | + Ш Предварит. стирка 30 °С, добавляемая<br>Дезинфекция 40 °С**, 20 мин<br>Ритм стирки "деликатный"<br>2 цикла полоскания<br>Последний отжим                                                                            | 1:10                                               |
| Термохимич.<br>дезинфекц. RKI* | 40 °C                                                                                                    | РW 811 - 11 кг<br>PW 814 - 14 кг<br>PW 818 - 18 кг |
| Вид текстиля                   | Хлопок, смесовая ткань до 40 °С                                                                                                    |                                                    |
| Ход программы                  | Дезинфекция 40 °С**, 20 мин<br>Ритм стирки "деликатный"<br>2 цикла полоскания<br>Последний отжим                                                                                                    |                                                    |
| Белье больных на<br>жанием     | едер- 90 °С                                                                                                    |                                                    |
| Вид текстиля                   | многоразовые стираемые подгузники                                                                                                    |                                                    |
| Ход программы                  | Предварительное полоскание<br>+Ш Второе предварительное полоскание, до-<br>бавляемое<br>Предварит. стирка 40 °C<br>Дезинфекция 90 °C, 10 мин, активируемая<br>функция Cooldown<br>3 цикла полоскания<br>Последний отжим | 1:13<br>PW 811 - 8,6 кг                            |
| Сильнозагрязнен<br>лье         | ное бе- 90 °С                                                                                                    | РW 814 - 10,8 кг<br>РW 818 - 13,8 кг               |
| Вид текстиля                   | сильнозагрязненное нижнее белье, хлопок                                                                                                    |                                                    |
| Ход программы                  | 2 предварительных полоскания<br>Предварит. стирка 40 °C<br>Дезинфекция 90 °C, 10 мин<br>3 цикла полоскания<br>Последний отжим                                                                                           |                                                    |

\* RKI = Институт Роберта Коха

\*\* Параметры дезинфекции в программе термохимической дезинфекции (температура, время выдержки температуры, а также концентрация дезинфицирующего средства) должны быть установлены в соответствии с рекомендациями производителя моющих и дезинфицирующих средств.

## Общие сведения по дезинфекции

#### Что такое дезинфекция?

Комплекс мероприятий, направленных на уничтожение возбудителей инфекционных заболеваний.

#### Термическая дезинфекция

В ходе термической дезинфекции осуществляется обработка воздействием температуры в течение определенного периода времени. В списке, в соответствии с § 18 Закона о защите от инфекционных болезней (IFSG), эта температура соответствует 90 °С при времени, равном 10 мин или же 85 °С при времени, равном 15 мин, при соотношении веса белья и объема моющего раствора от 1 - 4 до 1 - 5 в диапазоне действия АВ (см. главу "Диапазон действия различных методов дезинфекции"). В ходе термической дезинфекции не нужно добавлять дезинфицирующие средства.

#### Термохимическая дезинфекция

Термохимическая дезинфекция отличается от термической дезинфекции более низкой температурой раствора во время фазы дезинфекции. При этом более низкая температура компенсируется увеличением времени выдержки и добавлением дезинфицирующего средства.

При этом важно, чтобы эти вещества использовались точно в соответствии с утвержденным списком средств. Концентрация, температурные режимы и время выдержки должны точно соблюдаться для гарантированной дезинфекции.

В Германии Правила выполнения программ дезинфекции в стиральных машинах регулируются двумя списками дезинфицирующих средств.

#### Список RKI (Институт Роберта Коха)

Описывает метод проведения обеззараживания в соответствии с § 18 Закона о защите от инфекционных болезней. Описанные методы предпринимаются только по предписанию органов здравоохранения в случае возникновения эпидемии, когда существует риск контаминации. Список RKI определяет самые строгие критерии термической и термохимической дезинфекции, применяемые в случае возникновения вспышек инфекционных заболеваний.

#### Диапазон действия различных методов дезинфекции

Диапазон действия различных методов дезинфекции, направленных на уничтожение тех или иных микроорганизмов, обозначается буквами А, В и С.

- Сфера действия А:

Подходит для уничтожения большинства вегетативных бактерий, в том числе микобактерий, грибков и грибковых спор.

- Сфера действия В:

Подходит для уничтожения вирусов.

Сфера действия С:
Подходит для уничтожения спор возбудителя сибирской язвы.

В случае официального предписания при проведении дезинфекции запрещено сливать в систему водоотведения моющий раствор до окончания этапа дезинфекции.

#### Список Ассоциации Прикладной Гигиены (VAH)

VAH = Ассоциация Прикладной Гигиены (ранее DGHM = Общество Гигиены и Микробиологии Германии)

В списке Ассоциации Прикладной Гигиены описаны технологии регулярной профилактической дезинфекции, в особенности для предотвращения инфекций в больнице, во врачебных практиках, в общественных местах, а также в других местах, где могут распространяться и передаваться инфекции.

Для обработки многоразовых текстильных изделий, используемых в ходе хирургических операций, необходимо применять валидированные технологии и оборудование. Оборудование, описываемое в данной инструкции, не относиться к категории медицинских изделий. Технологии и техника, приведенные здесь, **не** относятся к медицинским изделиям.

#### Предотвращение заражений и повторных заражений

- Перед работой с прибором продезинфицируйте руки.
- Используйте очищенные/продезинфицированные емкости для транспортировки.
- Дозируйте моющее и дезинфекционное средство в соответствии с инструкциями.
- Учитывайте предписания по обращению с защитными костюмами.
- При использовании воды из водоочистных сооружений убедитесь, что вода не содержит бактерий.
- Перед использованием очистите отсеки диспенсера для моющих средств и ополаскивателя, а также сифон.

#### Чистка диспенсера для моющих средств и сифона

Диспенсер для моющих средств постоянно находится в контакте с водой, поэтому его необходимо регулярно мыть во избежание роста и распространения бактерий.

 Тщательно мойте диспенсер для моющих средств и ополаскивателя, а также сифоны после использования горячей водой для удаления остатков моющих средств и отложений.

Пользователь должен обеспечить соблюдение стандарта дезинфекции, термических, а также термохимических технологий (из списка, в соответствии с § 18 Закона о защите от инфекционных болезней (IFSG) в общепринятом порядке посредством соответствующих проверок. Технологии должны проверяться через регулярные промежутки времени термоэлектрически регистраторами, или бактериологически биоиндикаторами. Пользователь должен обращать особое внимание на соблюдение параметров процесса - температуры и при химиотермических программах также концентрации дезинфицирующего средства. Программы дезинфекции не должны прерываться, поскольку в случае остановки или прерывания программы нет абсолютной гарантии уничтожения болезнетворных бактерий.

# Программа Очистка машины

#### Очистка диспенсера для моющих средств, барабана, бака и системы слива.

При частом использовании программ дезинфекции, программ с низкой температурой или для устранения грубых загрязнений регулярно проводите программу Очистить машину.

| Очистка машины* |                                                    |  |
|-----------------|----------------------------------------------------|--|
| Вид текстиля    | Без загрузки                                       |  |
| Ход программы   | +Ш Чистка 70 °С, добавляемая<br>2 цикла полоскания |  |

\* Блок Чистка машины с подачей воды через все шланги и повышением температуры до 70 °С можно дополни-

тельно выбрать нажатием кнопки "Блок +". Если дополнительно будет выбран блок ЧИСТКЭ, для программы чистки необходимо будет дозировать моющее средство.

## Пакет программ Протирочные салфетки

Данные программы применяются для стирки, дезинфекции и пропитки до необходимой степени остаточной влажности текстиля, который применяется для уборки для мопов (насадок на швабры) из хлопка или смесовой ткани (микрофибры), полировочных дисков и протирочных салфеток, а также ковриков входной группы.

Во избежание повторной контаминации в программах дезинфекции подача воды в циклах ополаскивания не производится через диспенсер для моющих средств.

#### Программы Мопы

Старайтесь избегать попадания крупных частиц загрязнений в барабан машины.

Встряхивайте мопы, прежде чем класть их в машину.

| Мопы Стандартная 60 °С / 90 °С |                                                                                                    | Фактор загруз-<br>ки/объем за-<br>грузки                                                   |
|--------------------------------|----------------------------------------------------------------------------------------------------|--------------------------------------------------------------------------------------------|
| Вид текстиля                   | Мопы из хлопка, вискозы, полиэстера, микро-<br>волокна                                                                                                    |                                                                                            |
| Ход программы                  | Предварительный отжим<br>Предварительное полоскание<br>+ШДополнительное предварительное полос-<br>кание, добавляемое<br>Основная стирка 60 °C/90 °C, активируемая<br>функция Cooldown<br>2 цикла полоскания<br>Последний отжим |                                                                                            |
| Мопы стандарт<br>+ пропитка    | 60 °C / 90 °C                                                                                                    |                                                                                            |
| Вид текстиля                   | Мопы из хлопка, вискозы, полиэстера, микро-<br>волокна                                                                                                    | 1:10<br>PW 811 - 11 кг                                                                     |
| Ход программы                  | Выполнение программы, как Мопы стандарт-<br>ная,<br>затем: добавление средства, которым будет<br>проводиться уборка, пропитка этим сред-<br>ством и отжим<br>или при активации блока:<br>слегка влажное, мокрое, очень мокрое  | PW 814 - 14 кг<br>PW 818 - 18 кг<br>Количество<br>см. таблицу<br>"Объем загрузки<br>мопов" |
| Мопы терм. дез.                | 90 °C                                                                                                    |                                                                                            |
| Вид текстиля                   | Мопы из хлопка, вискозы, полиэстера, микро-<br>волокна                                                                                                    |                                                                                            |
| Ход программы                  | Предварительный отжим<br>Предварительное полоскание<br>+ШДополнительное предварительное полос-<br>кание, добавляемое<br>Дезинфекция 90 °C, 10 мин, активируемая<br>функция Cooldown<br>3 цикла полоскания<br>Последний отжим   |                                                                                            |

| Мопы терм. дез.<br>+ пропитка | 90 °C                                                                                                    | Фактор загруз-<br>ки/объем за-<br>грузки                   |
|-------------------------------|----------------------------------------------------------------------------------------------------|------------------------------------------------------------|
| Вид текстиля                  | Мопы из хлопка, вискозы, полиэстера, микро-<br>волокна                                                                                                    |                                                            |
| Ход программы                 | Выполнение программы, как Мопы терм. дез.,<br>затем:<br>добавление средства, которым будет про-<br>водиться уборка, пропитка этим средством и<br>отжим<br>или при активации блока:<br>слегка влажное, мокрое, очень мокрое     |                                                            |
| Мопы термохим.<br>дез.        | 60 °C                                                                                                    |                                                            |
| Вид текстиля                  | Мопы из хлопка, вискозы, полиэстера, микро-<br>волокна                                                                                                    |                                                            |
| Ход программы                 | Предварительный отжим<br>Предварительное полоскание<br>+ШДополнительное предварительное полос-<br>кание, добавляемое<br>Дезинфекция* 60 °С, 20 мин<br>3 цикла полоскания<br>Последний отжим                                    | 1:10<br>PW 811 - 11 кг<br>PW 814 - 14 кг<br>PW 818 - 18 кг |
| Мопы термохим.<br>+ пропитка  | дез. 60 °С                                                                                                    | Количество<br>см. таблицу                                  |
| Вид текстиля                  | Мопы из хлопка, вискозы, полиэстера, микро-<br>волокна                                                                                                    | "Объем загрузки<br>мопов"                                  |
| Ход программы                 | Выполнение программы, как Мопы термхим.<br>дез.*, затем:<br>добавление средства, которым будет про-<br>водиться уборка, пропитка этим средством и<br>отжим<br>или при активации блока:<br>слегка влажное, мокрое, очень мокрое |                                                            |
| Мопы пропитка                 |                                                                                                    |                                                            |
| Вид текстиля                  | Мопы из хлопка, вискозы, полиэстера, микроволокна                                                                                                    |                                                            |
| Ход программы                 | 1 цикл полоскания<br>Добавление средства, которым будет про-<br>водиться уборка, пропитка этим средством и<br>отжим<br>или при активации блока:<br>слегка влажное, мокрое, очень мокрое                                        |                                                            |

\* Параметры дезинфекции в программе термохимической дезинфекции (температура, время выдержки температуры, а также концентрация дезинфицирующего средства) должны быть установлены в соответствии с рекомендациями производителя моющих и дезинфицирующих средств.

| Мопы Интенсивная 90 °С |                                                                                                    | Фактор загруз-<br>ки/объем за-<br>грузки                                                |
|------------------------|----------------------------------------------------------------------------------------------------|-----------------------------------------------------------------------------------------|
| Вид текстиля           | Мопы из хлопка, вискозы, полиэстера, микро-<br>волокна                                                                                                    |                                                                                         |
| Ход программы          | Предварительный отжим<br>Предварительное полоскание<br>+Ш Дополнительное предварительное полос-<br>кание, добавляемое<br>Предварительная стирка 30 °C<br>Основная стирка 90 °C, активируемая функ-<br>ция Cooldown<br>3 цикла полоскания<br>Последний отжим | 1:10<br>PW 811 - 11 кг<br>PW 814 - 14 кг<br>PW 818 - 18 кг<br>Количество<br>см. таблицу |
| Мопы Новые             | 60 °C / 90 °C                                                                                                    | "Объем загрузки                                                                         |
| Вид текстиля           | Для обработки новых мопов                                                                                                    | MOLIOB                                                                                  |
| Ход программы          | Основная стирка 60 °C/90 °C, активируемая<br>функция Cooldown<br>2 цикла полоскания<br>Последний отжим                                                                                                    |                                                                                         |

Программы **Мопы... + Пропитка** предназначены для получения полностью готовых к уборке мопов - выстиранных, продезинфицированных и пропитанных тем средством, которым необходимо производить уборку и/или дезинфекцию. Для этого после стирки или дезинфекции добавляется этап пропитки с последующим отжимом. Необходимую влажность мопа можно варьировать, задавая скорость окончательного отжима.

Дозировка должна быть настроена на месте, стандарт дезинфекции следует проверить.

Программа **Мопы пропитка** предназначена для последующей пропитки чистых и сухих мопов. При пропитке добавляется раствор дезинфицирующего средства. Дозировка должна быть настроена на месте, стандарт дезинфекции следует проверить.

#### Размер 40 см 50 см 60 см 80 см 110 см 130 см 160 см 190 г/ 220 г/ 280 г/ 360 г/ 510 г/ 610 г/ 720 г/ мопа моп моп моп моп моп моп моп **PW 811** 22 шт. 58 шт. 50 шт. 39 шт. 31 шт. 18 шт. 15 шт. **PW 814** 74 шт. 64 шт. 50 шт. 39 шт. 27 шт. 23 шт. 19 шт. **PW 818** 35 шт. 95 шт. 82 шт. 64 шт. 50 шт. 30 шт. 25 шт.

#### Объем загрузки мопов (хлопок)

Совет: При использовании мопов из микроволокна: чем меньше их вес, тем выше объем загрузки.

### Объем загрузки мопов (микроволок.)

| Размер мопа | 40 см<br>120 г/моп | 50 см<br>170 г/моп |
|-------------|--------------------|--------------------|
| PW 811      | 92 шт.             | 65 шт.             |
| PW 814      | 117 шт.            | 82 шт.             |
| PW 818      | 150 шт.            | 106 шт.            |

## Программы Маты/Полировальные насадки

| Маты                               | 40 °C                                                                                                    | Фактор загруз-<br>ки/объем за-<br>грузки                      |
|------------------------------------|----------------------------------------------------------------------------------------------------|---------------------------------------------------------------|
| Вид текстиля                       | Коврики входной группы                                                                                                    |                                                               |
| Ход программы                      | Предварительное полоскание<br>Основная стирка 40 °C<br>3 полоскания<br>Последний отжим                                                                              | 1:15                                                          |
| Маты сильнозагрязнен- 60 °С<br>ные |                                                                                                    | PW 811 - макс.<br>7,4 кг<br>PW 814 мака                       |
| Вид текстиля                       | сильно загрязненные коврики                                                                                                    | 9,4 кг<br>РW 818 - макс.<br>12,0 кг                           |
| Ход программы                      | Предвар. полоскание<br>+Ш Предварит. стирка 40 °С, добавляемая<br>Основная стирка 60 °С (по выбору от холод-<br>ной до 60 °С)<br>3 полоскания<br>Последний отжим    |                                                               |
| Полировальные н                    | насадки 40 °C / 60 °C                                                                                                    |                                                               |
| Вид текстиля                       | Полировочные диски                                                                                                    |                                                               |
| Ход программы                      | Предварительное полоскание<br>+ШДополнительное предварительное полос-<br>кание, добавляемое<br>Основная стирка 40 °C/60 °C<br>3 цикла полоскания<br>Последний отжим | 1:50<br>PW 811 - 2,2 кг<br>PW 814 - 2,8 кг<br>PW 818 - 3,6 кг |

Совет: Количество загружаемых ковриков зависит от их размеров, жесткости и толщины и может быть меньше рекомендованного.

## Программы Протирочные салфетки

Данные программы применяются для стирки, дезинфекции и пропитки с отжимом до необходимой степени остаточной влажности протирочных салфеток из хлопка, смесовой ткани или микрофибры, используемых для уборки.

| Салфетки станда               | рт. 60 °C                                                                                                    | Фактор загруз-<br>ки/объем за-<br>грузки                            |
|-------------------------------|----------------------------------------------------------------------------------------------------|---------------------------------------------------------------------|
| Вид текстиля                  | Салфетки из хлопка, вискозы, полиэстера, микроволокна                                                                                                    |                                                                     |
| Ход программы                 | Предвар. полоскание<br>+Ш Предварит. стирка 30 °C, добавляемая<br>Основная стирка 60 °C<br>3 полоскания<br>Последний отжим                                                                                                    | 1:20<br>РW 811 - 5,6 кг<br>прим. 350 салфе-<br>ток                  |
| Салфетки Станда<br>+ пропитка | арт 60 °C                                                                                                    |                                                                     |
| Вид текстиля                  | Салфетки из хлопка, вискозы, полиэстера, микроволокна                                                                                                    |                                                                     |
| Ход программы                 | Выполнение программы, как Салфетки Стан-<br>дарт, затем:<br>добавление средства, которым будет про-<br>водиться уборка, пропитка этим средством и<br>отжим<br>или при активации блока:<br>слегка влажное, мокрое, очень мокрое |                                                                     |
| Салфетки терм. дез. 90 °С     |                                                                                                    | PW 814 - 7 кг                                                       |
| Вид текстиля                  | Салфетки из хлопка, вискозы, полиэстера, микроволокна                                                                                                    | прим. 440 салфе-<br>ток<br>PW 818 - 9 кг<br>прим. 565 салфе-<br>ток |
| Ход программы                 | Предвар. полоскание<br>+Ш Предварит. стирка 30 °C, добавляемая<br>Дезинфекция 90 °C, 10 мин, активируемая<br>функция Cool down<br>3 полоскания<br>Последний отжим                                                              |                                                                     |
| Салфетки Терм. µ<br>+ пропит. | цез. 90 °С                                                                                                    |                                                                     |
| Вид текстиля                  | Салфетки из хлопка, вискозы, полиэстера, микроволокна                                                                                                    |                                                                     |
| Ход программы                 | Выполнение программы, как Салфетки терм.<br>дез., затем:<br>добавление средства, которым будет про-<br>водиться уборка, пропитка этим средством и<br>отжим<br>или при активации блока:<br>слегка влажное, мокрое, очень мокрое |                                                                     |

| Салфетки термохим. 70 °С<br>дез. |                                                                                                    | Фактор загруз-<br>ки/объем за-<br>грузки                                             |
|----------------------------------|----------------------------------------------------------------------------------------------------|--------------------------------------------------------------------------------------|
| Вид текстиля                     | Салфетки из хлопка, вискозы, полиэстера, микроволокна                                                                                                    |                                                                                      |
| Ход программы                    | Предвар. полоскание<br>+Ш Предварит. стирка, добавляемая<br>Дезинфекция 70 °С, 10 мин<br>3 полоскания<br>Последний отжим                                                                                                    |                                                                                      |
| Салфетки терм-химдез 70 °С       |                                                                                                    |                                                                                      |
| +проп                            |                                                                                                    | 1:20                                                                                 |
| Вид текстиля                     | Салфетки из хлопка, вискозы, полиэстера, микроволокна                                                                                                    | PW 811 - 5,6 кг<br>прим. 350 салфе-                                                  |
| Ход программы                    | Выполнение программы, как Салфетки Термо-<br>хим. Дезинфекция, затем:<br>добавление средства, которым будет про-<br>водиться уборка, пропитка этим средством и<br>отжим или при активации блока:<br>слегка влажное, мокрое, очень мокрое | ток<br>PW 814 - 7 кг<br>прим. 440 салфе-<br>ток<br>PW 818 - 9 кг<br>прим. 565 салфе- |
| Пропитка салфет                  | гок                                                                                                    | ток                                                                                  |
| Вид текстиля                     | Салфетки из хлопка, вискозы, полиэстера, микроволокна                                                                                                    |                                                                                      |
| Ход программы                    | 1 цикл полоскания<br>Добавление средства, которым будет про-<br>водиться уборка, пропитка этим средством и<br>отжим<br>или при активации блока:<br>слегка влажное, мокрое, очень мокрое                                                  |                                                                                      |

Программа Салфетки стандарт. подходит для протирочных салфеток, которые после стирки используются не сразу, а сушатся, после чего складываются и отправляются на хранение.

Программы Салфетки ... + Пропитка предназначены для получения полностью готовых к уборке салфеток - выстиранных, продезинфицированных и пропитанных тем средством, которым необходимо производить уборку и/или дезинфекцию. Для этого после стирки или дезинфекции добавляется этап пропитки с последующим отжимом. Необходимую влажность салфеток можно варьировать, задавая скорость окончательного отжима. Дозировка должна быть настроена на месте, стандарт дезинфекции следует проверить.

Программа **Пропитка салфеток** предназначена для последующей пропитки чистых и сухих салфеток. При пропитке добавляется дезинфицирующее средство. Дозировка должна быть настроена на месте, стандарт дезинфекции следует проверить.

# Пакет программ Пожарная команда

Эти программы предназначены для стирки и пропитывания костюмов пожарных Nomex, курток, брюк, респираторных масок и костюмов химической защиты.

#### Программы Спецодежда

| Стирка спецодежды 60 °С              |                                                                                                    | Фактор загруз-<br>ки/объем за-<br>грузки |
|--------------------------------------|----------------------------------------------------------------------------------------------------|------------------------------------------|
| Вид текстиля                         | Костюмы пожарных Nomex, куртки, брюки                                                                           |                                          |
| Ход программы                        | Предварит. стирка 40 °C<br>Основная стирка 60 °C<br>3 цикла полоскания и последний отжим                        |                                          |
| Стирка/пропит. спец- 60 °С<br>одежды |                                                                                                    |                                          |
| Вид текстиля                         | Костюмы пожарных Nomex, куртки, брюки                                                                           | 1.20 - 1.15                              |
| Ход программы                        | Предварит. стирка 40 °C<br>Основная стирка 60 °C<br>2 цикла полоскания<br>Пропитывание 40 °C<br>Последний отжим | см. таблицу<br>"Объем загруз-<br>ки"     |
| Пропитка спецод                      | јежды 40 °C                                                                                                    |                                          |
| Вид текстиля                         | Костюмы пожарных Nomex, куртки, брюки                                                                           |                                          |
| Ход программы                        | 1 полоскание<br>Пропитывание 40 °C<br>Последний отжим                                                           |                                          |

#### Объем загрузки

| Тип    | Количество                         |
|--------|------------------------------------|
| PW 811 | прим. 1 - 2 костюма (или 3 куртки) |
| PW 814 | прим. 2 костюма (или 3 куртки)     |
| PW 818 | прим. З костюма (или 5 курток)     |

#### Спецодежда: подготовка к стирке

- Не прикрепляйте этикетки к одежде.
- По возможности снимите карабинные крюки или положите их в боковой карман и закройте его.
- Застегните липучки или закройте лентой с липучкой.
- Отдельно стирайте подкладку из натуральной шерсти.
- Смойте грязь со спецодежды с лицевой стороны (подкладка находится с изнанки).
- Учитывайте максимальную загрузку.

Спецодежда - это программа для стирки костюмов пожарных. Не предназначена для стирки одежды, имеющей шерстяную подкладку.

Совет: Моющие средства: Мы рекомендуем использовать жидкое моющее средство с пониженным pH, эффективное для удаления пятен от жира и пигмента.

При использовании средства для пропитывания оно должно соответствовать особым требованиям для данной сферы применения.

#### Программы Маски

Маски - это программы мойки и дезинфекции респираторных масок с ремнями для крепления на голове.

- Перед загрузкой маски в машину выверните ее завязки для защиты смотровых стекол.
- Положите каждую маску в специально предназначенный защитный чехол и закройте замок.
- После обработки масок выньте их из чехлов.
- Мокрые, пустые защитные чехлы отожмите в программе Отжим чехлов для масок.

| Маски                               | 60 °C                                                                      | Фактор загруз-<br>ки/объем за-<br>грузки |  |
|-------------------------------------|----------------------------------------------------------------------------|------------------------------------------|--|
| Загрузка                            | Респираторные маски с ремнями для крепле-<br>ния                           |                                          |  |
| Ход программы                       | Дезинфекция* 60 °С, 20 мин<br>4 цикла полоскания                           | PW 811 -                                 |  |
| Маски с предвар. стир- 60 °С<br>кой |                                                                            | 10 масок<br>PW 814 -<br>13 масок         |  |
| Загрузка                            | Сильно загрязненные респираторные маски с ремнями для крепления            | РW 818 -<br>15 масок                     |  |
| Ход программы                       | Предварит. мойка 30 °C<br>Дезинфекция* 60 °C, 20 мин<br>4 цикла полоскания |                                          |  |
| Отжим чехлов дл<br>сок              | ія ма-                                                                     |                                          |  |
| Загрузка                            | Чехлы для масок                                                            | 1:20                                     |  |
| Ход программы                       | Отжим                                                                      |                                          |  |

\* Параметры дезинфекции в программе термохимической дезинфекции (температура, время выдержки температуры, а также концентрация дезинфицирующего средства) должны быть установлены в соответствии с рекомендациями производителя моющих и дезинфицирующих средств.

Во избежание повторной контаминации в программах дезинфекции подача воды в циклах ополаскивания не производится через диспенсер для моющих средств.

Не стирайте маски вместе с застежкой, обеспечивающей соединение маски со шлемом.

Смотровое стекло может быть поцарапано застежками.

Используйте подходящее моющее средство. Учитывайте рекомендации производителя на упаковке.

#### Программы Костюмы химзащиты

Костюмы химзащиты - это программа для стирки костюмов химической защиты пожарных команд.

Производится термохимическая дезинфекция (60 °С/20 мин), для которой используются подходящие моющие средства.

| Костюмы химзац                | циты 60 °C                                                              | Фактор загруз-<br>ки/ объем за-<br>грузки |
|-------------------------------|-------------------------------------------------------------------------|-------------------------------------------|
| Вид текстиля                  | Костюмы химзащиты с покрытием из много-<br>слойного пленочного ламината |                                           |
| Ход программы                 | Дезинфекция 60 °C, 20 мин<br>3 цикла полоскания                         | PW 811 -<br>1 костюм                      |
| Костюмы химзащиты 40 °С спец. |                                                                         | РW 814 -<br>1 костюм<br>PW 818 -          |
| Вид текстиля                  | Костюмы химзащиты с покрытием из много-<br>слойного пленочного ламината | 2 костюма                                 |
| Ход программы                 | Предварит. стирка 40 °С                                                 |                                           |

- Обратите внимание на максимальную температуру стирки, рекомендованную производителем защитных костюмов.
- Удаление неизвестных и неопознанных видов загрязнения не гарантируется, поскольку дезактивации в этих случаях не гарантируется.
- Чтобы удалить внешние загрязнения, закройте костюмы перед использованием программы "Костюмы химзащиты спец.". Для внутренней и внешней дезинфекции в программе "Костюмы химзащиты" откройте костюмы. Чтобы защитить смотровые стекла, сложите капюшон внутрь и поместите над ним нижнюю часть комбинезона.
- Учитывайте минимальный объем заполнения машины, при котором костюмы не развернутся и смотровые стекла не будут повреждены. Или предотвратите разворачивание костюмов, стирая их в подходящей по размеру сетке.
- Сильно загрязненные костюмы перед основной стиркой должны быть предварительно обработаны в программе "Костюмы химзащиты спец.".

# Пакет программ Химчистка

WetCare "Аквачистка" - это очень бережная технология чистки фасонной одежды в водной среде и специальными средствами по уходу для одежды, которую до этого можно было чистить только в химчистке.

| WetCare деликатная 25 °C |                                                                                                    | Фактор загруз-<br>ки/объем за-<br>грузки                              |
|--------------------------|----------------------------------------------------------------------------------------------------|-----------------------------------------------------------------------|
| Вид текстиля             | Фасонная одежда, не подлежащая стирке                                                                                                    | 1:20 - 1:15                                                           |
| Ход программы            | +Ш Предварит. аквачистка 25°С, добавляе-<br>мая<br>Основная аквачистка 25 °С<br>Обработка влагозащитными составами 25 °С<br>Последний отжим                      | PW 811<br>5,6 - 7,4 кг<br>PW 814<br>7 - 9,4 кг<br>PW 818<br>9 - 12 кг |
| Аквачистка шелк 30 °С    |                                                                                                    |                                                                       |
| Вид текстиля             | Сильно мнущаяся фасонная одежда, не подлежащая стирке                                                                                                    | 1:25 - 1:20<br>PW 811                                                 |
| Ход программы            | Основная аквачистка 30 °C, добавляемая<br>Обработка влагозащитными составами 25 °C<br>Последний отжим                                                            | 4,4 - 5,6 кг<br>PW 814<br>5,6 - 7 кг<br>PW 818<br>7,2 - 9 кг          |
| Аквачистка интен         | нсивная 40 °С                                                                                                    |                                                                       |
| Вид текстиля             | Фасонная одежда, подлежащая стирке                                                                                                    | 1:20 - 1:15                                                           |
| Ход программы            | +Ш Предварит. аквачистка, 30 °С, добавляе-<br>мая<br>Основная аквачистка 40 °С<br>Цикл полоскания<br>Обработка влагозащитными составами 25 °С<br>Последний отжим | РW 811<br>5,6 - 7,4 кг<br>PW 814<br>7 - 9,4 кг<br>PW 818<br>9 - 12 кг |

В программах химчистки клапаны подачи горячей воды не активированы. Температура воды на входе не должна превышать 30 °C.

| Пакет программ | Пропитка | погружением |
|----------------|----------|-------------|
|----------------|----------|-------------|

| Стирка/ пропитка 40 °С    |                                                                                                    | Фактор загруз-<br>ки/объем за-<br>грузки  |
|---------------------------|----------------------------------------------------------------------------------------------------|-------------------------------------------|
| Вид текстиля              | Для всех видов фасонной одежды, подлежа-<br>щих пропитыванию и пригодных для стирки<br>(например, верхней одежды)                            |                                           |
| Ход программы             | +Ш Предварит. аквачистка 30 °C, добавляе-<br>мая<br>Основная аквачистка 40 °C<br>2 цикла полоскания<br>Пропитывание 40 °C<br>Последний отжим | 1:20 - 1:15<br>PW 811<br>6,6 кг<br>PW 814 |
| Полоскание/пропитка 40 °С |                                                                                                    | 8,2 кг<br>РW 818                          |
| Вид текстиля              | Для всех видов фасонной одежды, подлежа-<br>щих пропитыванию и пригодных для стирки<br>(например, верхней одежды)                            | 10,6 кг                                   |
| Ход программы             | 1 цикл полоскания<br>Пропитка 40 °C<br>Последний отжим                                                                                       |                                           |

# Пакет программ Конюшня

Эта программа подходит для стирки и пропитки лошадиных попон, чепраков, вальтрапов, манжет, бинтов, башмаков на копыта, текстильных недоуздков.

| Попоны                    | 60 °C                                                                                                    | Фактор загруз-<br>ки/объем за-<br>грузки |
|---------------------------|----------------------------------------------------------------------------------------------------|------------------------------------------|
| Вид текстиля              | Попоны, чепраки, вальтрапы, манжеты, бинты, башмаки на копыта, текстильные недоуздки                                                                                                    |                                          |
| Ход программы             | Предвар. полоскание<br>+↓ 2-е предвар. полоскание, добавляемое<br>Предварит. стирка 40 °С<br>Основная стирка 60 °С<br>3 цикла полоскания<br>Последний отжим                                             |                                          |
| Попоны                    | 30 °C                                                                                                    |                                          |
| Вид текстиля              | Попоны, чепраки, вальтрапы, манжеты, бинты, башмаки на копыта, текстильные недоуздки                                                                                                    |                                          |
| Ход программы             | Предвар. полоскание<br>+Ш 2-е предвар. полоскание, добавляемое<br>Предварительная стирка 30 °С<br>Основная стирка 30 °С<br>3 цикла полоскания<br>Последний отжим                                        | 1.10                                     |
| Попоны шерстяные 30 °С    |                                                                                                    |                                          |
| Вид текстиля              | Шерстяные попоны                                                                                                    | "Объем загруз-                           |
| Ход программы             | Предвар. полоскание<br>Предварит. стирка 30 °C<br>Основная стирка 30 °C<br>Ритм стирки "бережный уход"<br>2 цикла полоскания<br>Последний отжим                                                         | ки"                                      |
| Попоны<br>стирка/пропитка | 30 °C                                                                                                    |                                          |
| Вид текстиля              | Попоны, чепраки, вальтрапы, манжеты, бинты, башмаки на копыта, текстильные недоуздки                                                                                                    |                                          |
| Ход программы             | Предвар. полоскание<br>+ШДополнительное предварительное полос-<br>кание, добавляемое<br>Предварит. стирка 30 °С<br>Основная стирка 30 °С<br>2 цикла полоскания<br>Пропитывание 30 °С<br>Последний отжим |                                          |
## Предварительная обработка

Очень сильно загрязненные попоны очистить сильной струей воды или воздуха из пылесоса от крупных частиц грязи.

#### Моющее средство

Для стирки необходимо использовать моющие средства без отбеливателей и оптических отбеливателей.

При стирке шерстяных попон следует пользоваться средствами со слегка уменьшенным значением pH. Возможно, также нужно будет добавить моющие средства, в состав которых входят энзимы.

При этом следует обратить внимание на то, чтобы не использовались протеазы, так как эти энзимы могут повредить шерсть.

#### Объем загрузки

| Тип    | Загрузка максимум ¾ общего количества белья |     |     |  |  |
|--------|---------------------------------------------|-----|-----|--|--|
|        | Чепраки Летние попоны Зимние попоны         |     |     |  |  |
| PW 811 | 8                                           | 2   | 1   |  |  |
| PW 814 | 10                                          | 2-3 | 1-2 |  |  |
| PW 818 | 12                                          | 3   | 2   |  |  |

#### Пряжки

Для защиты барабана металлические пряжки, крючки и кольца должны быть закрыты.

В рамках сбытовой программы Miele доступны специальные чехлы, в которые помещаются все твердые элементы экипировки.

# Пакет программ Спорт

| Трикотаж                | 40 °C                                                                                                    | Фактор загруз-<br>ки/объем за-<br>грузки |
|-------------------------|----------------------------------------------------------------------------------------------------|------------------------------------------|
| Вид текстиля            | Полиэстер или полиамид со спандексом и без него                                                           |                                          |
| Ход программы           | +Ш Предварит. стирка 30 °С, добавляемая<br>Основная стирка 40 °С<br>3 цикла полоскания<br>Последний отжим |                                          |
| Тренировочные к<br>мы   | костю- 40 °С                                                                                              |                                          |
| Вид текстиля            | Полиэстер, полиамид                                                                                       |                                          |
| Ход программы           | Основная стирка 40 °C<br>2 цикла полоскания<br>Последний отжим                                            | 1:20<br>PW 811 - 5.6 KG                  |
| Тренир. костюмы<br>сив. | интен- 40 °C                                                                                              | РW 814 - 7 кг<br>PW 818 - 9 кг           |
| Вид текстиля            | Полиэстер, полиамид                                                                                       |                                          |
| Ход программы           | +Ш Предварит. стирка 30 °С, добавляемая<br>Основная стирка 40 °С<br>2 цикла полоскания<br>Последний отжим |                                          |
| Защитные щитки          | 40 °C                                                                                                    |                                          |
| Вид текстиля            | Полиэстер, полиамид, полиэтилен, полипропилен и этиленвинил                                               |                                          |
| Ход программы           | Основная стирка 40 °C<br>2 цикла полоскания                                                               |                                          |

# Обзор программ

| Верхняя одежда           | 40 °C                                                                                                    | Фактор загруз-<br>ки/объем за-<br>грузки           |
|--------------------------|----------------------------------------------------------------------------------------------------|----------------------------------------------------|
| Вид текстиля             | Полиамид и одежда из мембранных тканей                                                                                          |                                                    |
| Ход программы            | +Ш Предварит. стирка 30 °С, добавляемая<br>Основная стирка 40 °С<br>2 цикла полоскания<br>Пропитывание 40 °С<br>Последний отжим | 1:15<br>PW 811 - 7,4 кг                            |
| Пропитка спорт.          | одежды 40 °С                                                                                                    | PW 814 - 9,4 кг<br>PW 818 - 12 кг                  |
| Вид текстиля             | Полиамид и одежда из мембранных тканей                                                                                          |                                                    |
| Ход программы            | Полоскание<br>Пропитывание 40 °C<br>Последний отжим                                                                             |                                                    |
| Специальное них<br>белье | кнее 40 °С                                                                                                    |                                                    |
| Вид текстиля             | Полиэстер / смесь эластановых волокон, по-<br>лиамид / смесь эластановых волокон или по-<br>липропилен                          | 1:20                                               |
| Ход программы            | +Ш Предварит. стирка 30 °С, добавляемая<br>Основная стирка 40 °С<br>2 цикла полоскания<br>Последний отжим                       | Руу 811 - 5,6 кг<br>PW 814 - 7 кг<br>PW 818 - 9 кг |

## Обзор программ

## Пакет программ Sluice

Программы Sluice предназначены для сильно загрязненного белья и одежды лежачих больных.

Дезинфекция осуществляется в соответствии с исходными данными Государственной Службы Здравоохранения (Великобритания). На выбор предлагается два вида дезинфекции: 65 °C, в течение 10 минут или 71 °C, в течение 3 минут.

| Белье леж. болы<br>лик. | ных Де- 65 °С                                                                                                    | Фактор загруз-<br>ки/объем за-<br>грузки |
|-------------------------|----------------------------------------------------------------------------------------------------|------------------------------------------|
| Вид текстиля            | сильно загрязненное нательное, махровое и постельное белье                                                                          |                                          |
| Ход программы           | 2 цикла предвар. полоскания<br>Предварит. стирка 60 °C, 5 мин<br>Дезинфекция 65 °C, 10 мин<br>3 цикла полоскания<br>Последний отжим | 1:10                                     |
| Sluice                  | 71 °C                                                                                                    | РW 811 - 11 кг<br>РW 814 - 14 кг         |
| Вид текстиля            | сильно загрязненное нательное, махровое и постельное белье                                                                          | PW 818 - 18 кг                           |
| Ход программы           | 2 цикла предвар. полоскания<br>Предварит. стирка 60 °C, 5 мин<br>Дезинфекция 71 °C, 3 мин<br>3 цикла полоскания<br>Последний отжим  |                                          |

## Ход программы Sluice

| Белье леж. больных Делик. 65 °C         |                                                                  |            |             |                                                     |                                              |
|-----------------------------------------|------------------------------------------------------------------|------------|-------------|-----------------------------------------------------|----------------------------------------------|
| Этап програм-<br>мы                     | Соотношение<br>веса белья и<br>объема мою-<br>щего раствора<br>* | Термостоп  | Температура | Время выдерж-<br>ки температуры<br>(время стирки 2) | Запрограммиро-<br>ванное<br>время стирки ок. |
| Предварит. по-<br>лоскание 1            | 1:7                                                              | нет        | холодное    | -                                                   | 5 мин                                        |
| Предварит. по-<br>лоскание 2            | 1:7                                                              | нет        | холодное    | -                                                   | 4 мин                                        |
| Предварит.<br>стирка                    | 1:7                                                              | да         | 0° C        | 5 мин                                               | -                                            |
| 1 минута отжима                         | на скорости 500                                                  | об./мин    | <u>`</u>    | ^<br>                                               |                                              |
| Дезинфекция                             | 1:5                                                              | да         | 65 °C       | 10 мин                                              | - **                                         |
| 2 минуты отжима                         | а на скорости 800                                                | об./мин    |             |                                                     |                                              |
| Полоскание 1                            | 1:5                                                              | нет        | холодное    | -                                                   | 5 мин                                        |
| 1 минуты отжима                         | а на скорости 800                                                | об./мин    |             |                                                     | 5 мин                                        |
| Полоскание 2                            | 1:5                                                              | нет        | холодное    | -                                                   | 5 мин                                        |
| 1 минута отжима                         | на максимальной                                                  | і скорости |             |                                                     |                                              |
| Полоскание 3                            | 1:4                                                              | нет        | холодное    | -                                                   | 5 мин                                        |
| 5 минут отжима н                        | на максимальной                                                  | скорости   | <u>.</u>    | <u>.</u>                                            |                                              |
|                                         |                                                                  | Slui       | ce 71 °C    |                                                     |                                              |
| Предварит. по-<br>лоскание 1            | 1:7                                                              | нет        | холодное    | -                                                   | 5 мин                                        |
| Предварит. по-<br>лоскание 2            | 1:7                                                              | нет        | холодное    | -                                                   | 4 мин                                        |
| Предварит.<br>стирка                    | 1:7                                                              | да         | 60 °C       | 5 мин                                               | -                                            |
| 1 минута отжима                         | на скорости 500                                                  | об./мин    | 1           | 1                                                   | l                                            |
| Дезинфекция                             | 1:5                                                              | да         | 71 °C       | 3 мин                                               | - **                                         |
| 2 минуты отжима                         | а на скорости 800                                                | об./мин    | 1           | 1                                                   |                                              |
| Полоскание 1                            | 1:5                                                              | нет        | холодное    | -                                                   | 5 мин                                        |
| 1 минуты отжима на скорости 800 об./мин |                                                                  |            |             |                                                     |                                              |
| Полоскание 2                            | 1:5                                                              | нет        | холодное    | -                                                   | 5 мин                                        |
| 1 минута отжима                         | на максимальной                                                  | і скорости |             |                                                     | ,                                            |
| Полоскание 3                            | 1:4                                                              | нет        | холодное    | -                                                   | 5 мин                                        |
| 5 минут отжима на максимальной скорости |                                                                  |            |             |                                                     |                                              |

\* зависит от загрузки и вида текстиля

\*\* зависит от типа нагрева, а при подключении к системе горячего водоснабжения - от температуры горячей воды

# Пакет программ Повтор. использ. воды (WRG)

| Очистка модуля         | WRG 80 °C                                                                              | Фактор загруз-<br>ки/объем за-<br>грузки |
|------------------------|----------------------------------------------------------------------------------------|------------------------------------------|
| Вид текстиля           |                                                                                        |                                          |
| Ход программы          | Слив воды<br>Полоскание<br>Слив воды<br>Стирка<br>Слив воды<br>Полоскание<br>Слив воды |                                          |
| Слив воды из мо<br>WRG | дуля                                                                                   |                                          |
| Ход программы          | Слив воды                                                                              |                                          |

## Функция элементов управления

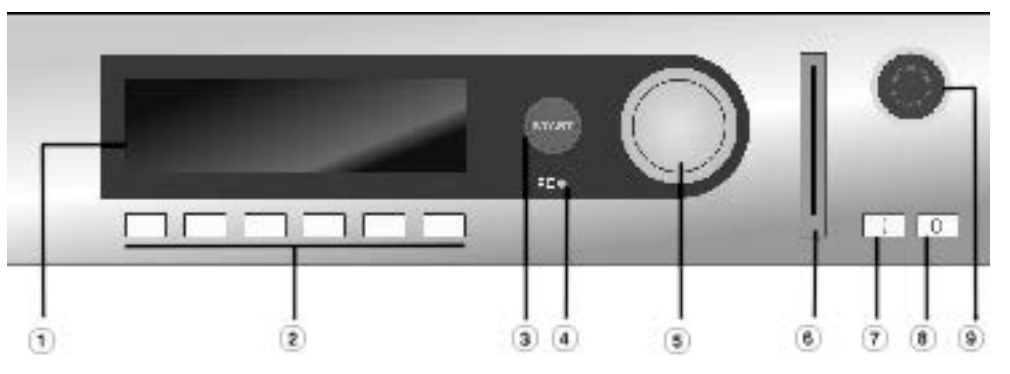

## 1 Дисплей

После включения на короткое время появляется приветствие, затем список программ. Программа, запущенная последней, выделяется.

#### <sup>(2)</sup> Функциональные кнопки

В соответствии со статусом прибора данным кнопкам присвоены определенные функции.

Функции появляются над кнопками на дисплее и после нажатия выделяются цветом.

При перепрограммировании на режим "Выбор программ с помощью функциональных кнопок" первые 6 программ из списка могут быть выбраны непосредственно при нажатии на кнопки 1 - 6.

## Э Кнопка СТАРТ

При нажатии запускается выбранная программа. После запуска программы при повторном нажатии на эту кнопку на дисплее отображается информация о выбранной программе.

## <sup>④</sup> Оптический интерфейс PC

Оптический интерфейс предназначен для передачи данных от процессора машины на персональный компьютер и обратно. На персональный компьютер должно быть установлено соответствующее программное обеспечение.

#### <sup>5</sup> Многофункциональный переключатель

С его помощью пункты меню выбираются (= повернуть) и подтверждаются (= нажать).

## <sup>6</sup> Картридер

Если в картридер вставлена карта, можно выполнять стирку по программам, которые находятся на карте. Карта вводится в машину по направлению стрелки.

## П кнопка "Сеть вкл"

Включение машины

<sup>®</sup> 0 кнопка "Сеть выкл" Выключение машины

#### Э Кнопка "Аварийное выключение"

Нажимать на кнопку следует только в случае опасности. При нажатии на красную кнопку машина будет выключена. Машина должна быть установлена так, чтобы был свободный доступ к кнопке аварийного выключения и в случае опасности пользователь мог нажать на нее. **Внимание**, машина не обесточена! После устранения опасности кнопка разблокируется поворотом вправо.

Следует повторно нажать кнопку "СТАРТ", чтобы продолжить прерванную программу.

## Функциональные кнопки

## Стоп/Конец

Правая функциональная кнопка используется после запуска программы в качестве кнопки Конец.

После нажатия кнопки выбранная программа останавливается, при повторном нажатии она отменяется.

## +Ш Блок+

Соответствующий блок программы (напр. Предварит. стирка) добавляется к программе.

#### Ш Остановка накрахмал.

Если белье подлежит накрахмаливанию, нужно нажать эту кнопку.

## О Отжим

#### **Остановка отжима**

Если по окончании программы полоскания отжим выполняться не должен, следует нажать данную кнопку.

## ➡ Установки

## 🕘 Срок запуска

При нажатии на эту кнопку на дисплее появляется указание на возможность выбора времени запуска.

## і Информация

После запуска программы здесь может быть отображена актуальная информация о программе.

#### 🖄 Ручное управление

## →→ Изменение хода прогр.

🕂 назад Назад на предыдущую страницу дисплея.

#### ▼/▲ Указание на следующую/предыдущую строку

#### 🖫 Сохранение

См. вход на уровень пользователя

1-199 программы

#### 🗵 Кнопка возврата на одну позицию с удалением символов

а ->А переключение строчных букв на заглавные

А->а переключение заглавных букв на строчные

🗄 Залив воды

🗳 Дозирование

🖄 Отключение дозирования

🕞 🗗 Стирка и нагрев

💭 🎞 Слив с вращ. барабана

🖸 Карта

√ выделение

🕀 Программа заблокирована

Если программа заблокирована, по истечении 1 минуты после Старта ее нельзя остановить или отменить кнопкой Конец.

Программа разблокирована

🛛 Передача данных

# Обзор функциональных уровней

| Оператор<br>Вход при нажатии кнопки "Сеть вкл"                                     | Пользователь<br>Вход при нажатии функциональной кнопки Р "Установки" и вводе<br>пароля или с помощью карты входа на уровень пользователя.                                                                                                    |                                                                                                    |  |
|------------------------------------------------------------------------------------|----------------------------------------------------------------------------------------------------|----------------------------------------------------------------------------------------------------|--|
| Старт всех программ                                                                | Пункты основного меню                                                                                                    |                                                                                                    |  |
| Старт специальных программ (функция раз-<br>решения)                               | <b>Язык</b><br>Выбор языка оператора на вре-<br>мя, пока выполняется програм-<br>ма стирки                                                                                                    | Время/Дата<br>Установка текущего времени и<br>даты                                                                                                    |  |
| Запуск программы только с картой (работа<br>с партиями белья)                      | Программирование<br>Создание новых программ, ко-<br>пирование, удаление, изменение<br>программ                                                                                                    |                                                                                                    |  |
| Запуск программы в прачечных самообслу-<br>живания только после поступления оплаты | Установки                                                                                                    | (базовые)                                                                                                    |  |
|                                                                                    | Функция памяти<br>Зуммер<br>Единица секунда<br>Единица час<br>Единица веса<br>Единица давления воды в ма-<br>гистрали                                                                                                    | Блокировка основной програм-<br>мы<br>Единица температуры<br>Единица минута<br>Единица длины<br>Единица объема<br>Единица скорости вращения ба-<br>рабана |  |
|                                                                                    | Выбор максимальной температуры<br>Максимальная скорость отжима<br>Индикация дисплея - дисплей в режиме ожидания - установка<br>контраста<br>Распределение программ по кнопкам - текущее время - индика<br>даты<br>Калибровка дозирования<br>Распределение дозирования моющих средств по насосам (с D<br>D13)<br>Фактор коррекции дозирования (с D1 по D13)<br>Индикация уровня при дозировании (с D1 по D13)<br>Индикация уровня при дозировании (с D1 по 13)<br>Использование пароля<br>Среднее давление воды - мощность нагрева<br>Данные клиента:<br>- отрасль - фамилия - имя<br>- улица - номер дома - место - почтовый индекс - телефон<br>- системный адрес - дата установки<br>Валюта |                                                                                                    |  |
|                                                                                    | Изменение пароля                                                                                                    | Партия белья<br>Работа машины возможна толь-<br>ко с картой на соответствующую<br>партию белья                                                            |  |
|                                                                                    | <b>Карты</b><br>Карта-ключ, карта пользователя                                                                                                    | Ручное управление                                                                                                    |  |

## Пароль

Для входа на Уровень пользователя необходимо ввести 4-значный пароль из предложенного набора символов. Набор возможен только перед запуском программы или после ее завершения.

Нажмите функциональную кнопку

На дисплее отобразится следующее:

| Установки     |         | назад 🎺      |
|---------------|---------|--------------|
| Основное меню |         | Язык 🌔       |
|               | Уровень | пользователя |
|               | ▶≠      | <u>ب</u>     |

После выбора Уровень пользователя и нажатия многофункционального переключателя появляется запрос пароля.

При первом входе на Уровень пользователя введите пароль M1LE.

| Пароль:    | MV7    |   |
|------------|--------|---|
| 0123456789 | ****12 |   |
|            | i      | € |

Наберите букву или цифру.

Подтвердите выбор нажатием многофункционального переключателя, выбранный символ появится на соответствующем месте.

Если в течение 30 секунд функции управления не выполняются, нажата кнопка **Н** или введен неправильный пароль, то на дисплее появится информация, как перед запуском системы.

Определение даты и времени последнего ввода пароля и последнего ввода неправильного пароля.

Нажмите кнопку і "Информация".

Появится дата и время последнего ввода пароля и последнего ввода неправильного пароля.

| Информация о пароле     |          |           |
|-------------------------|----------|-----------|
| Последний ввод:         | 11:18    | 21.5.2015 |
| Последний неверный ввод | ;: 11:15 | 11.5.2015 |

Таким образом, возможна проверка того, знают ли другие люди пароль и был ли он использован.

Если кнопка не будет нажата, возврат произойдет автоматически через 30 секунд.

## Вход на уровень пользователя/изменение пароля

Изображение на дисплее перейдет на предыдущий уровень.

 Нажмите на кнопку П "Сохранение", когда будут введены все четыре символа.

После успешного ввода пароля будет осуществлен переход на Уровень пользователя.

| Уровень пользов | ателя 🕨 Основное меню |   |
|-----------------|-----------------------|---|
| Язык :          | русский               |   |
| Время/дата :1   | 1:43 12.5.2015        | ▼ |
|                 |                       | ₽ |

#### Изменение пароля

В этом пункте меню можно изменить пароль.

• Выберите Основное меню/Уровень пользователя.

| Уровень пользователя 🕨 Основное меню 🛛 |    |
|----------------------------------------|----|
| Изменить пароль                        |    |
| Партия белья : нет                     | ▼  |
|                                        | -₽ |

Выберите пункт Изменить пароль и подтвердите выбор нажатием многофункционального переключателя.

После выбора и нажатия многофункционального переключателя появится следующая информация на дисплее:

| Пароль:  | MILE           |      |   |
|----------|----------------|------|---|
| ABCDEFG  | HUKLMNOPQRSTUV | WXYZ |   |
| 01234567 | 89             |      |   |
|          |                | i    | ₽ |

Наберите букву или цифру.

Подтвердите выбор нажатием многофункционального переключателя, выбранный символ появится на соответствующем месте.

Введите новый пароль и нажмите кнопку П "Сохранение".

После ввода пароля и нажатия кнопки 🖫 "Сохранение" появляется запрос подтверждения:

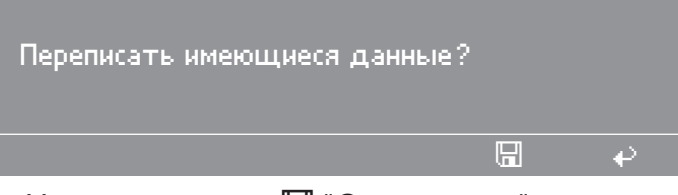

Нажмите кнопку П "Сохранение".

## Возможности выбора в основном меню

- Язык
- Время/дата
- Дозирование
- Свободный доступ
- Программирование
- Установки
- Изменить пароль
- Партия белья

## Пункт меню Язык

Выбор языка

| Выберите | пункт ме | эню Язык. |
|----------|----------|-----------|
|----------|----------|-----------|

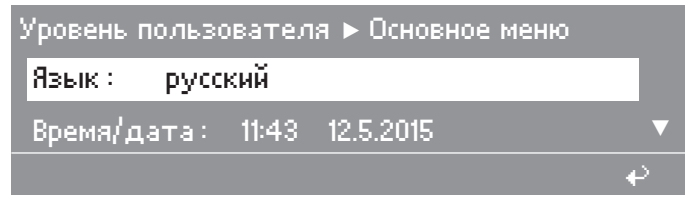

После выбора языка текст дисплея сразу же перейдет на выбранный язык, так что для каждого пользователя текст сразу же будет легко читаемым и понятным. Затем производится возврат в основное меню.

Возможности выбора:

- русский - english (GB) - english (USA) - español - français - italiano nederlands - norsk - português - ελληνικά - русский

Если после входа на уровень пользователя опция "Язык" не будет выбрана в течение 30 секунд многофункциональным переключателем или не будет нажата кнопка старта, на дисплее снова появится индикация основного меню.

## Пункт меню Время/дата

В данном пункте меню выбирается актуальная дата и текущее время.

Без сетевого питания настройка сохраняется около 6 недель. Затем дату и время необходимо устанавливать заново.

Выберите пункт меню Время/дата:

После выбора на дисплее появится следующая информация:

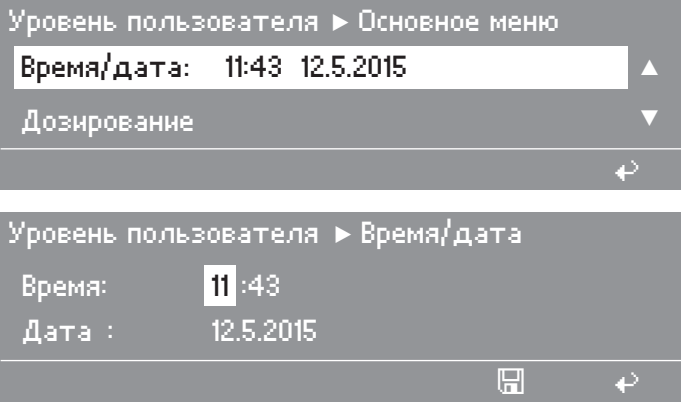

Нажмите кнопку П "Сохранение"

Принятие установки выполняется по нажатию кнопки 🖫 "Сохранение", при этом происходит переход в предыдущее меню.

Если после входа на уровень пользователя опция "Время/дата" не будет выбрана в течение 30 секунд многофункциональным переключателем или не будет нажата кнопка П, на дисплее снова появится индикация основного меню.

## Пункт меню Дозирование

Данный пункт меню позволяет изменить настройки дозирования. После изменений параметров дозирования программы Miele с заводскими установками сохраняются под прежними номерами. В этом случае блокирование базовой программы не активируется.

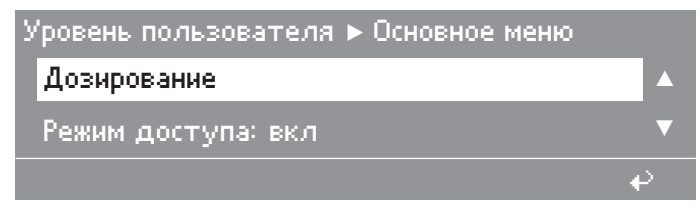

Выберите Дозирование.

После выбора на дисплее появится следующая информация:

| Уровень пользователя 🕨 Дозирование |       |              |
|------------------------------------|-------|--------------|
| 1 Белое белье                      | 90 °C |              |
| 2 Цветное белье                    | 60 °C | ▼            |
|                                    |       | $\mathbf{e}$ |

■ Выберите соответствующую программу.

После выбора соответствующей программы будут отображены только данные дозирования:

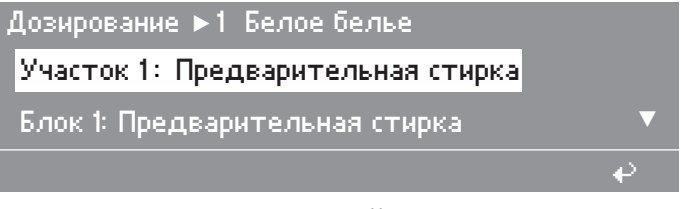

Выберите необходимый Участок и Блок.

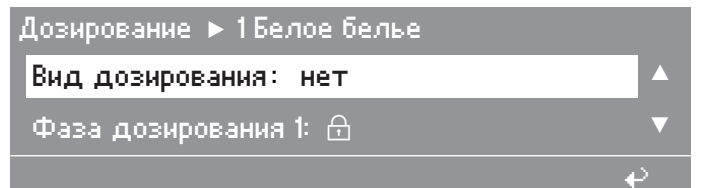

Будут отображены возможности выбора:

- нет
- Количество мл
- Концентрация мл/л
- Концентрация мл/кг

## Пункт меню Дозирование

При настройке "Вид дозирования: нет" фазы дозирования 1 и 2 блокируются. Дозирование ► 1 Белое белье Фаза дозирования 1: нет Фаза дозирования 2: нет При установке количества или концентрации в Фаза дозирования 1 и 2 можно выбрать значения "нет" или "Пользоват. задан".

Фаза дозирования 1 🕨 Пользоват, задан

Дозирование: 1

Дозирующий насос: D 1

Возможности выбора:

Дозирование от 1 до 6

Дозирующий насос:

- нет

– с D1 по D13

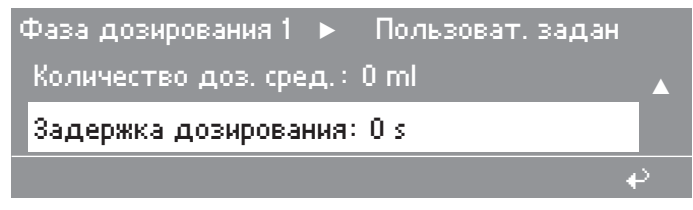

Количество доз. сред.: с 0 по 9999 в соответствии со способом дозирования: - -

- МЛ
- мл/л
- мл/кг

Задержка дозирования:

- нет
- от 0 до 999 с
- Нажмите кнопку П "Сохранение", чтобы сохранить данные дозировки, или

нажмите кнопку +, чтобы вернуться к списку программ без сохранения.

Произойдет возврат к списку программ с сохранением измененных данных или без него.

Совет: Если фактор коррекции был изменен, его нужно при необходимости исправить.

## Пункт меню Режим свободного доступа

Программы можно выбрать после выбора Режим доступа: вкл. Можно выбрать и запустить только программы в режиме свободного доступа.

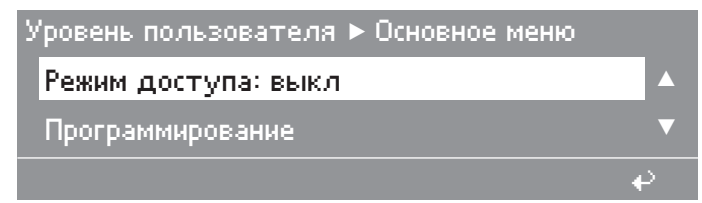

#### Возможности выбора:

– выкл

– вкл

| 1  | Белое белье           | 90 °C |
|----|-----------------------|-------|
| 2  | Цветное белье         | 60 °C |
| 3  | 🗄 Прог. заблокирована |       |
| 2m | iù r≠                 | €     |

Если доступ к программе закрыт, вместо названия программы рядом с ее номером появляется значок и сообщение 🕀 Прог. заблокирована.

## Структура программы

## Верхний участок прогр.

Номер программы, Название программы, Материальный номер, Участок 1-2-3, Название участка 1-2-3, Взвешивание, Номинальная загрузка, Мин. уровень воды, Тип заполнения водой, Режим доступа, Заблокировать, Пиковая нагрузка, Управление гор. водой, Цена

## Участок 1 Предварит. стирка

Предварительная стирка с 1 по Предварительная стирка 10 (макс. 10 блоков)

## Участок 2 Основная стирка

Основная стирка с 1 по Основная стирка 10 (макс. 10 блоков)

Участок 3 Полоскание

Можно задать от 1 до 10 циклов полоскания (макс. 10 блоков)

Программа состоит из **Верхний участок прогр.**, участка **Предварительная стирка**, участка **Основная стирка** и участка **Полоскание**. Эти участки могут быть скомбинированы друг с другом, или каждый участок можно запрограммировать как отдельную программу. Участки не должны повторяться в программе. Каждый участок может состоять из нескольких блоков.

Общая структура программы, которая применяется ко всей программе, настраивается в Верхний участок прогр.. См. пункт меню "Создать заново".

Блоки идентичны для каждого отдельного участка, и все они имеют одинаковую настройку базовых параметров.

Самый простой метод создания новой программы - это скопировать блоки или участки существующей программы или всю существующую программу и затем изменить ее.

# Программирование

|     | Программный блок                |  |  |  |
|-----|---------------------------------|--|--|--|
|     | Название блока                  |  |  |  |
| 1.  | Активация блока                 |  |  |  |
| 2.  | Остановка программы 1           |  |  |  |
| 3.  | Сигнал об остан. прогр. 1       |  |  |  |
| 4.  | Нагрев                          |  |  |  |
| 5.  | Свободный выбор температуры     |  |  |  |
| 6.  | Температура                     |  |  |  |
| 7.  | Гистерезис                      |  |  |  |
| 8.  | Warm Up                         |  |  |  |
| 9.  | Уровень 1                       |  |  |  |
| 10. | Залив воды 1                    |  |  |  |
| 11. | Вид дозирования                 |  |  |  |
| 12. | Фаза дозирования 1              |  |  |  |
| 13. | Остановка дозир. 1              |  |  |  |
| 14. | Вращение от уровня              |  |  |  |
| 15. | Остановка уровня 1              |  |  |  |
| 16. | Время стирки 1                  |  |  |  |
| 17. | Термостоп                       |  |  |  |
| 18. | Остановка уровня 2              |  |  |  |
| 19. | Залив воды 2                    |  |  |  |
| 20. | Фаза дозирования 2              |  |  |  |
| 21. | Остановка дозир. 2              |  |  |  |
| 22. | Остановка уровня 2              |  |  |  |
| 23. | Время стирки 2                  |  |  |  |
| 24. | Cool Down                       |  |  |  |
| 25. | Время стирки 3                  |  |  |  |
| 26. | Остановка программы 2           |  |  |  |
| 27. | Сигнал об остан. прогр. 2       |  |  |  |
| 28. | Слив воды 1                     |  |  |  |
| 29. | Уровень слива                   |  |  |  |
| 30. | Время стирки 4                  |  |  |  |
| 31. | Слив воды 2                     |  |  |  |
| 32. | Свободный выбор скорости отжима |  |  |  |
| 33. | Отжим                           |  |  |  |
| 34. | Повтор                          |  |  |  |
| 35. | Сигнал в конце блока            |  |  |  |

## Пункт меню Копирование

В данном пункте меню можно скопировать имеющиеся пакеты программ, программы, участки и их блоки.

| У | ′ровень | пользователя | <ul> <li>Программирование</li> </ul> |   |
|---|---------|--------------|--------------------------------------|---|
|   | Копир.  |              |                                      |   |
|   | Удал.   |              |                                      | ▼ |
|   |         |              |                                      | P |

После выбора и нажатия на многофункциональный переключатель дисплей будет иметь такой вид:

| Уровень пользователя 🕨 Копир. |   |
|-------------------------------|---|
| Программа                     |   |
| Участок                       | ▼ |
|                               | ÷ |

# Копирование программы

В данном пункте меню можно скопировать все программы, один из пакетов программ (например, Программа с 1 по 10) или отдельную Программа. Тем не менее, имеющиеся программы перезаписываются только после дополнительного подтверждения.

Выберите, например, Программа.

После выбора на дисплей будет выведено следующее:

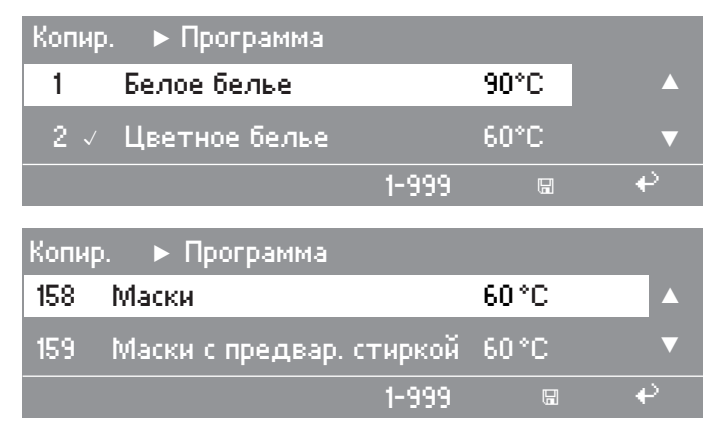

После выбора программы и нажатия на многофункциональный переключатель последний отмечается символом √.

Повторное нажатие на многофункциональный переключатель отменяет сделанную отметку.

• Нажмите на кнопку 🖫 "Сохранение", чтобы завершить процесс.

Если должны быть скопированы все программы, нужно нажать на кнопку "1-999". При этом все они будут отмечены.

**Совет:** При копировании нескольких программ, в зависимости от числа программ, которые нужно скопировать, выбирается самый первый с начала Номер целевой прогр., начиная с которого мо-гут быть сохранены программы одна за другой.

| Копир. 🕨 Программа      |  |   |  |  |
|-------------------------|--|---|--|--|
| Номер целевой прогр.: 5 |  |   |  |  |
| Количество программ : 1 |  |   |  |  |
|                         |  | ę |  |  |

 Введите Номер целевой прогр. и скопируйте Программа, нажав на кнопку П "Сохранение".

Если Программа уже стоит на месте, на которое производится копирование, появляется запрос подтверждения Переписать имеющиеся данные?.

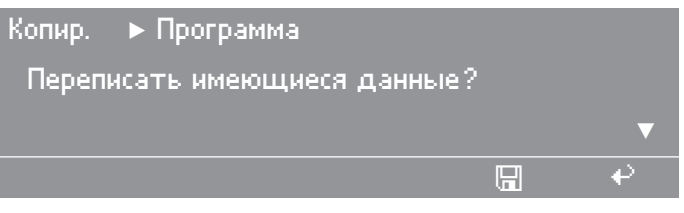

Если места в памяти не хватает, чтобы сохранить выбранную программу, на дисплее будет отображено следующее сообщение:

| Копир. | ▶ Программа           |   |
|--------|-----------------------|---|
| Недост | аточно места в памяти |   |
|        |                       | ▼ |
|        |                       | ÷ |

Недостаточно места в памяти - при этом оно будет мигать.

 Нажмите на кнопку П, "Сохранить", чтобы перезаписать имеющиеся программы.

Будет выполнен процесс перезаписи и возврат в подменю Копир..

Совет: При нажатии на кнопку + или, если в течение 30 секунд не будет нажата какая-либо кнопка, процедура копирования будет отменена и система перейдет назад в подменю Копир..

Копирование участка В данном пункте меню можно скопировать Участок из имеющейся Программа в другую Программа. В Целевая программа при этом дописывается отсутствующий или перезаписывается имеющийся Участок.

• Выберите Участок для копирования.

После выбора на дисплей будет выведено следующее:

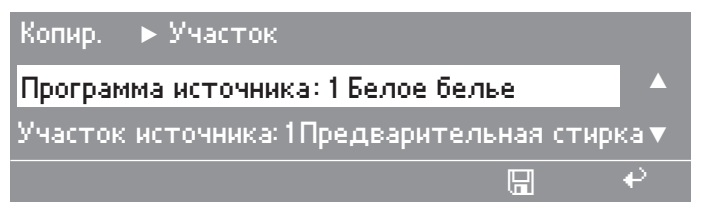

- Нажмите на многофункциональный переключатель, выберите номер программы-источника и подтвердите выбор.
- Перейдите к Участок источника и подтвердите.

 Выберите Участок источника Предварительная стирка, Основная стирка или Полоскание и подтвердите.

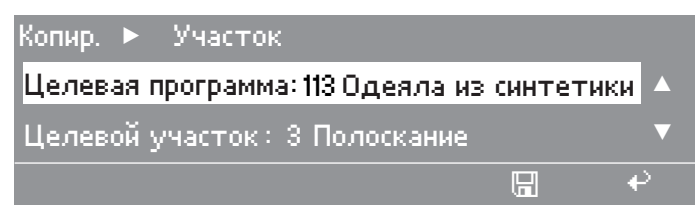

- Перейдите к Целевая программа и подтвердите.
- **Выберите** Номер целевой прогр. и подтвердите.
- Перейдите к Целевой участок и подтвердите.
- Выберите Целевой участок Предварительная стирка, Основная стирка или Полоскание и подтвердите.

Если Целевой участок еще отсутствует (еще не определено название), появляются номер участка и стандартное название участка (целевой участок: Предварительная стирка, Основная стирка, Полоскание).

Ввод и подтверждение кнопкой 🖫 "Сохранить".

Копир. выполняется.

Совет: Если место, на которое производится копирование, уже занято имеющимся Участок, то появляется запрос подтверждения.

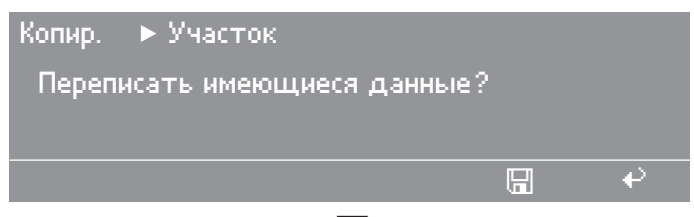

Нажмите на кнопку П "Сохранить", чтобы перезаписать имеющиеся программы.

Начнется процесс перезаписи, и будет выполнен возврат в подменю Копир..

Совет: При нажатии на кнопку + или если в течение 30 секунд не будет нажата какая-либо кнопка, Копир. будет отменен и система перейдет назад в меню Копир..

**Копирование** В данном пункте меню можно скопировать Блок из имеющейся **блока** Программа в другую Программа или в пределах одной программы. В Целевая программа добавляется новый блок.

Если в Целевой участок уже имеются 10 блоков, 10-й блок перезаписывается. Блок. Если Блок копируется в отсутствующий Целевой участок, автоматически создается новый Целевой участок с соответствующим названием.

■ Выберите Блок для копирования.

После выбора на дисплей будет выведено следующее:

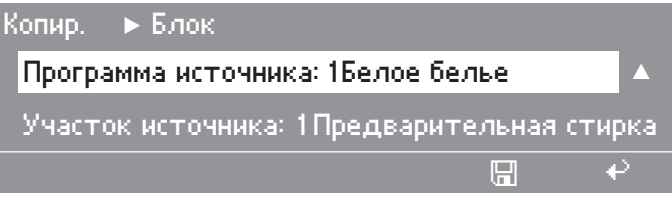

- Нажмите на многофункциональный переключатель, выберите номер программы-источника и подтвердите выбор.
- Перейдите к Участок источника и подтвердите выбор.
- Выберите Участок источника Предварительная стирка, Основная стирка или Полоскание и подтвердите выбор.
- Перейдите к Блок источника и подтвердите выбор.
- Выберите Блок источника и подтвердите выбор.

| Копир. 🕨 Блок                                |  |   |  |
|----------------------------------------------|--|---|--|
| Блок источника: Замачивание                  |  |   |  |
| Целевая программа: 113 Одеяла из синтетики 🔻 |  |   |  |
|                                              |  |   |  |
| Копир. 🕨 Блок                                |  |   |  |
| Целевой участок: 2 Полоскание                |  |   |  |
| Целевой блок : 4                             |  |   |  |
|                                              |  | € |  |

В качестве номера целевой программы появится первая Про-грамма без блокировки или последняя выбранная программа.

- **Перейдите к** Целевая программа и подтвердите выбор.
- Выберите номер целевой программы и подтвердите выбор.
- **Перейдите к** Целевой участок и подтвердите выбор.
- Выберите Целевой участок Предварительная стирка, Основная стирка или Полоскание и подтвердите выбор.

В качестве Целевой блок будет отображен первый свободный Блок.

- Перейдите к Целевой блок и подтвердите выбор.
- Выберите Целевой блок и подтвердите выбор.
- Нажмите кнопку П "Сохранение".

Копир. выполняется.

Должно начаться копирование данных и 10-й Блок должен быть перезаписан, появится запрос подтверждения Переписать имеющиеся данные?.

Нажмите кнопку П "Сохранение".

Начнется процесс перезаписи, и будет выполнен возврат в подменю "Копир.". **Совет:** При нажатии на кнопку не будет нажата какая-либо кнопка, Копир. будет отменен и система перейдет назад в подменю Копир..

## Пункт меню Удаление

В данном пункте меню можно удалить пакет программ, Программа, Участок или Блок. В поле ввода номера программы при нажатии многофункционального переключателя появляются только номера имеющихся программ.

Выберите Программирование Удал..

После выбора на дисплей будет выведено следующее:

| Программирование 🕨 Удал.   |     |
|----------------------------|-----|
| Программа                  |     |
| Участок                    | ▼   |
|                            | ÷   |
|                            |     |
| Программирование 🕨 Удал. 👘 |     |
| Участок                    |     |
| Блок                       | ▼   |
|                            | e - |

#### Удаление программы

В данном пункте меню можно удалить все программы, один из пакетов программ или отдельную Программа.

Выберите Удал. Программа.

После выбора на дисплее появится следующая информация:

| Уда/ | 1. 🕨 Программа |       |     |
|------|----------------|-------|-----|
| 1    | 🖻 Белое белье  | 90 °C |     |
| 2    | Цветное белье  | 60°C  | ▼   |
|      |                | 1-999 | e e |

⊕ "Блокировка" отображает блокировку основной программы. Программа не может быть удалена.

| Удал | . 🕨 Программа |       |   |
|------|---------------|-------|---|
| 1 🗸  | Белое белье   | 90 °C |   |
| 2    | Цветное белье | 60 °C | ▼ |
|      |               | 1-999 | ₽ |

- Выберите нужную Программа.
- Отметьте Программа нажатием на многофункциональный переключатель.

Повторное нажатие отменяет сделанную отметку.

**Совет:** Нажмите на функциональную кнопку "1-999", чтобы удалить все программы, которые можно удалить. Невозможно удалить программы, имеющие блокировку основной программы.

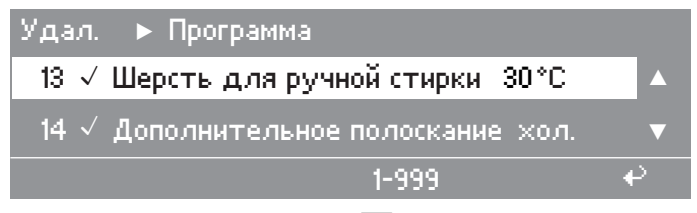

После нажатия кнопки 🖫 "Сохранение" появляется запрос подтверждения Удалить имеющиеся данные?.

| Удал. | ►   | Программа        |   |   |
|-------|-----|------------------|---|---|
| Удали | ать | имеющиеся данные | ? |   |
|       |     |                  |   |   |
|       |     |                  |   | ÷ |
|       |     |                  |   |   |

Нажмите кнопку П "Сохранение".

Будет выполнен процесс перезаписи и отобразится Удал. Программа.

**Совет:** При нажатии на кнопку не будет нажата какая-либо кнопка, процесс удаления будет отменен и отобразится "Удал.Программа".

Если удаляемые программы отсутствуют, на дисплее появляется следующий текст:

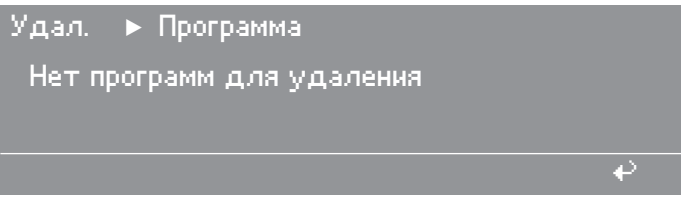

## Удаление участка

В данном пункте меню можно удалить Участок из программы.

Выберите Удал. Участок.

После выбора на дисплей будет выведено следующее:

| Удал. 🕨 Участок                   |   |
|-----------------------------------|---|
| Программа: 1Белое белье           |   |
| Участок: 1 Предварительная стирка | ▼ |
|                                   | ÷ |

• Нажмите на многофункциональный переключатель.

После нажатия на многофункциональный переключатель на дисплее появится следующая информация:

| Удал. 🕨 Участок                  |   |
|----------------------------------|---|
| Программа: 1 Белое белье         |   |
| Участок: 1Предварительная стирка |   |
|                                  | ₽ |

• Выберите номер программы и подтвердите выбор.

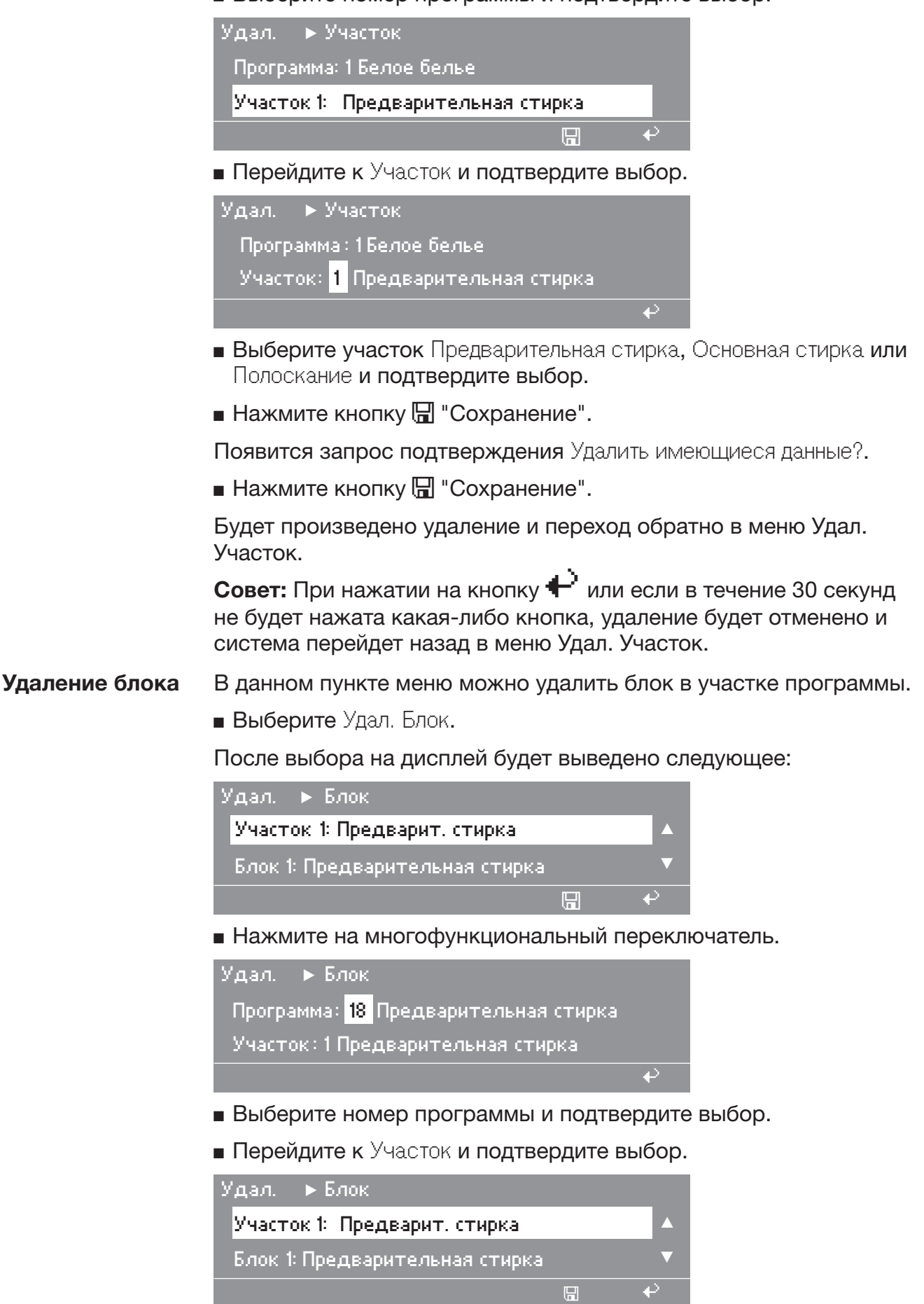

- Выберите участок Предварительная стирка, Основная стирка или Полоскание и подтвердите выбор.
- **Перейдите к** Блок и подтвердите выбор.

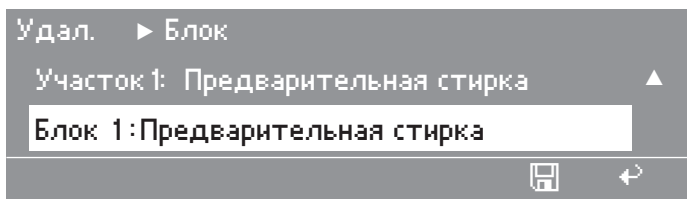

- Выберите Блок и подтвердите выбор.
- Нажмите кнопку П "Сохранение".

Появится запрос подтверждения Удалить имеющиеся данные?.

Нажмите кнопку П "Сохранение".

Будет произведено удаление и переход обратно в меню Удал. Блок.

**Совет:** При нажатии на кнопку **Н** или если в течение 30 секунд не будет нажата какая-либо кнопка, удаление будет отменено и система перейдет назад в меню Удал. Блок.

## Пункт меню "Изменить"

В данном пункте меню можно изменить уже имеющуюся Программа и сохранить ее под тем же номером программы. Если речь идет о программе Miele и если Программа перезаписывается с сохранением изменений, имеющийся материальный номер в верхнем участке программы будет удален.

Выберите Программирование Изменить.

После выбора на дисплей будет выведено следующее:

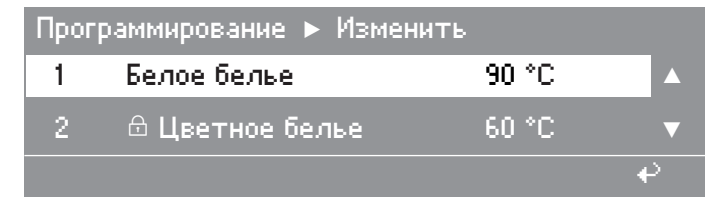

Совет: 🕀 Надпись "Заблокировано" показывает наличие блокировки. Программа не может быть изменена.

• Выберите необходимую Программа и подтвердите выбор.

На дисплее отобразится следующее:

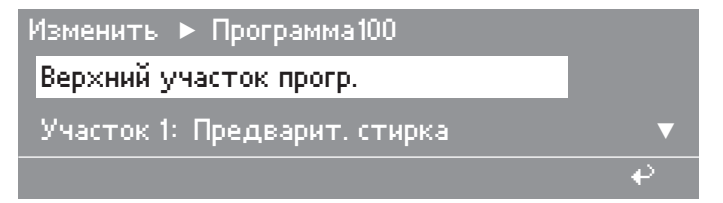

## Программирование

| Изменить 🕨 Программа 100  |    |
|---------------------------|----|
| Блок 1: Предварит, стирка |    |
| Параметры блока           | ▼  |
|                           | e> |

Совет: Возможности изменения в верхнем участке программы описаны далее в пункте меню "Создать заново, Верхний участок прогр.".

Нажмите кнопку П "Сохранение".

Выполняется сохранение уже заданных параметров.

**Совет:** При нажатии на кнопку не будет нажата какая-либо кнопка, изменение будет отменено и система перейдет назад в подменю.

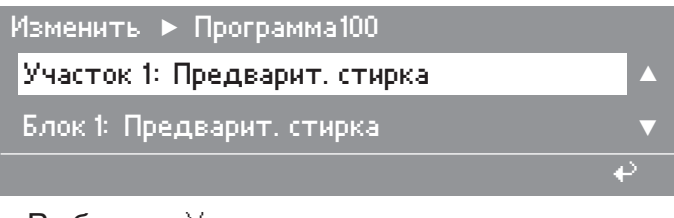

Выберите Участок.

Изменить ► Программа100 Блок 1: Предварит. стирка ▲ Параметры блока ▼

- Выберите Блок.
- Выберите Параметры блока.

При выборе Параметры блока производится переход к отдельным этапам программы.

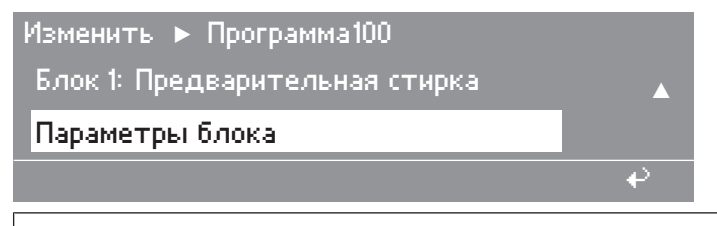

Возможности изменения отдельных этапов программы описаны ниже в пункте меню Создать заново, Программир. блока".

## Пункт меню "Создать заново"

В этом пункте меню создается новая Программа. Создаются отдельные участки, блоки и этапы программы.

 Сохраните уже заданные параметры верхнего участка программы нажатием на кнопку П "Сохранение".

Экран переключится к выбору Участок или Блок или Программир. блока:

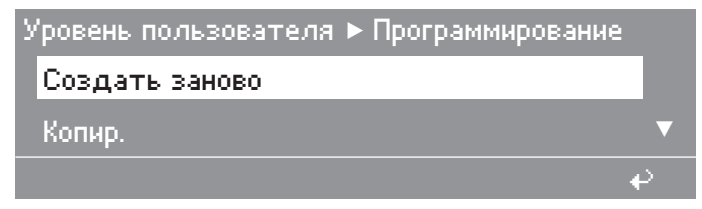

## Верхний участок программы

После выбора на дисплей будет выведено следующее:

| Создать заново 🕨 Программа |   |
|----------------------------|---|
| Верхний участок прогр.     |   |
| Участок -                  | ▼ |
|                            | ₽ |

Номер программы

ограм- После выбора на дисплей будет выведено следующее:

Создать заново ► Верхний участок прогр. Номер программы: 11 Название программы:-▲ ▼ 🖫 ↔

 Нажатием на многофункциональный переключатель выберите незанятый Номер программы.

При создании новой программы в поле ввода Номер программы автоматически будет выведен наименьший из незанятых Номер программы.

Начиная с наименьшего незанятого Номер программы и до номера программы Номер программы 999 можно выбрать любой свободный Номер программы.

# Программирование

| Название про-     | выберите пункт меню Название программы.                                                                                                    |
|-------------------|----------------------------------------------------------------------------------------------------|
| граммы            | После выбора на дисплей будет выведено следующее:                                                                                               |
|                   | Уровень пользователя 🕨 Верхний участок прогр.                                                                                                   |
|                   | Название программы:                                                                                                    |
|                   | Материальный номер: ххххххххх 🔹 🔻                                                                                                    |
|                   |                                                                                                    |
|                   | Перейдите к полю ввода Название программы.                                                                                                    |
|                   | <ul> <li>Выберите символ и нажмите на многофункциональный пере-<br/>ключатель.</li> </ul>                                                       |
|                   | Выбранный символ появится в текстовом поле Название про-<br>граммы.                                                                             |
|                   | Название программы:<br>АБВГДЕЁЖЗИЙКЛМНОПРСТУФХЦЧШЩЪЫЬЭЮЯ                                                                                        |
|                   | 0123456789                                                                                                    |
|                   | ⊲ a->A 🖫 ↔                                                                                                    |
|                   | Переключение между заглавными и строчными буквами осу-<br>ществляется функциональной кнопкой а->А.                                              |
|                   | Удалить символ или поле, расположенное слева, можно нажа-<br>тием функциональной кнопки ∕⊠.                                                     |
| Материальный      | Выбор в поле ввода Материальный номер.                                                                                                    |
| номер             | <ul> <li>Поверните многофункциональный переключатель вправо.</li> </ul>                                                                         |
|                   | Материальный номер можно только считать, изменить его нель-<br>зя. У новых программ, созданных пользователем, в поле появ-<br>ляется xxxxxxxxx. |
| Участок 1 - 2 - 3 | Выбор в поле ввода Участок 1.                                                                                                    |
|                   | <ul> <li>Поверните многофункциональный переключатель вправо.</li> </ul>                                                                         |
|                   | Создать заново 🕨 Верхний участок прогр.                                                                                                    |
|                   | Участок 1: нет                                                                                                    |
|                   | Участок 2: нет 🔹                                                                                                    |
|                   |                                                                                                    |
|                   | Возможности выбора:                                                                                                    |
|                   | – нет                                                                                                    |

– от 1 Блок **до** 10Блоки

Если число блоков определяется, следует также присвоить название участка. Его можно присвоить в пункте "Название Участок 1". В качестве первоначального предложения появляется для Участок 1 Предварительная стирка, для Участок 2Основная стирка и для Участок 3 Полоскание. См. также Структура программы.

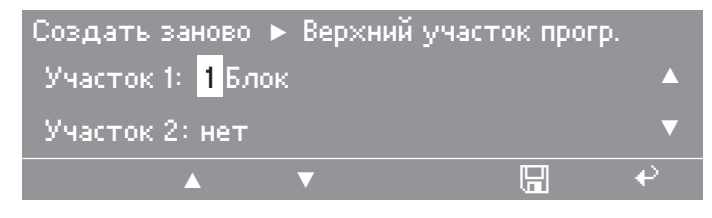

Совет: Выбор и ввод названия Участок 1 производятся так же, как и с названием программы.

Ввод Участок 2 и 3 осуществляется идентично названию участка Участок 1.

Взвешивание Устанавливается способ определения веса белья.

Установите с помощью многофункционального переключателя Взвешивание и подтвердите выбор нажатием на многофункциональный переключатель.

| Создать | заново   | ► Bepx   | ний участо | к прог | р. |
|---------|----------|----------|------------|--------|----|
| Взвеши  | вание:н  | ет       |            |        |    |
| Номина  | льная за | агрузка: | 11,0 кг    |        | ▼  |
|         |          | ▼        |            |        | ÷  |

Возможности выбора:

– нет

Система управления исходит из того, что всегда Номинальная загрузка. Перед Запуск программы ввод веса вручную невозможен.

– вручную

Перед Запуск программы можно вручную ввести фактический вес белья.

- автоматически

Вес белья машина определяет автоматически.

**Номинальная за**- Данная опция позволяет установить номинальный вес белья для конкретной программы.

Установите с помощью многофункционального переключателя Номинальная загрузка и подтвердите выбор нажатием на многофункциональный переключатель.

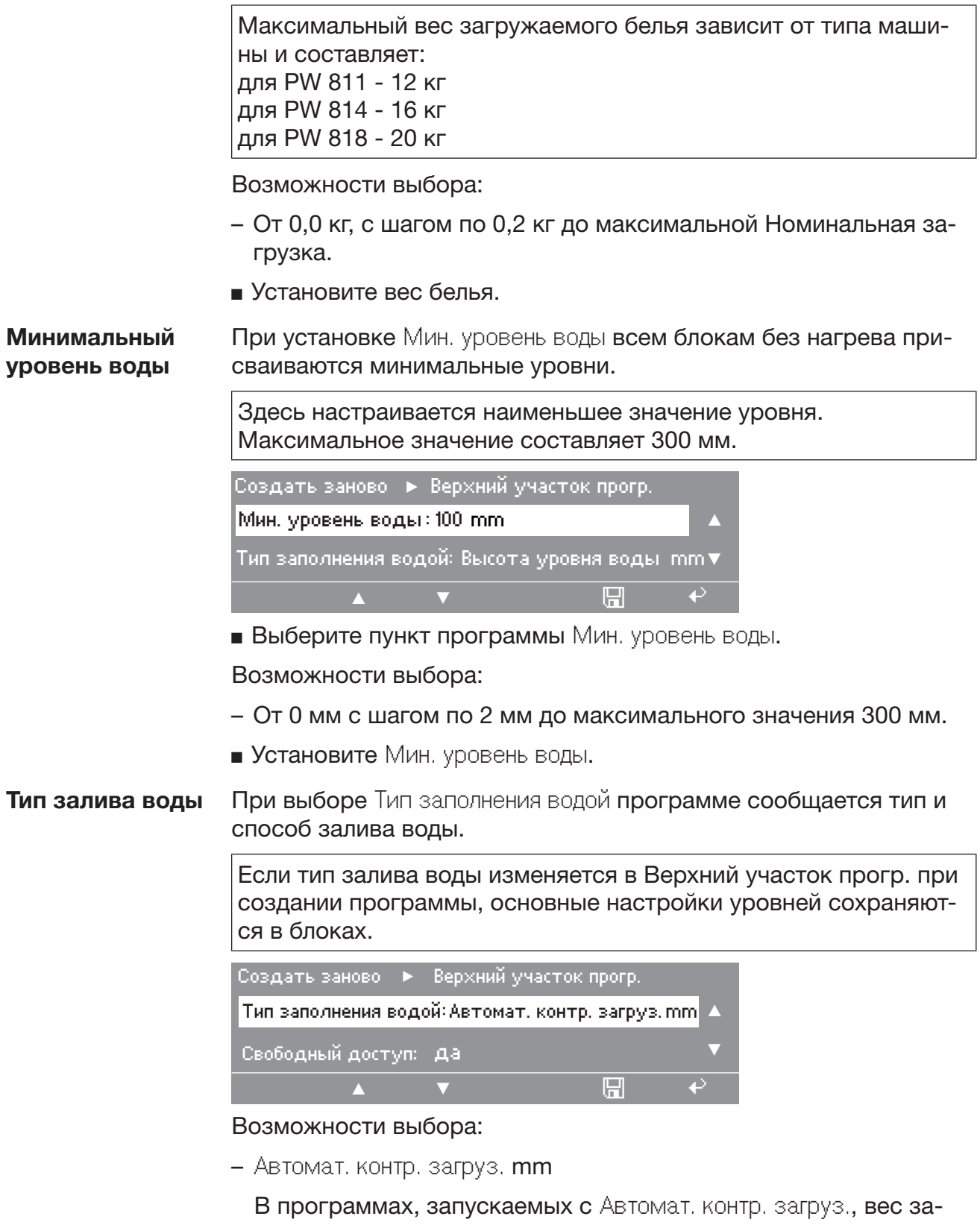

В программах, запускаемых с Автомат. контр. загруз., вес загружаемого белья влияет на уровень воды, автоматическое дозирование жидких моющих средств и на количество циклов полоскания. – Высота уровня воды mm

Когда выбирается Высота уровня воды mm или "Автомат. контр. загруз.", в меню "Дозирование" и "Программирование блока" для способа дозирования заблокирована возможность ввода Концентрация мл/л.

- Количество воды л
- Соотнош. белья и раств. кг/л

**Совет:** Программируемое Соотнош. белья и раств. зависит от коэффициента загрузки (веса белья), от состава текстиля, из которого изготовлено белье, и от гигроскопичности белья. Ориентировочные значения приведены в таблице:

| Программы с рекомендован-<br>ным коэффициентом загруз-<br>ки<br>(кг:л объема барабана) | Гигроскопичность<br>белья<br>(пример)                  | макс.<br>Соотнош. белья и<br>раств.<br>(кг:л моющего раст-<br>вора) |
|----------------------------------------------------------------------------------------|--------------------------------------------------------|---------------------------------------------------------------------|
| 1:20                                                                                   | низкая<br>(смесовое волокно из полиэстера и<br>хлопка) | от 1:8 до 1:10                                                      |
| 1:10*                                                                                  | средняя<br>(гладкая хлопковая ткань)                   | от 1:5 до 1:6                                                       |
| 1:10*                                                                                  | высокая<br>(махровая хлопковая ткань)                  | от 1:5 до 1:7                                                       |

\* например, программа Термохимическая дезинфекция

Свободный доступ При установке Свободный доступ программе присваивается разрешение на применение.

Программу без разрешения в меню Свободный доступ запустить нельзя.

| Создать заново 🕨 Верхний участок прогр. |   |
|-----------------------------------------|---|
| Свободный доступ: да                    |   |
| Заблокировать: нет                      | ▼ |
| ▲ ▼ 🖫                                   | € |

• Выберите пункт программы Свободный доступ.

Возможности выбора:

- нет

– да

## Программирование

#### Блокировка

При установке Заблокировать программе присваивается программная блокировка.

Запущенную программу по истечении одной минуты невозможно остановить или прервать нажатием кнопки Конец.

Дверцу можно открыть только по окончании программы.

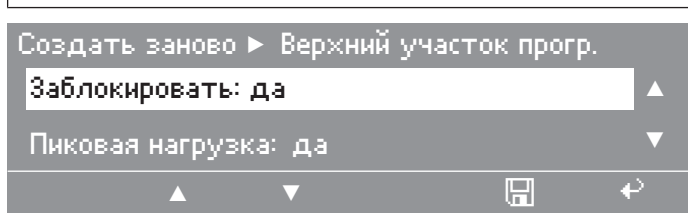

Выберите пункт программы Заблокировать.

Возможности выбора:

– нет

– да

**Пиковая нагруз-** При установке Пиковая нагрузка программе присваивается функка ция пиковой нагрузки.

> При наличии входного сигнала Пиковая нагрузка и, если программа находится на этапе нагрева, нагрев отключается и программа останавливается. На дисплее высвечивается: Остановка программы из-за пиковой нагрузки.

> Если программа находится на этапе Термостоп, время до срабатывания термостопа сохраняется.

| Создать заново 🕨 Верхний участок прогр. |   |
|-----------------------------------------|---|
| Пиковая нагрузка: да                    |   |
| Управление гор. водой:нет               | ▼ |
| ▲ <b>▼</b> 🖫                            | ₽ |

- Выберите пункт программы Пиковая нагрузка.
- У Вас есть следующие возможности выбора:

— да

– нет

## Управление горячей водой

При установке Управление гор. водой у Вас имеется возможность выбора между автоматическим управлением клапанами залива воды и управлением предварительно выбранными клапанами залива воды.

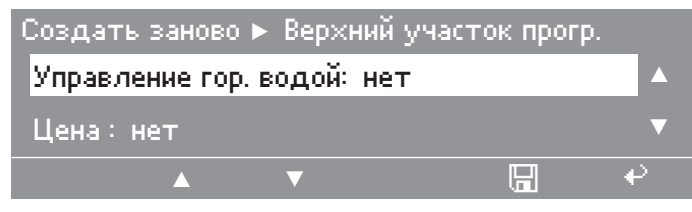

У Вас есть следующие возможности выбора:

— да

С помощью программирования Управление гор. водой да клапаны залива воды при программировании автоматически устанавливаются таким образом, что при переменном управлении клапанами холодной и горячей воды требуемая температура для этапа стирки достигается уже при первом заливе воды.

Если автоматическое управление клапаном не выбрано, предварительно выбранные клапаны залива воды активируются вместе с управлением горячей водой на варианте "да", независимо от требуемой температуры.

При выборе Цена программе может быть присвоена денежная сумма.

Эту Цена необходимо заплатить, прежде чем программа будет запущена.

| Создать зан | ово 🕨 Верхн  | ий участок про | rp. |
|-------------|--------------|----------------|-----|
| Управление  | гор. водойет |                |     |
| Цена: нет   |              |                |     |
|             | ▼            |                | ÷   |

Выберите пункт программы Цена.

Возможности выбора:

– нет

При выборе варианта нет указание на внесение денег не появляется.

- От 0,10 до 9999,90 шагами по 0,10
- Нажмите кнопку 🖫 "Сохранение".

На этом программирование верхнего участка программы завершается и система переходит к программированию блока.

## Программирование блока

Вход в программирование блока После завершения программирования верхнего участка программы при нажатии кнопки 🖫 "Сохранение" осуществляется переход к Программир. блока.

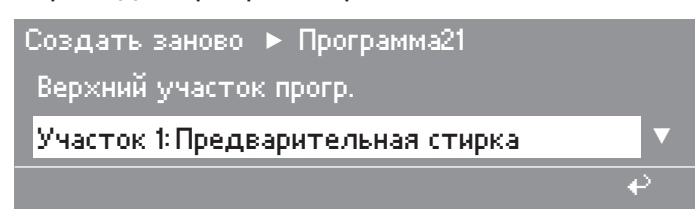

- Выберите участок Программир. блока:
- Участок 1: Предварительная стирка
- Участок 2: Основная стирка
- Участок 3: Полоскание

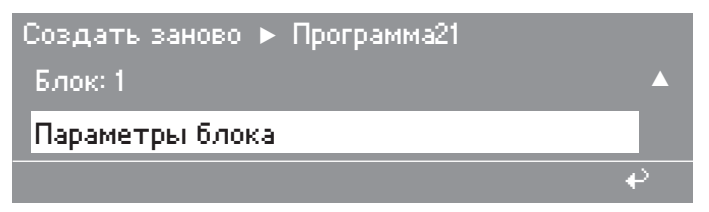

- **Выберите с** Блок 1 по 10 в выбранном участке.
- Выберите Параметры блока.

При выборе Параметры блока производится переход к отдельным этапам программы выбранного блока.

**Базовая установ-** В Программир. блока отдельные этапы определены в блоках. Пока параметров скольку блоки для отдельных участков идентичны, они все имеют одинаковые базовые установки параметров.
| Программный блок |                                 |                     |  |
|------------------|---------------------------------|---------------------|--|
|                  | Шаг                             | Базовая установка   |  |
|                  | Название блока                  | 20 знаков           |  |
| 1.               | Активация блока                 | нет                 |  |
| 2.               | Остановка программы 1           | нет                 |  |
| 3.               | Сигнал об остан. прогр. 1       | нет                 |  |
| 4.               | Нагрев                          | нет                 |  |
| 5.               | Свободный выбор температуры     | нет                 |  |
| 6.               | Температура                     | холодн.             |  |
| 7.               | Гистерезис                      | стандартный         |  |
| 8.               | Warm Up                         | £ *                 |  |
| 9.               | Уровень 1                       | 0мм / 0 л / 1:0кг/л |  |
| 10.              | Залив воды 1                    | автоматический      |  |
| 11.              | Вид дозирования                 | нет                 |  |
| 12.              | Фаза дозирования 1              |                     |  |
| 13.              | Остановка дозир. 1              |                     |  |
| 14.              | Вращение от уровня              | автоматический      |  |
| 15.              | Остановка уровня 1              | нет                 |  |
| 16.              | Время стирки 1                  | нет                 |  |
| 17.              | Термостоп                       | <b>↑</b> *          |  |
| 18.              | Уровень 2                       | 0 мм                |  |
| 19.              | Залив воды 2                    | автоматический      |  |
| 20.              | Фаза дозирования 2              | <b>↑</b> *          |  |
| 21.              | Остановка дозир. 2              | <b>↑</b> *          |  |
| 22.              | Остановка уровня 2              | нет                 |  |
| 23.              | Время стирки 2                  | нет                 |  |
| 24.              | Cool Down                       | нет                 |  |
| 25.              | Время стирки 3                  | нет                 |  |
| 26.              | Остановка программы 2           | нет                 |  |
| 27.              | Сигнал остановки программы 2    | нет                 |  |
| 28.              | Слив воды 1                     | нет                 |  |
| 29.              | Уровень слива                   | 0 мм                |  |
| 30.              | Время стирки 4 4                | нет                 |  |
| 31.              | Слив воды 2                     | Слив                |  |
| 32.              | Свободный выбор скорости отжима | нет                 |  |
| 33.              | Отжим                           | нет                 |  |
| 34.              | Повтор                          | нет                 |  |
| 35.              | Сигнал в конце блока            | нет                 |  |

\* Символ 🕀 "заблокировано" появляется, если в соответствующей программе в пункте меню Дозирование для Вид дозирования запрограммирован вариант нет.

| Ввод названия<br>блока | <ul> <li>Введите название блока.</li> <li>Программир. блока </li> <li>Параметры блока</li> <li>Название блока:</li> </ul>                                                                                                    |  |  |  |
|------------------------|----------------------------------------------------------------------------------------------------|--|--|--|
|                        | 1. Активация блока: нет 🔹 🔻                                                                                                    |  |  |  |
| 1. Активация<br>блока  | Будет или нет активным определенный блок, определяется в на-<br>чале программирования этого блока.                                                                                                    |  |  |  |
|                        | Выберите на дисплее в 1. Активация блока одну из следующих<br>возможностей:                                                                                                    |  |  |  |
|                        | – нет                                                                                                    |  |  |  |
|                        | Программный блок не будет выполняться.                                                                                                    |  |  |  |
|                        | - постоянно                                                                                                    |  |  |  |
|                        | Программный блок является составной частью структуры про-<br>граммы и выполняется всегда.                                                                                                    |  |  |  |
|                        | – Блок+                                                                                                    |  |  |  |
|                        | Программный блок выполняется только в том случае, если нажата кнопка +Ш "Блок+".                                                                                                    |  |  |  |
| 2. Остановка           | Используется для остановки выполняющейся программы.                                                                                                    |  |  |  |
| программы 1            | Возможности выбора:                                                                                                    |  |  |  |
|                        | – нет                                                                                                    |  |  |  |
|                        | Остановка программы не выполняется.                                                                                                    |  |  |  |
|                        | - постоянно                                                                                                    |  |  |  |
|                        | На месте, определенном в программном блоке, всегда происхо-<br>дит Остановка программы.                                                                                                    |  |  |  |
|                        | – Остановка накрахмал.                                                                                                    |  |  |  |
|                        | – Остановка отжима                                                                                                    |  |  |  |
|                        | При выборе Остановка накрахмал. или Остановка отжима Оста-<br>новка программы на запрограммированном месте происходит<br>только в том случае, если к этому моменту времени была нажата<br>соответствующая кнопка.                    |  |  |  |
|                        | – Отжим и Остановка накрахмал.                                                                                                    |  |  |  |
|                        | При выборе Отжим и Остановка накрахмал. на запрограммиро-<br>ванном месте происходит Остановка программы только в том<br>случае, если к этому моменту времени были нажаты обе кнопки<br>"Остановка накрахмал." и "Остановка отжима". |  |  |  |

| 3. Сигнал оста-<br>новки програм- | Используется, чтобы установить выход "Остановка програм-<br>мы" (для передатчика сигнала) при Остановка программы.                                                                                                    |
|-----------------------------------|----------------------------------------------------------------------------------------------------|
| мы 1                              | Возможности выбора:                                                                                                    |
|                                   | – нет                                                                                                    |
|                                   | Выход "Остановка программы" при Остановка программы не ак-<br>тивируется.                                                                                                    |
|                                   | — да                                                                                                    |
|                                   | Выход "Остановка программы" при Остановка программы акти-<br>вируется.                                                                                                    |
| 4. Нагрев                         | Используется для снижения уровня нагрева.                                                                                                    |
|                                   | Совет: Данная функция может использоваться, например, для полоскания горячей водой.                                                                                                    |
|                                   | Возможности выбора:                                                                                                    |
|                                   | — да                                                                                                    |
|                                   | Нагрев активирован контуром регулирования нагрева, что позволяет достичь требуемой температуры.                                                                                                    |
|                                   | – нет                                                                                                    |
|                                   | Нагрев не включается. Требуемая температура должна быть до-<br>стигнута исключительно с помощью управления клапанами зали-<br>ва воды. При установке Термостоп возможен выбор только "нет".<br>На дисплее перед запуском программы и после него поле задан-<br>ной температуры остается пустым.                                    |
| 5. Свободный<br>выбор темпера-    | Применяется, чтобы изменять температуру перед запуском про-<br>граммы.                                                                                                    |
| туры                              | Возможности выбора:                                                                                                    |
|                                   | – нет                                                                                                    |
|                                   | Нагрев производится всегда до температуры, запрограммиро-<br>ванной в Блок.                                                                                                    |
|                                   | — да                                                                                                    |
|                                   | Температура 1-ой Основная стирка, установленная перед запус-<br>ком программы, принимается во всех программируемых блоках,<br>однако только в том случае, если в этих блоках на этапе про-<br>граммы "Свободный выбор температуры" запрограммирован вари-<br>ант "да" и если сохраненная в Блок температура не окажется ни-<br>же. |
| 6. Температура                    | Используется для программирования Температура.                                                                                                    |
|                                   | <ul> <li>Возможности выбора:</li> </ul>                                                                                                    |
|                                   | – хол.                                                                                                    |
|                                   | Нагрев не активируется.                                                                                                    |
|                                   | – 15 до 95 ° <b>С</b>                                                                                                    |

|                  | ратуры.                                                                                                    |
|------------------|----------------------------------------------------------------------------------------------------|
| 7. Гистерезис    | Разница температур в момент включения и выключения нагрева.                                                                                                    |
|                  | Возможности выбора:                                                                                                    |
|                  | – обычн. <b>(выкл 0 °С, вкл -6 °С)</b>                                                                                                    |
|                  | – мал. <b>(выкл +3 °C, вкл в 0 °C)</b>                                                                                                    |
|                  | – Пользоват. задан<br>от +3 °C до –10 °C с шагом по 1 °C                                                                                                    |
| 8. Warm Up       | Скорость нагрева, здесь можно установить более высокую ско-<br>рость нагрева воды.                                                                                                    |
|                  | 🕀 "8. Warm Up" заблокирован, если на этапе программы "4. На-<br>грев" запрограммировано значение "нет".                                                                                                    |
|                  | Возможности выбора:                                                                                                    |
|                  | – нет                                                                                                    |
|                  | – от 1 °С/мин <b>до</b> 10 °С/мин                                                                                                    |
|                  | Нагрев постоянно активен.                                                                                                    |
| 9. Уровень 1     | В верхнем участке программы можно выбрать тип залива воды<br>между Автомат. контр. загруз., Высота уровня воды, Количество во-<br>ды и Соотнош. белья и раств Выбором Автомат. контр. загруз. или<br>Высота уровня воды можно соответственно установить Уровень 1. |
|                  | Возможности выбора:                                                                                                    |
|                  | – Количество воды                                                                                                    |
|                  | Установка с шагом 0,5 л в диапазоне от 0 л до 999 л .                                                                                                    |
|                  | – Высота уровня воды                                                                                                    |
|                  | Установка с шагом 2 мм в диапазоне от 0 мм до 350 мм.                                                                                                    |
|                  | – Соотнош. белья и раств.                                                                                                    |
|                  | Установка с шагом 0,5 кг/л в диапазоне от 1:0,0 кг/л до 1:20 кг/л .                                                                                                    |
| 10. Залив воды 1 | Управление клапанами залива воды.                                                                                                    |
|                  | <ul> <li>Возможности выбора:</li> </ul>                                                                                                    |
|                  | - автоматически                                                                                                    |
|                  | При установке варианта "автоматически" клапаны залива воды<br>активируются таким образом, что при переменном управлении<br>клапанами холодной и горячей воды Номинал. температура для                                                                              |

стирки должна быть достигнута уже при Залив воды.

Распределение клапанов залива воды для работы с кюветами для моющих средств устанавливается согласно следующей таблице:

|                                              | Клапаны |
|----------------------------------------------|---------|
| Кювета для средств предварительной<br>стирки | K1, W1  |
| Кювета для средств основной стирки           | K2, W2  |
| Кювета для средств с фиксатором краски       | КЗ      |
| Кювета для вспомогательных средств           | К4      |
| Прямой залив воды                            | KD, WD  |
| Клапан залива воды модуля WRG                | К6      |

Следующие клапаны настраиваются в зависимости от блоков программы:

| Структура программы                                | Диапазон температур            |                                |                                |  |  |
|----------------------------------------------------|--------------------------------|--------------------------------|--------------------------------|--|--|
|                                                    | Фактическая<br>темп. >заданной | Фактическая<br>темп. =заданной | Фактическая<br>темп. <заданной |  |  |
| Предварительная стирка 1                           | KD, K1                         | WD, W1, KD, K1                 | WD, W1, KD, K1                 |  |  |
| Предварительная стирка<br>2-10                     | KD, K1                         | WD, KD, K1                     | WD, W1                         |  |  |
| Основная стирка 1                                  | KD, K2                         | WD, W2, KD, K2                 | WD, W2, KD, K2                 |  |  |
| Основная стирка 1-10 (с<br>Предварительная стирка) | KD, K2                         | KD, WD, W2, K2                 | WD, W2                         |  |  |
| Цикл полоскания 1                                  | KD, K3                         | KD, WD, K3                     | WD, K3                         |  |  |
| Цикл полоскания 1                                  | KD,K4                          | KD,WD,K4                       | WD,K4                          |  |  |
| Цикл полоскания 2                                  | KD, K3                         | KD, WD, K3                     | WD, K3                         |  |  |
| Цикл полоскания 1                                  | KD                             | KD, WD                         | WD                             |  |  |
| Цикл полоскания 2                                  | KD,K4                          | KD,WD,K4                       | WD,K4                          |  |  |
| Цикл полоскания 3                                  | KD, K3                         | KD, WD, K3                     | WD, K3                         |  |  |
| Цикл полоскания 1                                  | KD                             | KD, WD                         | WD                             |  |  |
| Цикл полоскания 2                                  | KD,K4                          | KD,WD,K4                       | WD,K4                          |  |  |
| Цикл полоскания 3-9                                | KD                             | KD, WD                         | WD                             |  |  |
| Цикл полоскания 10                                 | KD,K3                          | KD,WD, K3                      | WD,K3                          |  |  |

– Пользоват. задан

- нет

- Возможность выбора 4 из 10 разных клапанов воды

**11. Способ дози-** Назначает, согласно какой единице измерения дозируемое средство задается в стиральную машину.

Возможности выбора:

– нет

#### без дозирования

- Количество мл (миллилитры)
- Концентрация мл/л (миллилитры на литр)

Не появляется, если тип залива запрограммирован на "Высота уровня воды" или "Автомат. контр. загруз." в верхнем участке программы

- Концентрация мл/кг (миллилитры на вес белья в кг)

**12. Фаза дозиро-** Определяет концентрацию моющих средств для максимум 6 дования 1 зирующих насосов.

- Возможности выбора:
- нет

Дозирование не производится.

- Пользоват. задан
  - Дозирующий насос
     1 Дозирующий насос на дозирование можно выбрать от D1 до D 13
  - Количество доз. сред. (после выбранного Вид дозирования) от 0 до 9999 мл или от 0 до 999 мл/л или от 0 до 999 мл/кг
  - Задержка дозирования от 0 до 999 сек.
- 🔒 при Вид дозирования "нет"

#### Определяет момент времени процесса дозирования.

#### 13. Остановка дозирования 1

- Возможности выбора:
- нет

Процесс дозирования выполняется одновременно с последующими этапами программы. В результате дозирование прекращается в конце последующего этапа "Время стирки 1".

- да

Длинные фазы дозирования не отменяются. Следующее "Время стирки 1" начинается только после окончания дозирования.

- 🕀 при выборе Способ дозирования нет

```
Этап программы "Вращение от уровня" устанавливает вращение
14. Движение от
уровня
                   барабана для первого залива воды в программном блоке.
                   • Возможности выбора:

автоматически

                   – Пользоват. задан
                        Время:
                                            от 0, 15 сек. до 15 сек.
                                            от 0 до 99 мин
                        Ритм:
                            нет
                            обычн.
                                            12 сек./3 сек. Стирка/Пауза
                                            5 сек./10 сек. Стирка/Пауза
                            для тонкого бе-
                            лья
                            бережный уход 3 сек./27 сек. Стирка/Пауза
                            Пользоват. задан
                                                          от 2 до 99 сек.
                                            Время вкл.
                                            состояния:
                                            Время выкл.
                                                          от 2 до 99 сек.
                                            состояния:
                        Скорость вращения:
                            нет
                            обычн.
                            ритм стирки с водозаб.
                            Пользоват. задан от 20 до 70 об./мин
                        Начало вращения:
                            Автомат. контр. загруз.
                                            от 0 мм до Уровень 1
                            Высота уровня воды
                                            от 0 мм до Уровень 1
                            Количество воды
                                            от Олдо Уровень 1
                            Соотнош. белья и раств.
                                            от 1:0 до 1:20 кг/л
15. Остановка
                   Регулировка залива воды
уровня 1
                   Возможности выбора:
                   - нет
```

|                       | Вода заливается одно<br>граммы: "Фаза дозиро<br>мя стирки 1 и 2". Эти з<br>менно с "Залив воды".                                                                                                    | временно со сле<br>вания 1 и 2", "Вр<br>тапы программи | едующими этапами про-<br>ращение от уровня" и "Вре<br>ы выполняются одновре- | Э- |  |
|-----------------------|----------------------------------------------------------------------------------------------------|--------------------------------------------------------|------------------------------------------------------------------------------|----|--|
|                       | — да                                                                                                    |                                                        |                                                                              |    |  |
|                       | Сначала "Залив воды" производится до назначенного уровня, за-<br>тем выполняются остальные этапы программы. Процесс выпол-<br>нения программы останавливается во время залива воды. Вра-<br>щение принимается из функции "Вращение от уровня". |                                                        |                                                                              |    |  |
| 16. Время<br>стирки 1 | В заданное время про<br>ленным ритмом и с за                                                                                                    | изводится вращ<br>данной скорость                      | ение барабана с опреде-<br>ю.                                                |    |  |
|                       | <ul> <li>Возможности выбор</li> </ul>                                                                                                    | a:                                                     |                                                                              |    |  |
|                       | - нет                                                                                                    |                                                        |                                                                              |    |  |
|                       | – Пользоват. задан                                                                                                    |                                                        |                                                                              |    |  |
|                       | Время:                                                                                                    | от 0, 15 до 59                                         | от 0, 15 до 59 сек.                                                          |    |  |
|                       |                                                                                                    | от 0 до 99 ми                                          | H                                                                            |    |  |
|                       | Ритм                                                                                                    |                                                        |                                                                              |    |  |
|                       | нет                                                                                                    |                                                        |                                                                              |    |  |
|                       | обычн.                                                                                                    |                                                        |                                                                              |    |  |
|                       | для тонкого бе<br>лья                                                                                                    | -                                                      |                                                                              |    |  |
|                       | бережный ухо,                                                                                                    | д                                                      |                                                                              |    |  |
|                       | Пользоват. за                                                                                                    | дан:                                                   |                                                                              |    |  |
|                       |                                                                                                    | Время вкл.<br>состояния::                              | от 2 до 99 сек                                                               |    |  |
|                       |                                                                                                    | Время выкл.<br>состояния:                              | от 2 до 99 сек                                                               |    |  |
|                       | Скорость вращени                                                                                                    | 18:                                                    |                                                                              |    |  |
|                       | нет                                                                                                    |                                                        |                                                                              |    |  |
|                       | обычн.                                                                                                    |                                                        |                                                                              |    |  |
|                       | ритм стирки с                                                                                                    | водозаб.                                               |                                                                              |    |  |
|                       | Пользоват. за                                                                                                    | дан: от 20 до 70                                       | U/min                                                                        |    |  |
|                       |                                                                                                    |                                                        |                                                                              |    |  |

#### **17. Термостоп** Этермостоп заблокирован, если на этапе программы 4. Нагрев запрограммировано нет.

- Возможности выбора:
- нет

При выборе нет фаза нагрева начинается, как только будет достигнут минимальный уровень нагрева. Стирка 1 и 2 будет осуществляться по времени без обязательного достижения заданной температуры.

— да

При выборе для термостопа да также начинается только при достижении минимального уровня нагрева, но "Время стирки 2" начнет выполняться только после достижения заданной температуры. "Время стирки 2" всегда запускается только по достижении заданной температуры.

- Дезинфекция

При выборе значения термостопа Дезинфекция процедура выполнения программы будет такой же, как при выборе да. Дополнительно учитывается, что в случае резкого снижения температуры (например, при пиковой нагрузке, при дополнительном заливе воды, при нарушении электроснабжения), более чем на 3 °С ниже минимально допустимого значения гистерезиса, происходит повторный переход к термостопу, и "Время стирки 2" и "Фаза дозирования 2" должны быть запущены еще раз.

| 18. Уровень 2               | Установки, как для "Уровень 1"               |
|-----------------------------|----------------------------------------------|
| 19. Впуск воды 2            | Установки, как для "Впуск воды 1"            |
| 20. Фаза дозиро-<br>вания 2 | Установки, как для "Фаза дозирования 1"      |
| 21. Остановка<br>дозир. 2   | Установки, как для "Остановка дозирования 1" |
| 22. Остановка<br>уровня 2   | Установки, как для "Остановка уровня 1"      |
| 23. Время<br>стирки 2       | Установки, как для "Время стирки 1"          |

- **24. Cool Down** Заданное охлаждение воды перед сливом.
  - Возможности выбора:

– нет

Снижение температуры воды не происходит.

- автоматически

Осуществляется ступенчатый залив воды через клапаны, определенные в этапе программы 19. Впуск воды 2, со скоростью охлаждения 3 °С/мин вплоть до достижения максимального уровня машины. Затем производится слив воды до уровня при стирке, повторный ступенчатый залив и т.д., до тех пор, пока не будет достигнута температура воды 45 °С. Если запрограммированный номинальный уровень соответствует максимальному уровню машины, то номинальный уровень будет снижен на 30 %.

Определяется пользователем
 Температура охлаждения от 20 до 95 °С
 Скорость охлаждения от 1 до 20 °С/мин.

25. Время Установки, как для "Время стирки 1"
стирки 3
26. Остановка программы 2
27. Сигнал остановки программы 2
28. Слив воды 1
Установки, как для "Сигнал остановки программы 1"
Установки, как для "Сигнал остановки программы 1"

Устанавливается, должна ли вода выливаться из машины и, если "да", то куда она должна вытекать.

- Возможности выбора:
- нет

Слив воды не производится. Во время Отжим сливной клапан открывается при скорости отжима > 70 об./мин.

– Слив воды

Сливной клапан активирован.

- Резервуар

Вытекающая вода попадает в систему повторного использования.

– Вылить воду из резер.

Из резервуара для воды повторного использования сливается вода.

– Чистка

Вода циркулирует в контуре.

#### **29. Уровень сли**ва Может быть выбрана высота уровня воды. Остаток воды может быть в баке до начала отжима при высоких скоростях. Для определенных текстильных изделий такой подход позволяет более

равномерно распределить белье внутри барабана во время отжима и тем самым минимизировать дисбаланс. Вращение не производится. Возможности выбора: Высота уровня воды от 0 мм до уровня 1 или 2 30. Время Установки, как для "Время стирки 1". стирки 4 При времени стирки 4 слив открыт постоянно. 31. Слив воды 2 Настройки, как для "Слив воды 1". 32. Свободный Программирование скоростей отжима выбор скорости Возможности выбора: отжима - нет Отжим производится всегда с той скоростью, которая запрограммирована в блоке. Изменение скорости отжима до запуска программы выполнить невозможно. — да Установка скорости отжима, выполненная перед запуском программы для последнего программного блока, принимается также для соответствующих программных блоков. Вне зависимости от того, запрограммирована ли в последнем блоке на этапе программы 32. Своб. выбор скорости отжима опция да или нет. Возможно изменение скорости отжима до запуска программы. 33. Отжим Создание профиля отжима, определенного пользователем. Возможности выбора: - нет Отжим не производится. автоматически Профиль отжима Фаза 1 2 3 4 5 6

| Время                               | 1 мин | 1 мин | 1 мин | 3 мин | 3 мин | 2 мин |
|-------------------------------------|-------|-------|-------|-------|-------|-------|
| Ритм                                | нет   | 12/3  | нет   | нет   | нет   | 12/3  |
| Скорость враще-<br>ния<br>(об./мин) | 500   | 30    | 500   | 850   | макс. | 30    |

– Пользоват. задан

Для создания профиля отжима, определяемого пользователем, имеется возможность запрограммировать 6 различных фаз отжима для каждого этапа отжима.

от 0,1 до 59 сек Время: от 0 до 99 мин Ритм: нет обычн. для тонкого белья бережный уход Пользоват. задан от 3/12 до 99/99 sek\* Скорость вращения: нет обычн. ритм стирки с водозаб. Пользоват. задан от 20 до 70 об/мин от 300 до макс. об/мин\*\*

\*сумма всегда ≥15

\*\*Диапазоны от 1 до 19 и от 71 до 299 об/МИН для выбора недоступны

Выбор максимальной скорости отжима в зависимости от стиральной машины:

| Тип   | Макс. скорость отжима |
|-------|-----------------------|
| PW811 | 1150 об/мин           |
| PW814 | 1075 об/мин           |
| PW818 | 1075 об/мин           |

#### 34. Повтор

Можно установить повтор блока или всей программы.

- Возможности выбора:
- нет

повтор не выполняется

– Блок

повтор блоков программы от 1 х блок до 9 х блок

- Программа

Повтор программ от 1 х программа до 9 х программа

**35. Сигнал окон**- Если программный блок завершен, можно активировать сигнал. **чания блока** 

Возможности выбора:

– нет

Сигнал окончания блока не подается.

— да

По завершении блока активировано реле Конец блока. Сигнал "Конец блока" в последнем блоке остается активным до тех пор, пока не будет нажата кнопка "Конец", кнопка старта или многофункциональный переключатель.

#### Пункт меню Установки

Вызов пункта меню Установки.

| Уровень пользователя 🕨 Основное меню 👘 |     |
|----------------------------------------|-----|
| Установки                              |     |
| Изменить пароль                        | ▼   |
|                                        | e e |

 Нажатием на многофункциональный переключатель вызовите следующую информацию на дисплее:

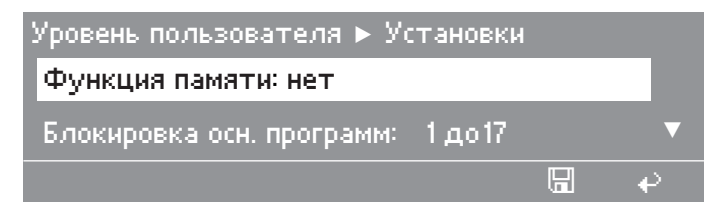

Пункты подменю – Функция памяти

- Блокировка осн. программ
- Зуммер
- Единица температуры
- Единица секунда
- Единица минута
- Единица час
- Единица длины
- Единица массы
- Единица объема
- Единица давления
- Единица скор. вращ.
- макс. возможная температура
- макс. возм. скорость отжима
- Индикация на дисплее

- Дисплей в реж. ожид.
- Настройка контрастн.
- Программир. кнопок
- Текущее время
- Индикация даты
- Калибровка дозировки
- Производительность доз. насосов (от D1 до 13)
- Фактор коррекции дозир. (от D1 до D13)
- Индикация уровня доз. (от D1 до D13)
- Использование пароля
- среднее давление воды
- Мощность нагрева
- Данные пользователя
- Валюта

Сохранение заданных параметров.

- Определите параметры.
- Нажмите кнопку П "Сохранение" для сохранения определенных параметров.

Будет выполнено сохранение и система перейдет назад в подменю.

**Совет:** При нажатии на кнопку **Н** или, если в течение 30 секунд не будет нажата какая-либо кнопка, то настройки не будут применены и индикация перейдет назад в основное меню.

Функция памяти Параметры температура и скорость отжима в программах, которые могут быть изменены перед запуском, сохраняются после запуска. Дополнительно функции функциональных кнопок после завершения программы не сбрасываются. При повторном запуске программы они появляются снова.

Возможности выбора:

– нет

— да

**Блокировка ос-** Заблокированные программы не могут быть изменены, не подленовной програм- жат удалению или перезаписи.

Возможности выбора:

- нет
- Пользоват. задан от: 1 до 999

МЫ

Зуммер При варианте программирования "да" зуммер активируется параллельно с Сигнал об остан. прогр. 1 и 2, а также Сигнал в конце блока и Стоп-сигнал при ошиб. . Частота зуммера повышается при Стоп-сигнал при ошиб.. Зуммер автоматически отключается при нажатии многофункционального переключателя или по истечении 5 минут.

При запрограммированном варианте "нет" активирование Зуммер не происходит.

Возможности выбора:

- нет

— да

Возможности выбора единиц В соответствии с выбранным языком страны, наряду с установкой "автоматически" будут применены также установки для температуры, времени в секундах, минутах, часах, длины, массы, объема, давления и скорости вращения.

#### Единица температуры

Возможности выбора:

- автоматически
- –°C

– °F

Единица - секунда Возможности выбора:

- автоматически

- s
- sec
- sg
- sek

Единица - минута Возможности выбора:

- автоматически
- МИН
- mn

#### Единица - час Возможности выбора:

- автоматически
- h
- timer
- tim
- uur

– time

– hr

Единица длины Возможности выбора:

- автоматически
- mm

– in

#### Единица массы Возможности выбора:

- автоматически
- КГ
- -ф

Единица объема Возможности выбора:

- автоматически
- |
- USA gal
- Канадские галлоны

#### Единица давления Возможности выбора:

- автоматически
- бар
- psi

#### Единица скор. вращ. Возможности выбора:

- автоматически
- об/мин
- T/min
- rpm
- t/mn
- giri/min
- kierr/min
- r/min
- omdr/min
- v/min
- o/min

# **макс. возможная** Данное значение можно менять с шагом 1 °C/°F от варианта "холодной" до 95 °C / 203 °F и оно ограничивает все заданные значения температуры в программах до выбранного значения так, что при наборе, например, значения 60 °C во всех программах нагрев осуществляется не выше 60 °C, хотя при программировании выбранной программы задано более высокое значение температуры.

Возможности выбора:

- от 15 до 95 °С
- хол.

**макс. возм. ско-** Данное значение может меняться от 0 об./мин до максимальной скорости отжима машины следующими шагами:

| Диапазон                                | Шаг        | Примечание                              |
|-----------------------------------------|------------|-----------------------------------------|
|                                         |            | от 1 до 19 об./мин выбрать нель-<br>зя. |
| от 20 об./мин до<br>70 об./мин          | 1 об./мин  | Копирование скорости враще-<br>ния      |
|                                         |            | от 71 до 299 об./мин выбрать<br>нельзя  |
| от 300 об./мин<br>до макс.* об./<br>мин | 25 об./мин | Диапазон скорости отжима                |

\* см. следующую таблицу

При установке, например, 500 об./мин во всех программах скорость отжима не будет превышать 500 об./мин, хотя при программировании выбранной программы задано более высокое значение скорости отжима.

Выбор максимальной скорости отжима в зависимости от стиральной машины:

| Тип   | Макс. скорость отжима |
|-------|-----------------------|
| PW811 | 1150 об/мин           |
| PW814 | 1075 об/мин           |
| PW818 | 1075 об/мин           |

Возможности выбора:

- от 300 до 1150 об./мин
- от 20 до 70 об./мин
- 0 об./мин

Индикация на дисплее переключать с "обычн." на "подробнее". При нормальной индикации перед запуском на экран выводится только температура предварительной и основной стирки, скорость последнего отжима на последнем этапе полоскания и названия участков. 1 Белое белье 14,0/14,0 кг

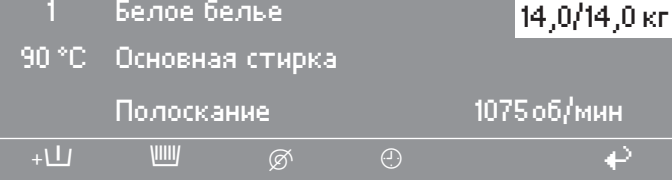

Нажмите кнопку ОК.

Будет отображено следующее сообщение:

| У | ровень пользователя 🕨 Устан   | ювки |   |
|---|-------------------------------|------|---|
|   | Индикация на дисплее : обычн. |      |   |
|   | Дисплей в реж. ожид.: да      |      | ▼ |
|   |                               |      | € |

Переключите индикацию на дисплее на "подробнее".

После переключения на подробнее будут отображены названия участков и блоков со всеми значениями температуры и скорости отжима:

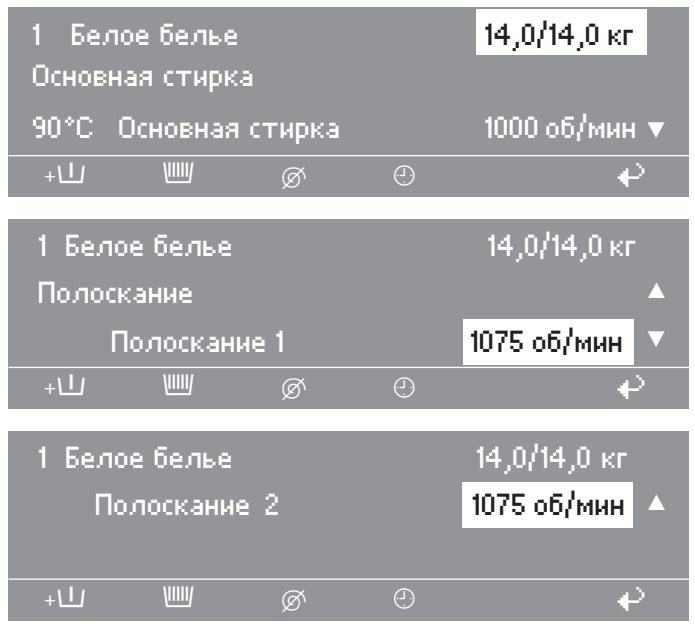

Возможности выбора:

- обычн.
- подробнее

| Дисплей в реж.<br>ожид. | При выборе "Дисплей в реж. ожид.: да" дисплей будет включать-<br>ся при нажатии на любой элемент управления. Если не произво-<br>дятся никакие последующие действия по управлению, то через<br>10 мин. дисплей переходит в режим ожидания. При этом мигает<br>подсветка кнопки "Старт". При нажатии на какой-либо элемент<br>управления дисплей включается и на нем появляется последняя<br>активная картинка.<br>При выборе "Дисплей в реж. ожид.: нет" дисплей постоянно оста-<br>ется включенным.<br>в Возможности выбора:<br>– да |
|-------------------------|----------------------------------------------------------------------------------------------------|
|                         | - HET                                                                                                    |
| Настройка<br>контрастн. | Контрастность дисплея может изменяться в диапазоне от<br>1 до 10. Дисплей можно настроить в зависимости от специфи-<br>ческих условий и освещенности в помещении, где эксплуатиру-<br>ется машина. При изменении установки немедленно происходит<br>изменение контрастности.                                                                                                    |
|                         | Возможности выбора:                                                                                                    |
|                         | – от 1 до 10                                                                                                    |
| Программир.<br>кнопок   | При выборе установки "прямой выбор кнопками" первые 6 про-<br>грамм из списка можно записать и сохранить на функциональ-<br>ных кнопках с 1 по 6.                                                                                                    |
|                         | <ul> <li>Подтвердите с помощью многофункционального переключа-<br/>теля.</li> </ul>                                                                                                    |
|                         | Возможности выбора:                                                                                                    |
|                         | – обычн.                                                                                                    |
|                         | – прямой выбор кнопками                                                                                                    |
| Текущее время           | Можно решить, как будет отображаться время - в 24-часовом или 12-часовом формате.                                                                                                    |
|                         | Возможности выбора:                                                                                                    |
|                         | – 24 ч                                                                                                    |
|                         | – 12 ч                                                                                                    |
| Индикация даты          | В соответствии с выбранным языком страны используются раз-<br>личные форматы отображения.                                                                                                    |
|                         | <ul> <li>Из следующей таблицы выберите формат отображения даты.</li> </ul>                                                                                                    |

| Страна                                                                                                    | Формат         |
|----------------------------------------------------------------------------------------------------|----------------|
| Германия, Великобритания, Нидерланды,<br>Франция, Италия, Финляндия, Португалия,<br>Испания, Дания, Норвегия, Греция, Россия | день/месяц/год |
| Швеция                                                                                                    | год/месяц/день |
| США                                                                                                    | месяц/день/год |

Совет: Формат отображения даты можно установить в соответствие со страной.

Возможности выбора:

- автоматически
- день/месяц/год
- год/месяц/день
- месяц/день/год

#### Калибровка дозировки

Калибровка дозировки используется для измерения производительности отдельных дозирующих насосов.

Прямой доступ к Калибровка дозировки у выключенной машины:  Нажмите и удерживайте нажатой многофункциональную кнопку 2, затем включите машину кнопкой "Сеть вкл".

| Калибровка дозировки 🕨 Основное мені | 0   |
|--------------------------------------|-----|
| Дозирующий насос 1                   |     |
| Дозирующий насос 2                   |     |
|                                      | e e |

Возможности выбора:

- Дозирующий насос с 1 по 13
- Выберите дозирующий насос.

После выбора дозирующего насоса на дисплее появится следующая информация:

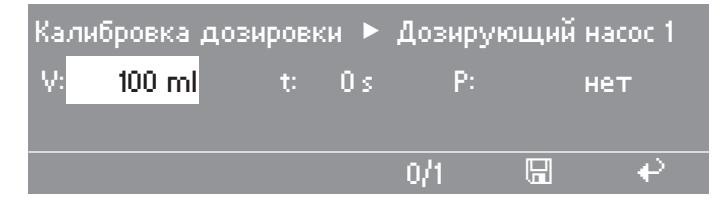

Совет: Количество моющего средства устанавливается, начиная с 0 до 9999 мл с шагом 1 мл.

■ Нажмите многофункциональную кнопку 0/1.

Начнется заполнение дозирующего шланга.

- Для остановки нажмите на кнопку 0/1.
- Вставьте шланг дозирующего насоса, подлежащего калибровке, в мерный стакан.

🕂 Раздражающие дозируемые средства.

Вызывают раздражение кожи и глаз.

Избегайте контакта с кожей и попадания в глаза, надевайте защитную одежду.

Кнопкой + "Назад" вернитесь в основное меню.

| Калибровка дозировки 🕨 Основное меню |   |
|--------------------------------------|---|
| Дозирующий насос 1                   |   |
| Дозирующий насос 2                   | ▼ |
| •                                    | د |

Выберите дозирующий насос.

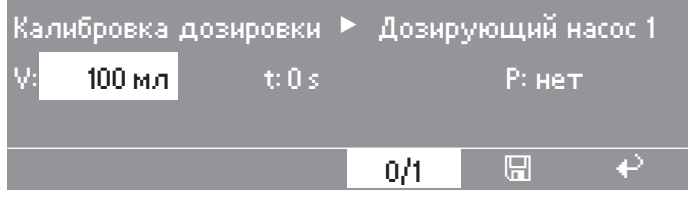

Нажмите многофункциональную кнопку 0/1.

Насос можно остановить нажатием на кнопку 0/1, или он остановится автоматически через 60 секунд.

 Измерьте количество моющего средства, закачанного в мерный стакан.

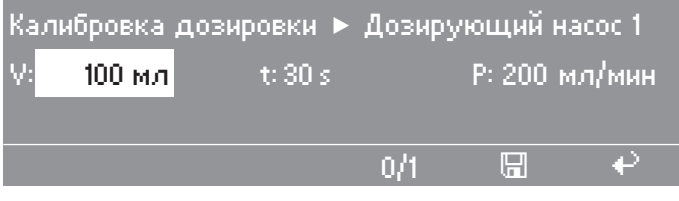

■ Введите измеренное значение в поле "∀:".

Производительность Р в мл/мин рассчитывается процессором машины автоматически.

Нажмите функциональную кнопку П "Сохранение".

Измеренное значение будет присвоено насосу.

• Подсоедините шланг повторно.

**Производитель-** Производительность подключенных дозирующих насосов устанавливается от 0 мл/мин до 9999 мл/мин с шагом 1 мл/мин.

ность доз. насосов (от D1 до D13)

Вызовите следующую информацию на дисплей:

| Уровень пользователя 🕨 Уста | новки |
|-----------------------------|-------|
| Производительность доз. на  | сосов |
| Фактор коррекции дозир.     |       |
|                             | •     |

Выберите "Производительность доз. насосов".

После выбора "Производительность доз. насосов" на дисплее появится следующая информация:

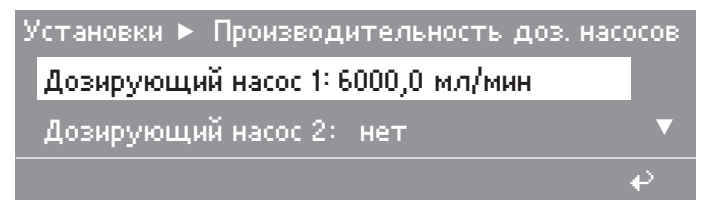

Возможности выбора:

- нет

- от 1 до 9999,0 мл/мин

Фактор коррекции дозир. (от D1 до D13) Фактор коррекции может быть использован при переходе на дозирование новых жидких моющих средств. Если, например, было изменено дозируемое средство для дозирующего насоса D1 (изменена концентрация на более высокую), при помощи фактора коррекции производится быстрая подгонка.

 Рассчитайте фактор коррекции на основании следующей формулы:

```
новое количество дозирующего насоса D1

Фактор коррекции D1 = текущее количество дозирующего насоса

D1

Вызовите следующую информацию на дисплей:

Уровень пользователя ► Установки

Фактор коррекции дозир.

Индикация уровня доз.

Выберите "Фактор коррекции дозир.".
```

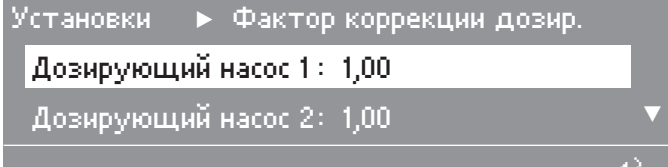

Возможности выбора:

- 2

- с 1,99 по 0,01

После того, как Вы выйдете из уровня пользователя, в программах начнется обработка новых объемов дозирования, но в их программировании ничего не изменится.

Индикация уров-<br/>ня доз. (от D1 доЕсли должно происходить распознавание недостаточного коли-<br/>чества средств в емкости, то для соответствующей установки<br/>нужно запрограммировать "да".

|                            | Уровень пользователя 🕨 Установки                                                                                                    |                                                                   |
|----------------------------|----------------------------------------------------------------------------------------------------|-------------------------------------------------------------------|
|                            | Индикация уровня доз.                                                                                                    |                                                                   |
|                            | Использование пароля: да 🛛 🔻 🔻                                                                                                    |                                                                   |
|                            |                                                                                                    |                                                                   |
|                            | Выберите "Индикация уровня доз.".                                                                                                    |                                                                   |
|                            | Установки 🔹 Индикация уровня доз.                                                                                                    |                                                                   |
|                            | Дозирующий насос 1: да                                                                                                    |                                                                   |
|                            | Дозирующий насос 2: да 🔹 🔻                                                                                                    |                                                                   |
|                            | e e                                                                                                    |                                                                   |
|                            | Возможности выбора:                                                                                                    |                                                                   |
|                            | — да                                                                                                    |                                                                   |
|                            | - нет                                                                                                    |                                                                   |
| Использование              | Здесь можно отменить ввод пароля.                                                                                                    |                                                                   |
| пароля                     | <ul> <li>Выберите, хотите ли Вы вводить пароль.</li> <li>Возможности выбора:</li> </ul>                                                                  |                                                                   |
|                            | — да                                                                                                    |                                                                   |
|                            | - нет                                                                                                    |                                                                   |
|                            | Если пароль уже был задан и оператор выб<br>то после нажатия кнопки + система потр<br>ный пароль.                                                        | бирает вариант "нет",<br>ебует ввести актуаль-                    |
| Среднее давле-<br>ние воды | Для расчета параметров расхода необходи<br>давление воды. Значение среднего давлени<br>частности, для расчета количества воды в с<br>для всей программы. | мо измерить среднее<br>ия используется, в<br>отдельных блоках или |
|                            | Возможности выбора:                                                                                                    |                                                                   |
|                            | – от 0,1 до 50 бар                                                                                                    |                                                                   |
|                            | — от 1 до 800 psi                                                                                                    |                                                                   |
| Мощность нагре-            | Возможности выбора:                                                                                                    |                                                                   |
| ва                         | 0 000 0 ··D-                                                                                                    |                                                                   |
|                            | – от 0 до 999,9 квт                                                                                                    |                                                                   |

## Возможности выбора:

- Обл. примен.
- Фамилия
- Имя
- Улица
- Номер дома
- Обл. примен.

- Место
- Почтовый индекс
- Телефон
- Системный адрес
- Дата установки

#### Здесь можно выбрать название отрасли.

#### Возможности выбора:

- Дом для престар./пансион
- Медицинские учреждения
- Дом отдыха
- Пожар. команда/служ. спас.
- Ресторан/кафе
- Промышл. прачечная
- Бытовое обслуживание
- Гостиница/пансион
- Промышленность
- Молодежная турбаза
- Больница
- Конный спорт
- Школы
- Чистка текстиля
- Жилищ. строительство
- прочие

Фамилия, Имя

Улица, Номер дома

Место, Почтовый индекс

Телефон

Системный адрес (здесь можно указать 10-значный системный адрес компьютера.

Дата установки

#### Валюта

Возможности выбора:

- автомати-(в зависимости от языка)

чески

- РУБ евро
- GBP фунты стерлингов
- CHF швейцарские франки
- USD доллары США
- RUB российские рубли
- CAD канадские доллары
- CZK чешские кроны
- DKK датские кроны
- PLN польские злотые
- sek шведские кроны
- TRL турецкие лиры
- SKK словацкие кроны

#### Пункт меню Партия белья

Для партии белья, которому нужна только определенная технология стирки, предлагается карта, на которой находится только одна программа.

Вызовите пункт меню "Партия белья".

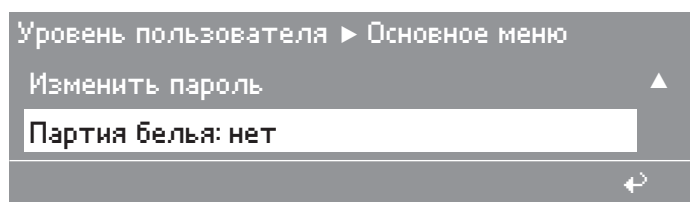

Возможности выбора:

- нет

— да

При вводе варианта "да" можно запустить только программу с карты. Все остальные программы на процессоре не будут доступны для запуска и использования.

Выберите вариант "да", чтобы запустить программу с карты.

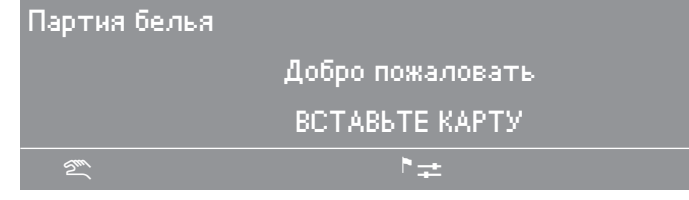

## Карты

Карты с электронным чипом

Карты используются в зависимости от сферы применения. Существует два типа карт:

Карта пользователя

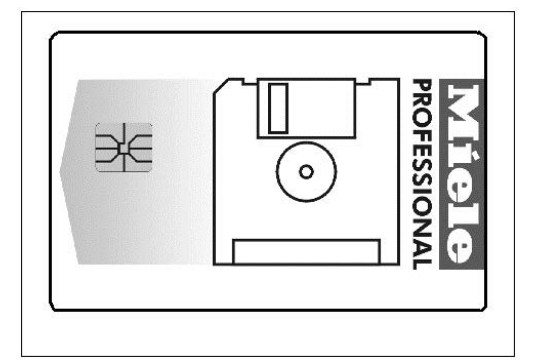

Карта-ключ

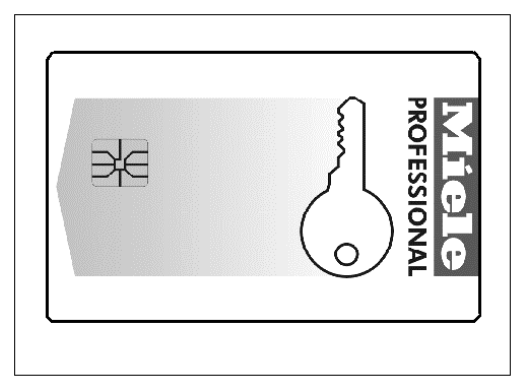

#### Карта пользователя

Если перед запуском программы в картридер вставляется карта, на которой находятся программы, система управления не запрашивает данные из внутренней памяти программ. Считывается содержимое карты, которое в виде списка программ, записанных на карте, отображается на дисплее с сообщением "Работа с картой":

| Работа | а с картой       |       |   |
|--------|------------------|-------|---|
| 10     | Пожарная команда | 45 °C |   |
| 11     | Деликатная       | 60 °C |   |
| 2m     | *≠               |       | ₽ |

- Вызов отображения детальной информации о программе и передача в систему управления.
- Нажмите на многофункциональный переключатель.

На дисплее появляется отображение программ.

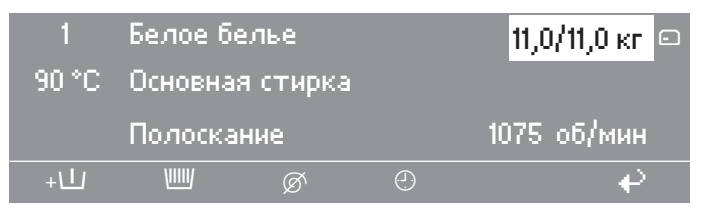

| <ul> <li>Нажмите</li> </ul> | кнопку | "CTAPT". |
|-----------------------------|--------|----------|
|-----------------------------|--------|----------|

Программа передается в память системы управления.

■ Выньте карту из картридера.

Совет: Только после завершения программы при невставленной карте программа удаляется из памяти.

Если имеющиеся на карте программы не рассчитаны на данный тип машины, тогда появляется, например, следующее сообщение:

| Содержание карты                      |   |
|---------------------------------------|---|
| Программы, имеющиеся на карте,        |   |
| предназнач. только для машин типа ??. |   |
|                                       | € |

На карту может быть записано максимум 30 программ по 6 блоков каждая. Если на карте находится только одна программа, то машина будет работать в режиме Партия белья.

Вызов сообщения о содержимом карты

Перед запуском программы или в конце программы можно вызвать на дисплей сообщение о содержимом карты.

 Вставьте карту с данными в кардридер и одновременно нажмите крайнюю справа кнопку выбора функции.

Сразу же появится сообщение о содержимом карты. Информация, представленная на дисплее для карты с одной программой:

| Содержание карты | PW 81×   |
|------------------|----------|
| Программа        |          |
| 14:09 25.3.2015  |          |
|                  | <u>ب</u> |

Совет: После того, как карта будет вынута, или после нажатия на кнопку + на дисплее появляется обычная информация.

Блокировка карт При наличии программного обеспечения для компьютера имеется возможность заблокировать карты и снова разблокировать их.

Совет: Данные на заблокированных картах изменить невозможно.

Введите карту в кардридер.

Если в кардридере находится заблокированная карта, то после выбора пунктов меню "Данные на карту" или "Очистите карту" и нажатия на многофункциональный переключатель на 5 секунд будет отображено следующее сообщение:

|                                 | Уровень пользователя 🕨 Основное меню                                                                                                    |  |  |  |
|---------------------------------|----------------------------------------------------------------------------------------------------|--|--|--|
|                                 | Карта защищена.                                                                                                    |  |  |  |
|                                 | Изменение данных невозможно.                                                                                                    |  |  |  |
|                                 | ←                                                                                                    |  |  |  |
| Карта-ключ                      | С помощью данной карты автоматически без ввода пароля<br>можно перейти в основное меню уровня пользователя. При сле-<br>дующих действиях ее наличие в картридере не является обяза-<br>тельным. После вставки карты на дисплее появится следующая<br>информация: |  |  |  |
|                                 | Уровень пользователя 🕨 Основное меню                                                                                                    |  |  |  |
|                                 | Язык: русский                                                                                                    |  |  |  |
|                                 | Время/дата : 11:43 12.5.2015 ▼<br>↓                                                                                                    |  |  |  |
|                                 | Возможности выбора:                                                                                                    |  |  |  |
|                                 | – Язык                                                                                                    |  |  |  |
|                                 | – Время/дата                                                                                                    |  |  |  |
|                                 | – Дозирование                                                                                                    |  |  |  |
|                                 | – Свободный доступ                                                                                                    |  |  |  |
|                                 | – Программирование                                                                                                    |  |  |  |
|                                 | - Установки                                                                                                    |  |  |  |
|                                 | – Изменение пароля                                                                                                    |  |  |  |
|                                 | – Партия белья                                                                                                    |  |  |  |
| Сохранение из-<br>мененных дан- | Сохранение данных, измененных на предыдущем этапе, на карте пользователя                                                                                                    |  |  |  |
| ных                             | <ul> <li>При необходимости выньте карту-ключ из картридера.</li> </ul>                                                                                                    |  |  |  |
|                                 | <ul> <li>Вставьте карту пользователя в картридер.</li> </ul>                                                                                                    |  |  |  |
|                                 | Сохранение данных дозирования, языка, программ (пакет про-<br>грамм или резервная копия) и установки одной программы из ре-<br>жима партий белья.                                                                                                    |  |  |  |
| Режим партий<br>белья           | На уровне пользователя эта функция может быть активирована<br>через пункт меню "Партия белья".                                                                                                    |  |  |  |
|                                 | Для партии белья, которому нужна определенная технология<br>стирки, прилагается карта, на которой находится только одна<br>определенная программа.                                                                                                    |  |  |  |
|                                 | <ul> <li>Вызовите уровень пользователя.</li> </ul>                                                                                                    |  |  |  |

Выберите пункт меню "Партия белья".

Если в кардридере нет карты, или если на карте записаны несколько программ (такая карта не будет распознаваться как карта, предназначенная для партии белья), на дисплее появляется следующая информация:

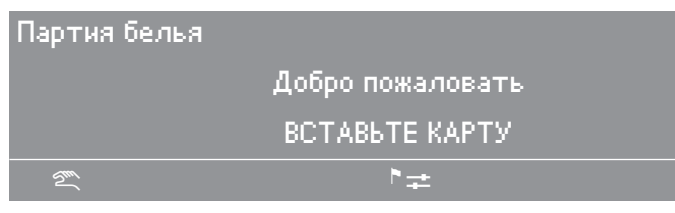

Если вставлена карта, на которой только одна программа, например, на дисплее появится следующее: :

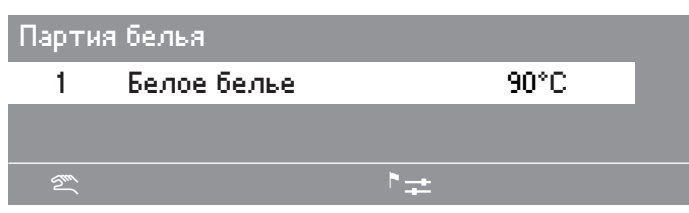

Данные на карту

у В данном пункте меню можно переписать данные языка, дозирования, программных данных и данных установок из системы управления на карту.

Записывать на одну карту набор данных с разных машин невозможно.

В основном меню вызовите вид "Данные на карту".

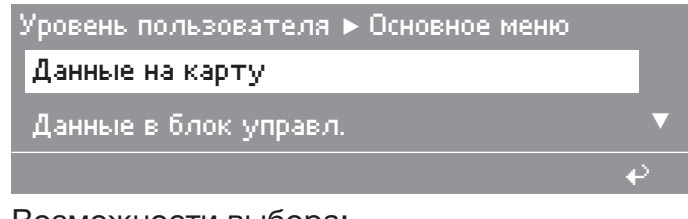

## Возможности выбора:

- Данные на карту
- Данные в блок управл.
- Очистите карту
- Выберите "Данные на карту".

После выбора на дисплее появится следующая информация:

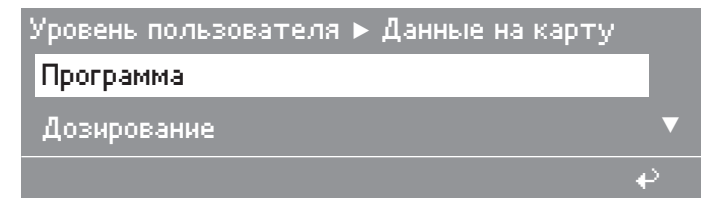

#### Возможности выбора:

- Программа
- Дозирование
- Установки
- Язык

**Параметры про-** В данном пункте меню можно скопировать максимум 30 программы грамм на одну карту.

Программы копируются на карту поочередно, причем номера программ, присвоенные системой машины, копируются вместе с программами.

Совет: Если на карте имеется только одна программа, тогда возможна работа с партиями белья.

В пункте меню Данные на карту вызовите на дисплей информацию Программа:

| Уровень пользователя 🕨 Данные на к | арту |
|------------------------------------|------|
| Программа                          |      |
| Дозирование                        | •    |
|                                    | ÷    |

Выберите Программа.

После выбора на дисплее появится следующая информация:

| Дан | ные на карту 🕨 Прог | рамма |       |   |
|-----|---------------------|-------|-------|---|
| 1   | Белое белье         |       | 90 °C |   |
| 2   | Цветное белье       |       | 60 °C | ▼ |
|     |                     | 1-999 |       | ÷ |

 Отметьте выбранную программу нажатием на многофункциональный переключатель.

| Данные на карту 🕨 Программа |               |       |       |          |
|-----------------------------|---------------|-------|-------|----------|
| 1                           | √ Белое белье |       | 90 °C |          |
| 2                           | Цветное белье |       | 60 °C | ▼        |
|                             |               | 1-999 |       | <b>₽</b> |

Если необходимо скопировать все программы, следует нажать функциональную кнопку 1-999.

Чтобы скопировать, нажмите кнопку П "Сохранение".

Если свободного места на карте недостаточно для сохранения всех отмеченных программ, появится мигающее сообщение:

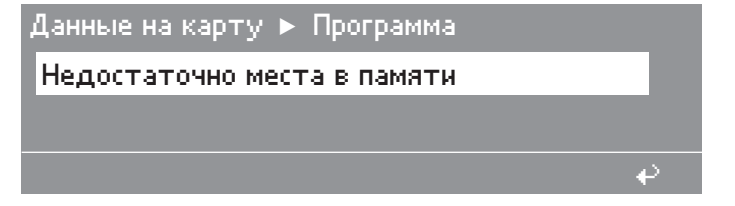

**Данные дозиро-** В этом пункте меню можно скопировать на карту все данные дозирования имеющихся в системе управления программ.

Тем не менее, имеющиеся данные дозирования перезаписываются только при дополнительном подтверждении. Для каждой программы приводятся способ дозирования, фаза дозирования 1, 2 (дозирующий насос, дозировка и уровень) и остановка дозирования 1, 2 (да или нет). При замене дозируемого средства возможна быстрая и простая настройка дозирования. В списке только активные дозирующие насосы.

Вызовите в пункте меню Данные на карту вид Дозирование.

| Основное меню | ► Данные на карту |  |
|---------------|-------------------|--|
| Дозирование   | A                 |  |
| Установки     | ▼                 |  |
|               | <b>₽</b>          |  |

 Выберите пункт меню Дозирование и подтвердите выбор нажатием на многофункциональный переключатель.

После выбора и нажатия многофункционального переключателя во время передачи данных появится следующая информация на дисплее:

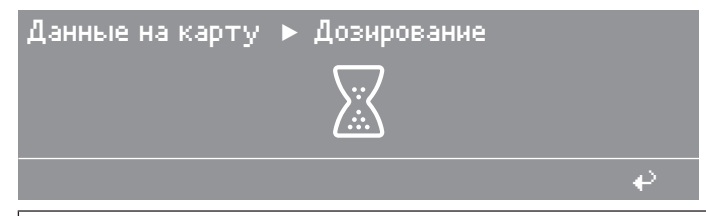

Если на карте уже есть данные дозировки, будет отображен запрос подтверждения.

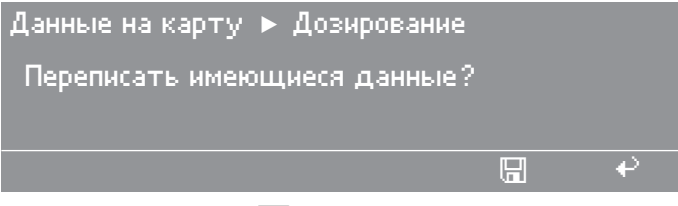

Нажмите кнопку 🖫 "Сохранение", чтобы перезаписать имеющиеся данные.

**Совет:** При нажатии на кнопку **Н** или, если в течение 30 секунд не будет нажата какая-либо кнопка, процесс записи будет отменен и произойдет возврат к предыдущему отображенному сообщению.

**Данные уста-** В этом пункте меню все установки из уровня пользователя (см. в пункте меню "Установки") могут быть скопированы из системы управления на карту.

Тем не менее, имеющиеся установки перезаписываются только при дополнительном подтверждении.

■ Вызовите в пункте меню "Данные на карту" вид "Установки".

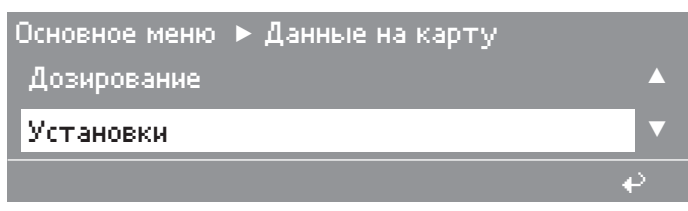

Выберите "Установки" и нажмите кнопку "СТАРТ".

После выбора и нажатия кнопки "СТАРТ" индикатор поменяет значение следующим образом:

| Данные на карту | ▶ Установки |   |
|-----------------|-------------|---|
|                 |             |   |
|                 |             | ÷ |

Если на карте уже есть данные установки, будет отображен запрос подтверждения.

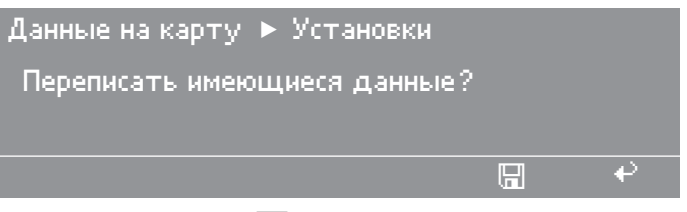

Нажмите кнопку 🖫 "Сохранение", чтобы перезаписать имеющиеся данные.

**Совет:** При нажатии на кнопку не будет нажата какая-либо кнопка, процесс записи будет отменен и произойдет возврат в меню.

#### **Данные языка** В системе управления Profitronic M стандартно запрограммировано 11 языков. Можно выбрать один из них в пункте меню Язык.

Тем не менее, если имеющийся в наличии язык нужно перенести из устройства на карту памяти, следует выбрать пункт меню Язык. Имеющиеся данные о языке на карте перезаписываются только при дополнительном подтверждении.

**Вызовите в пункте меню** Данные на карту **вид** Язык.

| Основное мен | ю 🕨 Данные на карту |   |
|--------------|---------------------|---|
| Установки    |                     |   |
| Язык:        | русский             |   |
|              |                     | ₽ |

Возможность выбора:

- все языки, имеющиеся в системе управления
- При помощи многофункционального переключателя выберите один из языков, имеющихся в системе.

После выбора и нажатия многофункционального переключателя во время передачи данных появится следующая информация на дисплее:

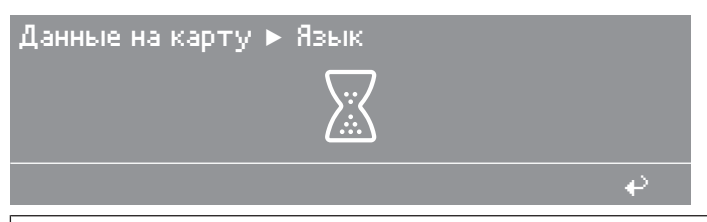

Если на карте уже есть данные языка, будет отображен запрос подтверждения Переписать имеющиеся данные?.

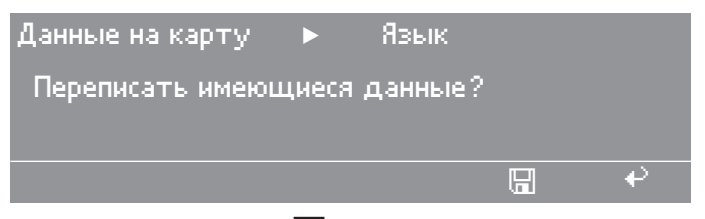

 Нажмите кнопку П "Сохранение", чтобы перезаписать имеющиеся данные.

**Совет:** При нажатии на кнопку **Н** или, если в течение 30 секунд не будет нажата какая-либо кнопка, процесс записи будет отменен и произойдет возврат к предыдущему отображенному сообщению.

**Данные в блок** В этом пункте меню можно переписать имеющиеся данные (язык, управления данные дозировки, программы или установки) с карты в систему управления.

■ В основном меню вызовите вид "Данные в блок управл."

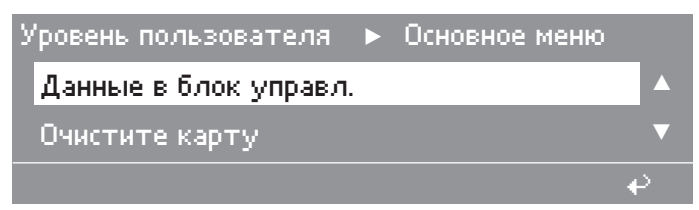

Возможности выбора:

- Данные на карту
- Данные в блок управления
- Очистить карту
- Выберите "Данные в блок управл.".

После выбора и нажатия на кнопку "СТАРТ" появится индикация, соответствующая данным на карте.

Если на карте сохранен один язык, то на дисплее появляется следующая информация:

| Данные в блок управл. 🕨 Язык |     |
|------------------------------|-----|
| Язык на карте: русский       |     |
| на язык: русский             |     |
|                              | e e |

Выберите пункт Язык на карте и подтвердите выбор нажатием многофункционального переключателя.

Индикатор поменяет значение следующим образом:

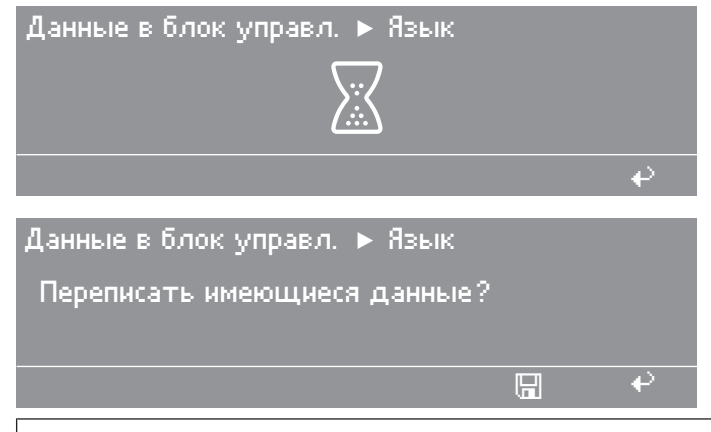

Если в системе управления на выбранной позиции уже был язык, появится запрос подтверждения.

 Нажмите кнопку П "Сохранение", чтобы перезаписать имеющиеся данные.

**Совет:** При нажатии на кнопку не будет нажата какая-либо кнопка, процесс записи будет отменен и произойдет возврат к предыдущему отображенному сообщению.

#### **Дозирование** В этом пункте меню можно скопировать на карту все данные дозирования имеющихся в системе управления программ.

Язык

Тем не менее, имеющиеся данные дозирования перезаписываются только при дополнительном подтверждении. Для каждой программы приводятся способ дозирования, фаза дозирования 1, 2 (дозирующий насос, дозировка и уровень) и остановка дозирования 1, 2 (да или нет). При замене дозируемого средства возможна быстрая и простая настройка дозирования. В списке только активные дозирующие насосы.

Выберите пункт меню Дозирование.

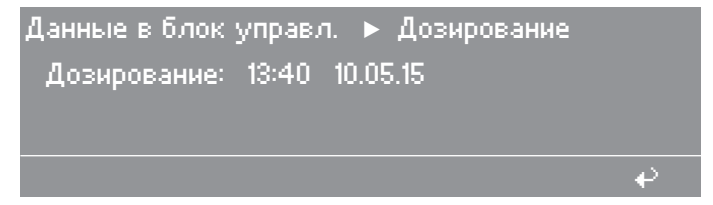

После нажатия на многофункциональный переключатель появится запрос подтверждения.

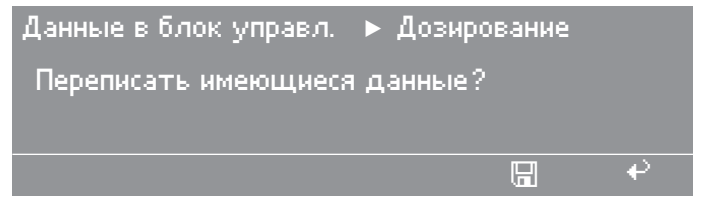

Подтвердите, нажав кнопку П "Сохранение".

Во время передачи данных на дисплее появится следующая информация:

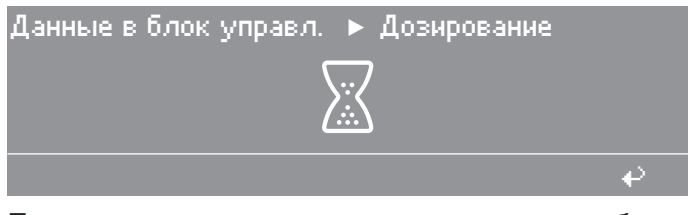

Если не все данные дозирования могли быть скопированы с карты в систему управления, после передачи данных на дисплее появится следующая информация:

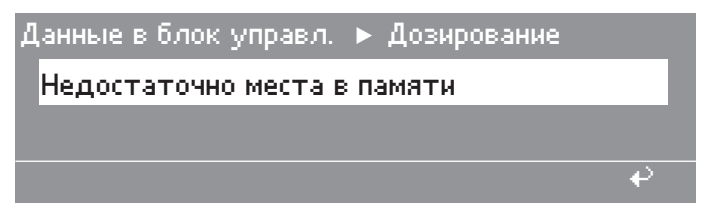

Если копирование в соответствие с описанием выше выполнить невозможно, в течение 5 секунд на дисплее отображается следующая информация:

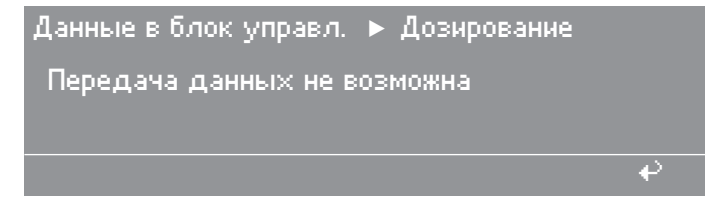

#### Программа

В этом пункте меню можно скопировать одну или несколько программ с карты в систему управления.

Уже имеющиеся в системе программы будут перезаписаны.

■ Выберите пункт меню "Программа".

После выбора на дисплее появится следующая информация:

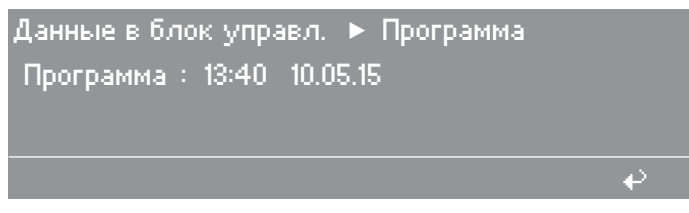

 Подтвердите выбор нажатием на многофункциональный переключатель.

На дисплее отобразится следующее:

| Данн | ые в блок управл. | ▶ Программа |   |
|------|-------------------|-------------|---|
| 1    | Белое белье       | 90 °C       |   |
| 2    | Цветное белье     | 60 °C       | ▼ |
|      |                   | 1-999       | € |

Возможность выбора:

- все программы, записанные на карту
- Отметьте программы или снимите отметку с них нажатием на многофункциональный переключатель.

Совет: Если на карту должны быть скопированы все имеющиеся программы, следует нажать кнопку 1-999.

 Нажмите кнопку П "Сохранение", чтобы вызвать информацию на дисплей по поводу выбора места сохранения программ.

Будет отображено первое из найденных свободных мест в системе управления, на которое могут быть впоследствии записаны все выбранные на карте программы.

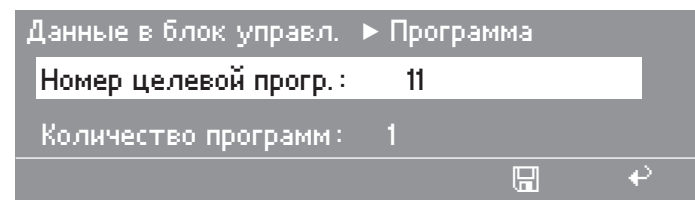

 Выберите место для программ и подтвердите кнопкой 🖫 "Сохранение".

Идет передача данных.

Если система обнаружила нехватку свободного места в системе управления для того, чтобы вставить с карты выбранные программы, на дисплее будет отображена следующая информация:
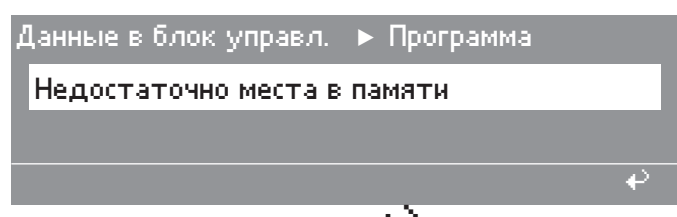

При нажатии на кнопку **+** или, если в течение 30 секунд не будет нажата какая-либо кнопка, процесс записи будет отменен и произойдет возврат к предыдущему отображенному сообщению.

Если в системе управления достаточно свободного места, во время передачи данных на дисплее появляется следующая информация:

Данные в блок управл. 🕨 Программа 👘

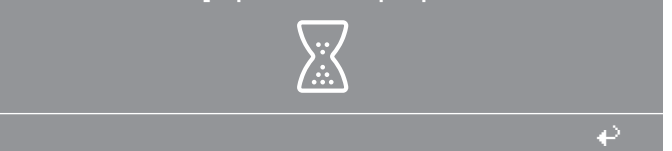

Если выбрано место сохранения программ, в котором уже есть одна из программ, будет выдан запрос подтверждения.

**Установки** В этом пункте меню установки из уровня пользователя могут быть скопированы с карты в систему управления.

Уже имеющиеся в системе программы будут перезаписаны.

• Выберите пункт меню Установки.

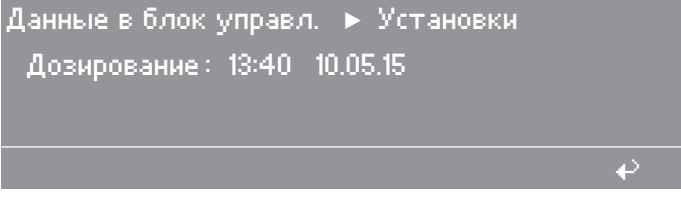

■ Нажмите на многофункциональный переключатель.

Появится запрос подтверждения Переписать имеющиеся данные?.

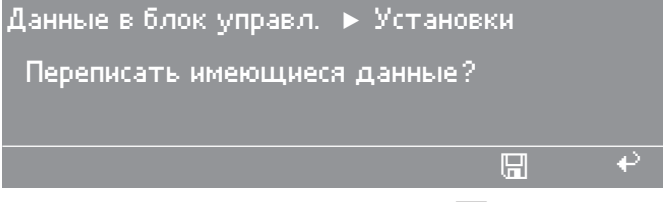

Подтвердите, нажав кнопку 🖫 "Сохранение".

Во время передачи данных на дисплее появится следующая информация:

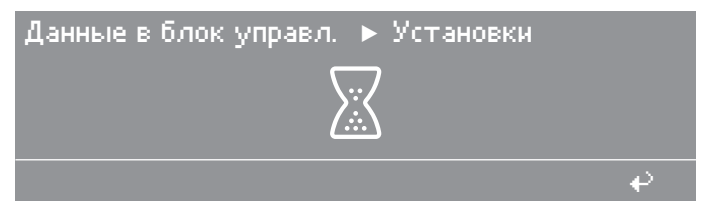

# Программирование

Очистка карты

В этом пункте меню с карты можно удалить все имеющиеся данные.

Выберите пункт меню "Очистите карту".

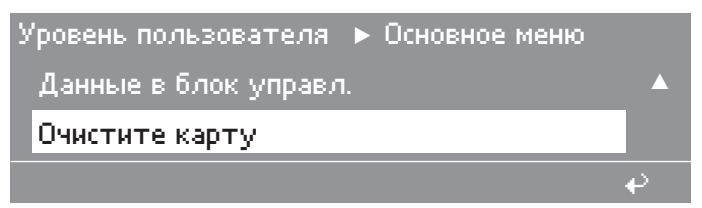

 Подтвердите выбор нажатием на многофункциональный переключатель.

На дисплее появится следующая информация:

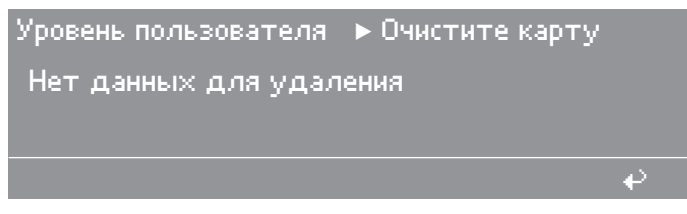

Все данные удалены.

Совет: Если, например, на карте имеются программы стирки, их можно также удалять по отдельности.

■ Выберите программу для стирки, которую необходимо удалить.

| Ур | овень пользователя | ▶ Очистите | карту |    |
|----|--------------------|------------|-------|----|
| 1  | Белое белье        |            | 90 °C |    |
| 2  | Цветное белье      |            | 60 °C | ▼  |
|    |                    | 1-999      |       | ₽. |

- Отметьте программу, подлежащую удалению, нажатием на многофункциональный переключатель.
- Нажмите кнопку 🖫 "Сохранение" и подтвердите выбор.

Появится запрос подтверждения Удалить имеющиеся данные?.

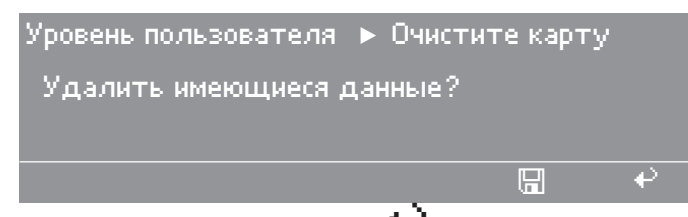

При нажатии на кнопку **Н** или, если в течение 30 секунд не будет нажата какая-либо кнопка, процесс удаления будет отменен и произойдет возврат к предыдущему отображенному сообщению.

Нажмите кнопку П "Сохранение".

Данные на карте или отмеченные программы удаляются и система переходит назад к индикации выбора меню.

## Ручное управление

Переключение на ручное управление Ручное управление возможно перед запуском программы или при остановке программы.

 Нажмите кнопку 2 "Ручное управление" для перехода к вводу пароля.

| Пароль:<br>ABCDEF( | <br>GHIJKLMNOPQRSTUVWXYZ |   |
|--------------------|--------------------------|---|
| 0123456            | 789                      |   |
| 2m                 |                          | ₽ |

Введите пароль.

На дисплее отображается меню Ручное управление:

| Ручное управление |       |        |                   |         |            |  |
|-------------------|-------|--------|-------------------|---------|------------|--|
| Уровень:          | l     | ) mm   | Темпер            | атура:  | 22 °C      |  |
| Скорость:         | 0 (   | об/мин | Кол. д            | цозир.: | 0 ml       |  |
|                   | 1.9.1 | (🔾)+   | ( <b>`</b> )''''' | ର       | $\bigcirc$ |  |

На дисплее появится актуальный статус: уровень, число оборотов и температура машины.

Функциональные кнопки заняты определенными функциями ручного управления:

- Залив воды చ
- Дозирование 🖄
- Стирка и нагрев 💭
- Слив с вращением барабана 💭 🛱
- Отжим 🕥
- Завершите функцию, нажав на кнопку еще раз.

Завершение ручного управления

- Завершите функцию кнопкой () "Стоп/Конец".
- Выйдите из ручного управления, нажав кнопку "Стоп/Конец" еще раз.

Залив воды 👆 Клапаны залива воды и уровень воды можно отрегулировать.

На дисплее появится следующая информация:

| Ручное управление 🕨 Залив воды |     |
|--------------------------------|-----|
| КлапанКН                       |     |
| Уровень: 100 mm                |     |
|                                | e e |

Подтвердите выбор Клапан нажатием на многофункциональный переключатель.

# Программирование

| Ручное управление <b>&gt;</b> Залив воды<br>Клапан: <mark>КН</mark> |     |
|---------------------------------------------------------------------|-----|
| Уровень: 100 mm                                                     |     |
|                                                                     | - ₽ |
|                                                                     |     |

Выберите соответствующий клапан поворотом многофункционального переключателя и подтвердите выбор его нажатием.

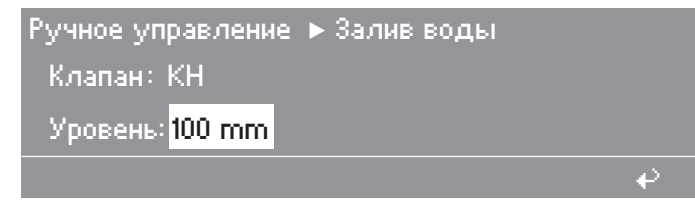

- Поворотом многофункционального переключателя выберите
   Уровень и подтвердите выбор.
- Поворотом многофункционального переключателя установите уровень и подтвердите ввод его нажатием.
- После выбора клапана и уровня кнопкой "СТАРТ" запустите залив воды.

Залив воды прекратится, когда заданный уровень воды будет достигнут или если кнопка <sup>--</sup> будет нажата повторно.

**Дозирование** Можно задать дозирующий клапан и количество дозируемого моющего средства.

Функция возможна только в том случае, если на сервисном уровне индикатор дозировки запрограммирован на значение да.

• Нажмите функциональную кнопку 🗳 "Дозирование".

| Ручное управление 🕨 Дозирование |   |  |  |
|---------------------------------|---|--|--|
| Дозирующий насос: D1            |   |  |  |
| Количество доз. сред.: 100 мл   |   |  |  |
|                                 | ₽ |  |  |

 Подтвердите выбор Дозирующий насос нажатием на многофункциональный переключатель.

| Ручное управление 🕨 Дозирование |          |  |  |
|---------------------------------|----------|--|--|
| Дозирующий насос :              | D1       |  |  |
| Количество доз. сред.           | : 100 мл |  |  |
|                                 | <u>ب</u> |  |  |

 Поворотом многофункционального переключателя выберите соответствующий дозирующий насос и подтвердите выбор нажатием многофункционального переключателя.

|                                | Ручное управление 🕨 Дозирование                                                                                                    |
|--------------------------------|----------------------------------------------------------------------------------------------------|
|                                | Дозирующий насос : D1                                                                                                    |
|                                | Количество доз. сред.: 100 мл                                                                                                    |
|                                | <i>⇔</i>                                                                                                    |
|                                | Поворотом многофункционального переключателя выберите<br>Количество доз. сред. и подтвердите установку нажатием мно-<br>гофункционального переключателя. |
|                                | <ul> <li>Установите поворотом многофункционального переключателя<br/>соответствующую дозировку и подтвердите установку его на-<br/>жатием.</li> </ul>    |
|                                | <ul> <li>Запустите дозирование кнопкой "СТАРТ".</li> </ul>                                                                                               |
|                                | Если дозирование произошло, программа завершится.                                                                                                    |
|                                | Совет: При повторном нажатии кнопки 🖄 программа также бу-<br>дет завершена.                                                                              |
| Стирка и нагрев                | Можно установить температуру, скорость вращения барабана и<br>ритм стирки.                                                                               |
|                                | Нажмите функциональную кнопку "Стирка и нагрев" 🖓 .                                                                                                    |
|                                | Ручное управление ► Стирка и нагрев Температура: 95 °С Скорость: нет                                                                                     |
|                                | <ul> <li>Установите последовательно температуру, скорость вращения<br/>барабана и ритм стирки.</li> </ul>                                                |
|                                | <ul> <li>Запустите после установки программу "Стирка и нагрев" кноп-<br/>кой "СТАРТ".</li> </ul>                                                         |
|                                | Если "Стирка и нагрев" выполнено, программа завершается.                                                                                                 |
|                                | Совет: При повторном нажатии кнопки 💭 программа также бу-<br>дет завершена.                                                                              |
| Слив с враще-<br>нием барабана | Можно установить слив воды, уровень, скорость вращения бара-<br>бана и ритм стирки.                                                                      |
| () to                          | <ul> <li>Нажмите функциональную кнопку "Слив с вращ. бара-<br/>бана" (@;.</li> </ul>                                                                     |
|                                | Ручное управление ► Слив с вращ. барабана<br>Слив воды: обычн.<br>Уровень: 0 mm ▼                                                                        |
|                                | <ul> <li>Установите последовательно слив воды, уровень, скорость вра-<br/>щения барабана и ритм.</li> </ul>                                              |
|                                | <ul> <li>Запустите программу "Слив с вращ. барабана" с помощью<br/>кнопки "Старт".</li> </ul>                                                            |

Если программа "Слив с вращ. барабана" выполнена, она завершается.

Совет: При повторном нажатии кнопки 💭 программа также будет завершена.

Отжим 🕥

Можно установить скорость отжима.

| Ручное управление 🕞   | Отжим  |
|-----------------------|--------|
| Скорость: 1150 об/мин |        |
|                       |        |
|                       | <br>به |

- Установите скорость отжима.
- Запустите программу "Отжим" с помощью кнопки "Старт".

Если Отжим выполнен, программа завершается.

Совет: При повторном нажатии кнопки இ программа также будет завершена.

| Ручное управление               |           |            |            |          |            |  |
|---------------------------------|-----------|------------|------------|----------|------------|--|
| Уровень: 0 mm Температура: 22 ° |           |            |            | s: 22 °C |            |  |
| Скорості                        | ы нет     |            | Кол. д     | цозир.:  | 0 мл       |  |
| <del>ب</del>                    | <u>يف</u> | ( <b>)</b> | ( <b>)</b> | 0        | $\bigcirc$ |  |

Совет: При повторном нажатии кнопки 🗇 "Стоп/Конец" ручное управление будет завершено.

## Комбинации функций

Залив воды, Дозирование, Стирку и нагрев можно выбрать одновременно в любой комбинации\*.

| -<br>-<br>-             | r<br>L                  | (Q)+            | ¢چ                                | 0     |
|-------------------------|-------------------------|-----------------|-----------------------------------|-------|
| Залив воды              | Дозирование             | Стирка и нагрев | Слив с<br>вращением ба-<br>рабана | Отжим |
| $\overline{\checkmark}$ | $\overline{\checkmark}$ |                 |                                   |       |
|                         | $\overline{\checkmark}$ | $\square$       |                                   |       |
| <b>V</b>                |                         | $\square$       |                                   |       |
| $\square$               | $\overline{\checkmark}$ | $\square$       |                                   |       |

\* возможные комбинации функций 🗹

## Технические характеристики

Срок службы приборов составляет 10 лет. Указанные нормативы обеспечиваются при условии эксплуатации приборов в соответствии с инструкцией по эксплуатации, а также использования при ремонте оригинальных запасных частей и проведения пуско-наладочных работ и технического обслуживания специалистами сервисной службы ООО Миле СНГ или уполномоченным сервисным партнером ООО Миле СНГ

## Характеристики прибора PW 811

## Подключение электропитания

| Напряжение питания          | См. типовую табличку |
|-----------------------------|----------------------|
| Частота                     | См. типовую табличку |
| Общая потребляемая мощность | См. типовую табличку |
| Потребление тока            | См. типовую табличку |
| Необходимый предохранитель  | См. типовую табличку |
| Мощность нагрева            | См. типовую табличку |

#### Установочные размеры

| Ширина корпуса (без навесных деталей)                                      | 795 мм  |
|----------------------------------------------------------------------------|---------|
| Высота корпуса (без навесных деталей)                                      | 1350 мм |
| Глубина корпуса (без навесных деталей)                                     | 827 мм  |
| Ширина машины                                                              | 799 мм  |
| Высота машины                                                              | 1352 мм |
| Глубина машины                                                             | 940 мм  |
| Минимальный дверной проем для проноса машины на место будущей эксплуатации | 805 мм  |
| Минимальное расстояние между стеной и фронтальной панелью машины           | 1280 мм |
| Минимальное расстояние между стеной и задней стенкой машины                | 400 мм  |

## Вес и нагрузка на пол

| Значения уровня шума                      |                   |
|-------------------------------------------|-------------------|
| Максимальная нагрузка на пол при работе с | м. монтажный план |
| Вес нетто с                               | м. монтажный план |

| Уровень шума на рабочем месте, согласно EN ISO 11204/11203 | < 70 дБ(А) исх. 20 мкПа |
|------------------------------------------------------------|-------------------------|
| Уровень звуковой мощности, согласно EN ISO 9614-2          | <80 дБ(А)               |

## Безопасность

Соответствие нормам по безопасности продукта

EN 60335-1, EN 50571 FOCT IEC 60335-1-2013, FOCT IEC 60335-2-7-2014

IEC 60335-1, IEC 60335-2-7

Декларация соответствия ЕАЭС № RU Д-DE.АЯ46.В.94333, действительна по 05.06.2022

# Характеристики прибора PW 814

#### Подключение электропитания

| Напряжение питания          | См. типовую табличку |
|-----------------------------|----------------------|
| Частота                     | См. типовую табличку |
| Общая потребляемая мощность | См. типовую табличку |
| Потребление тока            | См. типовую табличку |
| Необходимый предохранитель  | См. типовую табличку |
| Мощность нагрева            | См. типовую табличку |

## Установочные размеры

| Ширина корпуса (без навесных деталей)                                      | 920 мм  |
|----------------------------------------------------------------------------|---------|
| Высота корпуса (без навесных деталей)                                      | 1450 мм |
| Глубина корпуса (без навесных деталей)                                     | 757 мм  |
| Ширина машины                                                              | 924 мм  |
| Высота машины                                                              | 1452 мм |
| Глубина машины                                                             | 850 мм  |
| Минимальный дверной проем для проноса машины на место будущей эксплуатации | 930 мм  |
| Минимальное расстояние между стеной и фронтальной панелью машины           | 1160 мм |
| Минимальное расстояние между стеной и задней стенкой машины                | 400 мм  |

## Вес и нагрузка на пол

| Вес нетто                               | см. монтажный план |
|-----------------------------------------|--------------------|
| Максимальная нагрузка на пол при работе | см. монтажный план |

## Значения уровня шума

| Уровень шума на рабочем месте, согласно EN ISO 11204/11203 | < 70 дБ(А) исх. 20 мкПа |
|------------------------------------------------------------|-------------------------|
| Уровень звуковой мощности, согласно EN ISO 9614-2          | <80 дБ(А)               |

## Безопасность

Соответствие нормам по безопасности продукта

IEC 60335-1, IEC 60335-2-7

EN 60335-1, EN 50571 FOCT IEC 60335-1-2013, FOCT IEC 60335-2-7-2014

Декларация соответствия ЕАЭС № RU Д-DE.AЯ46.B.94333, действительна по 05.06.2022

# Характеристики прибора РW 818

## Подключение электропитания

| Напряжение питания          | См. типовую табличку |
|-----------------------------|----------------------|
| Частота                     | См. типовую табличку |
| Общая потребляемая мощность | См. типовую табличку |
| Потребление тока            | См. типовую табличку |
| Необходимый предохранитель  | См. типовую табличку |
| Мощность нагрева            | См. типовую табличку |

## Установочные размеры

| Ширина корпуса (без навесных деталей)                                      | 920 мм  |
|----------------------------------------------------------------------------|---------|
| Высота корпуса (без навесных деталей)                                      | 1450 мм |
| Глубина корпуса (без навесных деталей)                                     | 857 мм  |
| Ширина машины                                                              | 924 мм  |
| Высота машины                                                              | 1452 мм |
| Глубина машины                                                             | 950 мм  |
| Минимальный дверной проем для проноса машины на место будущей эксплуатации | 930 мм  |
| Минимальное расстояние между стеной и фронтальной панелью машины           | 1260 мм |
| Минимальное расстояние между стеной и задней стенкой машины                | 400 мм  |

## Вес и нагрузка на пол

| Вес нетто                               | см. монтажный план |
|-----------------------------------------|--------------------|
| Максимальная нагрузка на пол при работе | см. монтажный план |

## Значения уровня шума

| Уровень шума на рабочем месте, согласно EN ISO 11204/11203 | < 70 дБ(А) исх. 20 мкПа |
|------------------------------------------------------------|-------------------------|
| Уровень звуковой мощности, согласно EN ISO 9614-2          | <80 дБ(А)               |

## Безопасность

Соответствие нормам по безопасности продукта

IEC 60335-1, IEC 60335-2-7

EN 60335-1, EN 50571 FOCT IEC 60335-1-2013, FOCT IEC 60335-2-7-2014

Декларация соответствия ЕАЭС № RU Д-DE.AЯ46.B.94333, действительна по 05.06.2022

## Гарантийные обязательства

Гарантийный срок для аппарата — 12 месяцев с даты ввода в эксплуатацию, но не более чем 18 месяцев с даты передачи аппарата компанией ООО Миле СНГ покупателю согласно договору поставки.

Надежная работа аппаратов гарантируется при условии, что их эксплуатация и обслуживание осуществляются согласно руководству по эксплуатации.

Сервисная служба компании ООО Миле СНГ или ее авторизованный сервисный центр оставляет за собой право отказать в гарантийном обслуживании, если установлено, что неисправность не является результатом дефекта материала или некачественного изготовления.

В гарантийном обслуживании может быть отказано в случаях, включающих, но не ограничивающихся следующим:

- обнаружено механическое повреждение изделия; неправильное хранение и/или небрежная транспортировка;
- неправильное хранение и/или небрежная транспортировка;
- обнаружены признаки воздействия химических веществ и влажности;- несоблюдение руководства по эксплуатации;
- обнаружены признаки воздействия химических веществ и влажности;
- несоблюдение руководства по эксплуатации;
- обнаружено, что повреждения являются результатом сильного накопления грязи;
- обнаружено, что повреждения являются результатом неправильного использования моющих средств и расходных материалов или применения средств ухода, не рекомендованных изготовителем;
- обнаружено свидетельство разборки, ремонта и других вмешательств лиц, которым это не разрешено;
- подключение к электрической сети с параметрами, не соответствующими ГОСТ или ДСТУ;
- обнаружено, что повреждения вызваны животными или насекомыми;
- незаконные действия третьих лиц;
- форс-мажор (огонь, наводнение, стихийные бедствия и т.д.);
- обнаружено, что неисправность вызвана проникновением инородных предметов, животных, насекомых или жидкостей во внутреннее рабочее пространство аппарата.

Гарантийное обслуживание не включает:

- регулировку, установку, очистку и другие операции по уходу, описанные в данном руководстве по эксплуатации;
- периодическое техническое обслуживание, описанное в данном руководстве по эксплуатации или других документах, прилагаемых к аппарату.

Условия гарантии, содержащиеся в данном разделе «Гарантийные обязательства», применяются в той степени, в какой они не противоречат договору поставки между компанией ООО Миле СНГ и покупателем. В случае любых разногласий между терминами и условиями договора поставки и данного раздела «Гарантийные обязательства», преимущество имеют термины и условия договора поставки

Срок службы приборов составляет 10 лет. Указанные нормативы обеспечиваются при условии эксплуатации приборов в соответствии с инструкцией по эксплуатации, а также использования при ремонте оригинальных запасных частей и проведения пусконаладочных работ и технического обслуживания специалистами сервисной службы ООО Миле СНГ или уполномоченным сервисным партнером ООО Миле СНГ

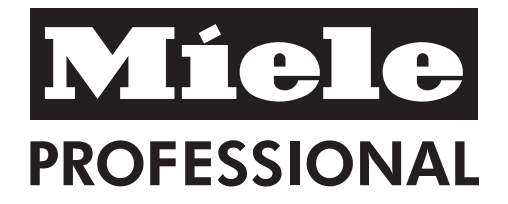

Производитель: Миле & Ци. КГ, Карл-Миле-Штрасе, 29, 33332 Гютерсло, Германия Miele & Cie. KG, Carl-Miele-Straße 29, 33332 Gütersloh, Deutschland

Изготовлено на заводе: Миле & Ци. КГ, Индустриештрасе, 3, 31275 Лерте, Германия Miele & Cie. KG, Industriestraße 3, 31275 Lehrte, Deutschland

Импортеры:

ООО Миле СНГ Российская Федерация и страны СНГ 125284 Москва, Ленинградский пр-т, д. 31а, стр. 1 Телефон: (495) 745 8990 8 800 200 2900 Телефакс: (495) 745 8984

Internet: www.miele.ru E-mail: info@miele.ru

ТОО Миле Казахстан 050059, г. Алматы Проспект Аль-Фараби, 13 Тел. (727) 311 11 41 8-800-080-53-33 Факс (727) 311 10 42 ООО "Миле" ул. Жилянская 48, 50А 01033 Киев, Украина Телефон: + 38 (044) 496 0300 Телефакс: + 38 (044) 494 2285

Internet: www.miele.ua E-mail: info@miele.ua

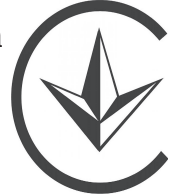

EHC